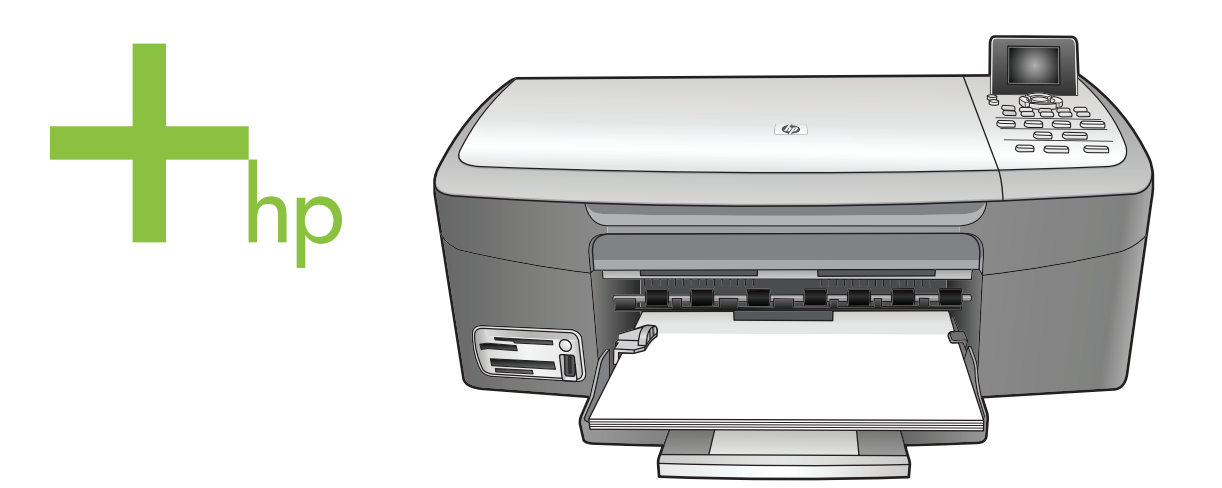

## HP PSC 2350 series all-in-one

Podręcznik użytkownika

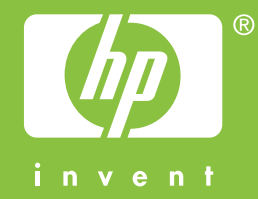

HP PSC 2350 series all-in-one

Podręcznik użytkownika

© Copyright 2004 Hewlett-Packard Development Company, L.P.

Informacje zawarte w tym dokumencie mogą ulec zmianie bez uprzedzenia.

Z wyjątkiem przypadków przewidzianych prawem autorskim, reprodukowanie, adaptacja bądź tłumaczenie tego materiału bez uprzedniej pisemnej zgody jest zabronione.

Adobe: PD

Logo Adobe oraz Acrobat są zastrzeżonymi znakami towarowymi lub znakami towarowymi firmy Adobe Systems Incorporated w Stanach Zjednoczonych i/lub innych krajach.

Niektóre elementy © 1989-2004 Palomar Software Inc.

Oprogramowanie dla urządzenia HP PSC 2350 series all-in-one obejmuje technologię sterownika drukarki na licencji firmy Palomar Software, Inc. www.palomar.com

Windows®, Windows NT®, Windows Me®, Windows XP® i Windows 2000® są zastrzeżonymi w USA znakami towarowymi firmy Microsoft Corporation.

Intel® i Pentium® są zastrzeżonymi znakami towarowymi firmy Intel Corporation.

Energy Star® i logo Energy Star® są zastrzeżonymi w USA znakami Amerykańskiej agencji ds. ochrony środowiska.

Numer publikacji: Q5786-90199

Second edition

### Uwaga

Jedyne gwarancje obejmujące produkty i usługi HP zostały dokładnie opisane w dokumentach gwarancyjnych dołączonych do tych produktów i usług. Żadnej części niniejszej publikacji nie należy traktować jako dodatkowej gwarancji. Firma HP nie ponosi odpowiedzialności za błędy techniczne lub redakcyjne oraz pominięcia występujące w niniejszym podręczniku.

Firma Hewlett-Packard Company nie ponosi odpowiedzialności za szkody przypadkowe lub następcze związane z, lub powstałe w wyniku rozprowadzania, rozpowszechniania lub korzystania z niniejszego dokumentu oraz opisanego w nim produktu.

Uwaga: Informacje prawne można znaleźć w części poświęconej informacjom technicznym niniejszego podręcznika.

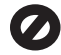

W wielu krajach/regionach niedozwolone jest kopiowanie dokumentów wymienionych poniżej. W razie wątpliwości należy skonsultować się z prawnikiem.

- Pisma oraz dokumenty urzędowe:
  - Paszporty
  - Dokumenty imigracyjne
  - Zaświadczenia o służbie wojskowej
  - Identyfikatory, karty lub insygnia
- Walory państwowe: Znaczki pocztowe Karty żywnościowe
- Czeki lub weksle wystawione
   przez agencje rządowe
- Banknoty, czeki podróżne lub przekazy pieniężne
- Kwity depozytowe
- Dzieła chronione prawem autorskim

### Informacje dotyczące bezpieczeństwa

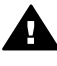

Ostrzeżenie Aby uniknąć pożaru lub porażenia prądem, nie należy narażać tego urządzenia na kontakt z deszczem lub wilgocią.

Podczas korzystania z urządzenia zawsze należy przestrzegać podstawowych zasad bezpieczeństwa w celu zmniejszenia ryzyka doznania obrażeń na skutek działania ognia lub porażenia elektrycznego.

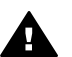

Ostrzeżenie Ryzyko porażenia prądem

 Należy przeczytać ze zrozumieniem wszystkie instrukcje znajdujące się na plakacie instalacyjnym.

- 2 Urządzenie należy podłączać wyłącznie do uziemionego gniazda elektrycznego. Jeśli użytkownik nie wie, czy gniazdo jest uziemione, powinien zapytać wykwalifikowanego elektryka.
- 3 Należy przestrzegać wszystkich ostrzeżeń i zaleceń umieszczonych na urządzeniu.
- 4 Przed czyszczeniem należy odłączyć urządzenie od gniazda sieciowego.
- 5 Nie należy umieszczać urządzenia w pobliżu wody ani dotykać go mokrymi rękoma, w mokrej odzieży.
- Urządzenie należy umieścić na stabilnej powierzchni.
- 7 Urządzenie należy ustawić w bezpiecznym miejscu, aby przewód zasilania nie był narażony na uszkodzenie lub nadepnięcie, oraz aby nikt się o niego nie potknął.
- 8 Jeśli urządzenie nie działa prawidłowo, należy zapoznać się pomocą ekranową dotyczącą rozwiązywania problemów.
- 9 Wewnątrz urządzenia nie ma żadnych części, które mogą być naprawiane przez użytkownika. Wykonywanie czynności serwisowych należy zlecać wykwalifikowanemu personelowi.
- Należy korzystać z urządzenia w pomieszczeniu z dobrą wentylacją.

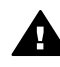

Ostrzeżenie To urządzenie nie będzie działać w przypadku awarii sieci elektrycznej.

## Spis treści

| 1 | HP all-in-one — opis                                                | 5  |
|---|---------------------------------------------------------------------|----|
|   | Urządzenie HP all-in-one — najważniejsze informacje                 | 5  |
|   | Panel sterowania — opis                                             | 6  |
|   | Korzystanie z programu HP Image Zone — dodatkowe funkcje urządzenia |    |
|   | HP all-in-one                                                       | 11 |
| 2 | Znajdowanie dalszych informacji                                     | 19 |
| 3 | Informacje o połączeniu                                             | 21 |
|   | Obsługiwane typy połączeń                                           | 21 |
|   | Łączenie za pomocą kabla USB                                        | 22 |
|   | Korzystanie z udostępniania drukarki w systemie Windows             | 22 |
|   | Używanie funkcji udostępniania drukarki (Macintosh OS X)            | 22 |
|   | Konfigurowanie serwera druku HP JetDirect 175x                      | 23 |
|   | Używanie programu Webscan                                           | 24 |
| 4 | Praca ze zdjęciami                                                  | 27 |
|   | Przegrywanie zdjęć                                                  | 27 |
|   | Edytowanie zdjęć                                                    | 28 |
|   | Udostępnianie zdjęć                                                 | 30 |
|   | Drukowanie zdjęć                                                    | 30 |
| 5 | Ładowanie oryginałów i papieru                                      | 33 |
|   | Ładowanie oryginału                                                 | 33 |
|   | Wybór rodzaju papieru do drukowania i kopiowania                    | 34 |
|   | Ładowanie papieru                                                   | 35 |
|   | Unikanie zacięć papieru                                             | 40 |
| 6 | Korzystanie z karty pamięci lub aparatu zgodnego ze standardem      |    |
|   | PictBridge                                                          | 41 |
|   | Gniazda kart pamięci i port aparatu fotograficznego                 | 41 |
|   | Przegrywanie zdjęć do komputera                                     | 42 |
|   | Drukowanie zdjęć z arkusza próbnego                                 | 44 |
|   | Ustawianie opcji wydruku zdjęć                                      | 46 |
|   | Korzystanie z funkcji edycji                                        | 49 |
|   | Drukowanie zdjęć bezpośrednio z karty pamięci                       | 50 |
|   | Wydruk zdjęć z aparatu cyfrowego zgodnego ze standardem PictBridge  | 51 |
|   | Drukowanie bieżącego zdjęcia                                        | 52 |
|   | Drukowanie pliku DPOF                                               | 52 |
|   | Korzystanie z funkcji pokazu slajdów                                | 53 |
|   | Udostępnianie zdjęć za pomocą usługi HP Instant Share               | 53 |
|   | Korzystanie z programu HP Image Zone                                | 54 |
| 7 | Korzystanie z funkcji kopiowania                                    | 55 |
|   | Ustawianie rozmiaru papieru                                         | 55 |
|   | Ustawianie rodzaju papieru                                          | 56 |
|   | Poprawa szybkości lub jakości kopiowania                            | 57 |
|   | Zmiana domyślnych ustawień kopiowania                               | 58 |
|   | Tworzenie wielu kopii tego samego oryginału                         | 58 |
|   | Kopiowanie dwustronicowego dokumentu czarno-białego                 | 59 |

|    | Wykonywanie kopii zdjęcia w rozmiarze 10 x 15 cm (4 x 6 cali) bez         |     |
|----|---------------------------------------------------------------------------|-----|
|    | marginesów                                                                | 59  |
|    | Kopia zdjęcia o rozmiarach 10 x 15 cm (4 x 6 cali) na całej stronie       | 60  |
|    | Wielokrotne kopie zdjęcia na stronie                                      | 61  |
|    | Zmiana wielkości oryginału, aby mieścił się na papierze o formacie Letter |     |
|    | lub A4                                                                    | 62  |
|    | Kopiowanie wyblakłych oryginałów                                          | 63  |
|    | Kopiowanie wielokrotnie faksowanego dokumentu                             | 64  |
|    | Żwiekszanie wyrazistości jasnych obszarów kopii                           | 64  |
|    | Tworzenie plakatu                                                         | 65  |
|    | Przygotowywanie kolorowej naprasowanki                                    | 66  |
|    | Zatrzymywanie kopiowania                                                  | 66  |
| 8  | Korzystanie z funkcji skanowania                                          | 67  |
|    | Skanowanie do aplikacji                                                   | 68  |
|    | Wysyłanie zeskanowanego obrazu do miejsca docelowego HP Instant           |     |
|    | Share                                                                     | 69  |
|    | Wysyłanie zeskanowanego obrazu do karty pamięci                           | 69  |
|    | Zatrzymywanie skanowania                                                  | 69  |
| 9  | Drukowanie z komputera                                                    | 71  |
|    | Drukowanie z aplikacji                                                    | 71  |
|    | Zmienianie ustawień drukowania                                            | 72  |
|    | Zatrzymywanie zadania drukowania                                          | 73  |
| 10 | Używanie usługi HP Instant Share                                          | 75  |
|    | Opis                                                                      | 75  |
|    | Pierwsze kroki                                                            | 76  |
|    | Wysyłanie obrazów za pomocą urządzenia HP all-in-one                      | 76  |
|    | Wysyłanie obrazów za pomocą komputera                                     | 79  |
| 11 | Zamawianie materiałów eksploatacyjnych                                    | 83  |
|    | Zamawianie papieru, folii lub innych nośników                             | 83  |
|    | Zamawianie pojemników z tuszem                                            | 83  |
|    | Zamawianie innych akcesoriów                                              | 84  |
| 12 | Konserwacja urządzenia HP all-in-one                                      | 85  |
|    | Czyszczenie urządzenia HP all-in-one                                      | 85  |
|    | Sprawdzanie przybliżonego poziomu tuszu w pojemnikach                     | 86  |
|    | Drukowanie raportu z autotestu                                            | 87  |
|    | Korzystanie z pojemników z tuszem                                         | 88  |
|    | Zmiana ustawień urządzenia                                                | 97  |
| 13 | Informacje na temat rozwiązywania problemów                               | 99  |
|    | Przed skontaktowaniem się z pomocą techniczna firmy HP                    | 100 |
|    | Przeglądanie pliku Readme                                                 | 100 |
|    | Rozwiązywanie problemów z instalacją                                      | 101 |
|    | Rozwiązywanie problemów występujących podczas korzystania z               |     |
|    | urządzenia                                                                | 113 |
|    | Aktualizacja urządzenia                                                   | 115 |
| 14 | Uzyskiwanie pomocy technicznej od firmy HP                                | 117 |
|    | Pomoc techniczna i informacje dostępne w Internecie                       | 117 |
|    | Obsługa klienta firmy HP                                                  | 117 |
|    | Numer seryjny oraz identyfikator serwisowy urządzenia                     | 118 |
|    | Numer telefonu w okresie gwarancyjnym (w Ameryce Północnej)               | 118 |
|    | Numery telefonów w innych krajach/regionach                               | 118 |
|    |                                                                           |     |

|     | Call in Australia post-warranty                    | 121 |
|-----|----------------------------------------------------|-----|
|     | Call HP Korea customer support                     | 121 |
|     | Call HP Japan support                              | 122 |
|     | Przygotowanie urządzenia HP all-in-one do wysyłki  | 122 |
| 15  | Informacje gwarancyjne                             | 125 |
|     | Okres ograniczonej gwarancji                       | 125 |
|     | Obsługa gwarancyjna                                | 125 |
|     | Informacje o rozszerzeniu gwarancji                | 125 |
|     | Wysyłanie urządzenia HP all-in-one do serwisu      | 126 |
|     | Ograniczona gwarancja Hewlett-Packard              | 126 |
| 16  | Informacje techniczne                              | 129 |
|     | Wymagania systemowe                                | 129 |
|     | Dane dotyczące papieru                             | 129 |
|     | Parametry drukowania                               | 130 |
|     | Parametry kopiowania                               | 131 |
|     | Parametry karty pamięci                            | 132 |
|     | Parametry skanowania                               | 132 |
|     | Parametry fizyczne                                 | 132 |
|     | Parametry zasilania                                | 132 |
|     | Środowisko eksploatacyjne                          | 132 |
|     | Dodatkowe dane techniczne                          | 133 |
|     | Program ochrony środowiska                         | 133 |
|     | Informacje o przepisach                            | 134 |
|     | Declaration of conformity (European Economic Area) | 135 |
|     | Declaration of conformity                          | 136 |
| Ind | eks                                                | 137 |

# **1** HP all-in-one — opis

Dostęp do wielu funkcji urządzenia HP all-in-one można uzyskać bezpośrednio, bez konieczności włączania komputera. Zadania, takie jak kopiowanie lub drukowanie zdjęć z karty pamięci, można wykonać szybko i łatwo za pomocą urządzenia HP all-in-one.

W tym rozdziale opisano cechy sprzętu urządzenia HP all-in-one, funkcje panelu sterowania i sposób uzyskiwania dostępu do oprogramowania **HP Image Zone**. Dane urządzenie HP all-in-one może nie być wyposażone we wszystkie funkcje opisane w tym przewodniku.

Wskazówka Oprogramowanie HP Image Zone zainstalowane na komputerze podczas wstępnych czynności konfiguracyjnych pozwala na lepsze wykorzystanie możliwości urządzenia HP all-in-one. Oprogramowanie oferuje rozszerzone funkcje kopiowania, skanowania oraz obsługi zdjęć, a także zawiera wskazówki dotyczące rozwiązywania problemów i pomoc dla tego urządzenia. Aby uzyskać więcej informacji, skorzystaj z ekranowej pomocy programu HP Image Zone i części Korzystanie z programu HP Image Zone — dodatkowe funkcje urządzenia HP all-in-one.

## Urządzenie HP all-in-one — najważniejsze informacje

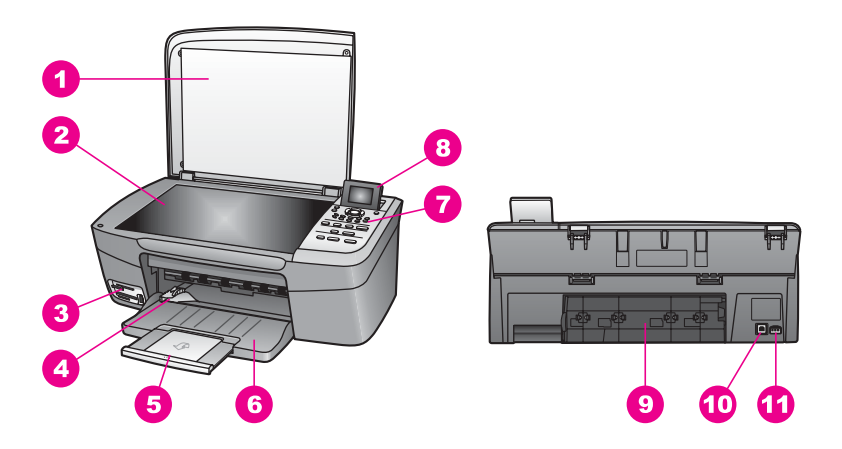

| Etykieta | Opis                                                |
|----------|-----------------------------------------------------|
| 1        | Pokrywa                                             |
| 2        | Płyta szklana                                       |
| 3        | Gniazda kart pamięci i port aparatu fotograficznego |
| 4        | Prowadnica szerokości papieru                       |

(ciąg dalszv)

| Etykieta | Opis                           |
|----------|--------------------------------|
| 5        | Przedłużka podajnika papieru   |
| 6        | Podajnik papieru               |
| 7        | Panel sterowania               |
| 8        | Kolorowy wyświetlacz graficzny |
| 9        | Tylne drzwiczki konserwacyjne  |
| 10       | Tylny port USB                 |
| 11       | Gniazdo zasilania              |

## Panel sterowania — opis

W tej części opisano funkcje różnych przycisków, lampek i strzałek na panelu sterowania urządzenia HP all-in-one.

### Funkcje Panelu sterowania

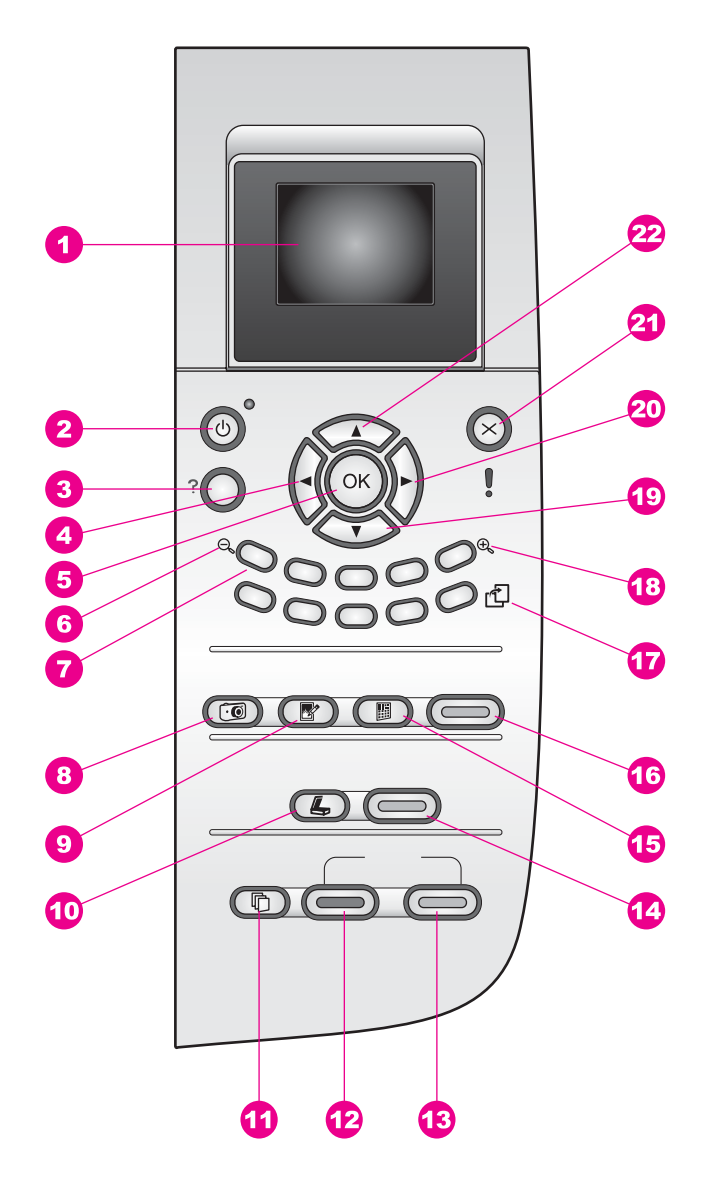

| Etykieta | Nazwa i opis                                                                                                    |
|----------|----------------------------------------------------------------------------------------------------|
| 1        | Kolorowy wyświetlacz graficzny: Wyświetla opcje menu, zdjęcia i komunikaty.<br>Kolorowy wyświetlacz graficzny można podnieść i pochylić w celu poprawienia<br>jego czytelności. |
| 2        | Włącz: Służy do włączania i wyłączania urządzenia HP all-in-one. Gdy urządzenie HP all-in-one jest wyłączone, wciąż jest zasilane, ale na minimalnym poziomie.                  |

| Rozdział 1<br>(ciag dalszy) |                                                                                                    |
|-----------------------------|----------------------------------------------------------------------------------------------------|
| Etykieta                    | Nazwa i opis                                                                                                    |
|                             | Aby zupełnie odłączyć zasilanie urządzenia HP all-in-one, należy wyłączyć urządzenie, a następnie odłączyć przewód zasilający.                                                                                                    |
| 3                           | Ustawienia: Umożliwia dostęp do systemu menu zawierającego opcje sprawozdań, konserwacji i pomocy.                                                                                                    |
| 4                           | Strzałka w lewo: Służy do zmniejszania wartości liczbowych lub przechodzenia do poprzedniego zdjęcia podczas przeglądania zdjęć na kolorowym wyświetlaczu graficznym.                                                                                                    |
| 5                           | OK: Służy do wybierania pozycji menu, ustawienia lub wartości widocznej na kolorowym wyświetlaczu graficznym.                                                                                                    |
| 6                           | Pomniejszenie: Naciśnij klawisz 1, aby na kolorowym wyświetlaczu graficznym wyświetlić większą część zdjęcia.                                                                                                    |
| 7                           | Klawiatura: Umożliwia wprowadzanie liczby kopii, nawigowanie po menu, przeglądanie zdjęć na karcie pamięci itp.                                                                                                    |
| 8                           | Menu Zdjęcie: Umożliwia drukowanie zdjęć, przesyłanie zdjęć do komputera, wyświetlanie pokazu slajdów lub udostępnianie zdjęć za pomocą usługi HP Instant Share.                                                                                                    |
| 9                           | Edycja zdjęcia: Umożliwia dostosowanie zdjęcia do wyświetlania lub drukowania.<br>Dostępne są funkcje efektów kolorystycznych, ustawiania jasności zdjęcia, ramek<br>oraz usuwania efektu czerwonych oczu.                                                                                        |
| 10                          | Skanuj do: Umożliwia wybranie miejsca docelowego skanowania.                                                                                                    |
| 11                          | Menu Kopia: Umożliwia wybranie opcji kopiowania, takich jak liczba kopii, format papieru i rodzaj papieru.                                                                                                    |
| 12                          | Start, Kopiuj, Mono: Umożliwia rozpoczęcie zadania kopiowania monochromatycznego.                                                                                                    |
| 13                          | Start, Kopiuj, Kolor: Umożliwia rozpoczęcie zadania kopiowania kolorowego.                                                                                                    |
| 14                          | Skanuj: Umożliwia rozpoczęcie zadania skanowania i wysłanie go do miejsca docelowego określonego za pomocą przycisku Skanuj do.                                                                                                    |
| 15                          | Arkusz próbny: Służy do drukowania arkusza próbnego, gdy do gniazda kart<br>pamięci została wsunięta karta pamięci. Na arkuszu próbnym znajdują się<br>miniatury wszystkich zdjęć z karty pamięci. Można wybrać zdjęcia na arkuszu<br>próbnym, a następnie wydrukować je, skanując arkusz próbny. |
| 16                          | Drukuj zdjęcia: Służy do wybierania funkcji Zdjęcie. Funkcja Zdjęcie jest aktywna, gdy przycisk jest podświetlony. Przycisk służy do drukowania zdjęć z karty pamięci lub zapisywania ich na komputerze.                                                                                          |
| 17                          | <ul> <li>Obróć: Służy do obracania zdjęcia widocznego na wyświetlaczu o 90 stopni.</li> <li>Naciskanie przycisku powoduje obracanie zdjęcia o kolejne 90 stopni.</li> <li>Uwaga Funkcja obracania ma wpływ tylko na drukowanie w trybie albumu.</li> </ul>                                        |

| (ciąg dalszy) |                                                                                                    |  |
|---------------|----------------------------------------------------------------------------------------------------|--|
| Etykieta      | Nazwa i opis                                                                                                    |  |
| 18            | Powiększenie: Naciśnięcie przycisku 5 umożliwia powiększenie obrazu na kolorowym wyświetlaczu graficznym. Może również służyć do dopasowania wymiarów ramki przycinającej podczas drukowania. |  |
| 19            | Strzałka w dół: Służy do przewijania opcji menu w dół.                                                                                                    |  |
| 20            | Strzałka w prawo: Służy do zwiększania wartości liczbowych lub przechodzenia do następnego zdjęcia podczas przeglądania zdjęć na kolorowym wyświetlaczu graficznym.                           |  |
| 21            | Anuluj: Służy do zatrzymywania zadania, zamykania menu lub anulowania                                                                                                    |  |

## 22 Strzałka w górę: Służy do przewijania opcji menu w górę.

### lkony na kolorowym wyświetlaczu graficznym

ustawień przycisków.

Poniższe ikony są wyświetlane w dolnej części kolorowego wyświetlacza graficznego w celu przedstawienia ważnych informacji o urządzeniu HP all-in-one.

| Ikona | Zastosowanie                                                                                                    |
|-------|----------------------------------------------------------------------------------------------------|
| 0000  | Sygnalizuje, że pojemnik z tuszem jest już niemal pusty.<br>Kolor w dole ikony odpowiada kolorowi górnej części<br>pojemnika z tuszem. Na przykład zielona ikona odpowiada<br>pojemnikowi oznaczonemu w górnej części kolorem<br>zielonym, tj. pojemnikowi z tuszem trójkolorowym. |
| 0000  | Prezentuje poziom tuszu w pojemniku oznaczonym kolorem ikony. Na przykładzie pokazano trójkolorowy pojemnik z tuszem.                                                                                                    |

### Wygaszacz kolorowego wyświetlacza graficznego

W celu wydłużenia okresu poprawnego funkcjonowania kolorowego wyświetlacza graficznego zostaje on przyciemniony po dwóch minutach braku aktywności. Po kolejnych ośmiu minutach (w sumie po upływie dziesięciu minut) wyświetlacz przechodzi do trybu wygaszacza. Po upływie 60 minut braku aktywności wyświetlacz przechodzi do trybu uśpienia i zostaje całkowicie wyłączony. Wyświetlacz jest ponownie włączany po wykonaniu dowolnej czynności, takiej jak naciśnięcie przycisku na panelu sterowania, podniesienie pokrywy, włożenie karty pamięci, próba dostępu do urządzenia HP all-in-one z poziomu podłączonego do niego komputera lub podłączenie innego urządzenia do przedniego portu aparatu fotograficznego.

### Opis menu

Poniższa tabela przedstawia zbiór informacji o menu najwyższego poziomu widocznych na kolorowym wyświetlaczu graficznym urządzenia HP all-in-one.

### Menu Kopiuj

### Menu Kopiuj

- 1. Liczba kopii
- 2. Zmniejszenie/ Powiekszenie
- 3. Rozmiar papieru
- 4. Rodzaj papieru
- 5. Jakość kopii
- 6. Jaśniej/Ciemniej
- 7. Zwiększanie wyrazistości
- 8. Intensywność kolorów
- 9. Nowe ustaw. domyślne

### Menu Skanuj do

W menu **Skanuj do** wyświetlane są dostępne miejsca docelowe, w tym aplikacje zainstalowane na komputerze. Dlatego w danym menu **Skanuj do** mogą być wyświetlane inne miejsca docelowe, niż miejsca docelowe tutaj przedstawione.

Menu Skanuj do (USB -Windows)

- 1. HP Image Zone
- 2. Microsoft PowerPoint
- 3. Adobe Photoshop
- 4. HP Instant Share
- 5. Karta pamięci

Menu Skanuj do (USB -Macintosh)

- 1. JPEG do Galerii HP
- 2. Microsoft Word
- 3. Microsoft PowerPoint
- 4. HP Instant Share
- 5. Karta pamięci

### Menu Zdjęcie

#### Menu Zdjęcie

- 1. Opcje wydruku
- 2. Przegraj na komputer
- 3. Pokaz slajdów
- 4. HP Instant Share

### Menu Arkusz próbny

#### Menu Arkusz próbny

- 1. Drukuj arkusz próbny
- 2. Skanuj arkusz próbny

#### Menu Ustawienia

Wybór menu Pomoc w menu Ustawienia umożliwia szybki dostęp do najważniejszych tematów Pomocy. Większość informacji wyświetlana jest na ekranie podłączonego komputera PC z systemem Windows lub komputera Macintosh. Informacje dotyczące ikon kolorowego wyświetlacza graficznego są jednak prezentowane na tym wyświetlaczu.

#### Menu Ustawienia

- 1. Menu Pomoc
- 2. Drukuj raport
- 3. Narzędzia
- 4. Preferencje

# Korzystanie z programu HP Image Zone — dodatkowe funkcje urządzenia HP all-in-one

Oprogramowanie **HP Image Zone** jest instalowane na komputerze podczas konfigurowania urządzenia HP all-in-one. Więcej informacji można znaleźć w Podręczniku instalacji dostarczonym wraz z urządzeniem.

W zależności od systemu operacyjnego dostęp do oprogramowania **HP Image Zone** uzyskuje się w różny sposób. Na przykład w systemie Windows oprogramowanie **HP Image Zone** uruchamia się z poziomu programu **Nawigator HP**. Na komputerze Macintosh z systemem OS X 10.1.5 lub nowszym oprogramowanie **HP Image Zone** uruchamia się z poziomu okna programu **HP Image Zone**. Niezależnie od miejsca uruchamiania oprogramowania **HP Image Zone** miejsce to służy jako panel uruchamiania oprogramowania i usług **HP Image Zone**. Używając oprogramowania **HP Image Zone**, można szybko i łatwo zwiększyć możliwości urządzenia HP all-in-one. W podręczniku znajdują się pola, takie jak to, ze wskazówkami na dany temat oraz przydatnymi informacjami dotyczącymi projektów użytkownika.

## Uzyskiwanie dostępu do oprogramowania HP Image Zone (system Windows)

Program **Nawigator HP** można uruchomić za pomocą ikony na pulpicie, ikony na pasku zadań lub menu **Start**. Funkcje oprogramowania **HP Image Zone** zostaną wyświetlone w oknie programu **Nawigator HP**.

### Aby otworzyć program Nawigator HP

- 1 Wykonaj jedną z następujących czynności:
  - Na pulpicie systemu Windows kliknij dwukrotnie ikonę Nawigator HP.
  - Kliknij dwukrotnie ikonę Hewlett-Packard Digital Imaging Monitor w prawym rogu paska zadań systemu Windows.
  - Na pasku zadań kliknij przycisk Start, wskaż polecenie Programy lub Wszystkie programy, wskaż polecenie HP, a następnie kliknij polecenie Nawigator HP.
- 2 Kliknij w polu Wybierz urządzenie, aby wyświetlić listę zainstalowanych urządzeń.
- 3 Zaznacz urządzenie HP all-in-one.
- Uwaga Ikony na poniższym obrazie z programu Nawigator HP mogą się różnić od wersji na komputerze użytkownika. Program Nawigator HP jest dostosowany do wyświetlania ikon skojarzonych z wybranym urządzeniem. Jeśli wybrane urządzenie nie oferuje danej cechy lub funkcji, odpowiadająca jej ikona nie jest wyświetlana w programie Nawigator HP.
- Wskazówka Jeśli znajdujący się na komputerze program Nawigator HP nie zawiera żadnych ikon, podczas instalacji oprogramowania mógł wystąpić błąd. Aby usunąć ten błąd, należy użyć Panelu sterowania systemu Windows w celu całkowitej dezinstalacji oprogramowania HP Image Zone. Następnie należy ponownie zainstalować to oprogramowanie. Więcej informacji można znaleźć w Podręczniku instalacji dostarczonym wraz z urządzeniem HP all-in-one.

| Przycisk | Nazwa i przeznaczenie                                                                                                    |
|----------|----------------------------------------------------------------------------------------------------|
|          | Skanuj obraz: Umożliwia skanowanie zdjęć, obrazów lub rysunków i wyświetlanie ich w programie HP Image Zone.                                   |
|          | <b>Skanuj dokument</b> : Służy do skanowania dokumentów zawierających tekst lub tekst i grafikę oraz do wyświetlania ich w wybranym programie. |

(ciąg dalszy)

| Przycisk | Nazwa i przeznaczenie                                                                                                    |
|----------|----------------------------------------------------------------------------------------------------|
|          | <b>Twórz kopie</b> : Służy do wyświetlania okna Kopia dla wybranego urządzenia.<br>Za pomocą tego okna można wykonać drukowaną kopię obrazu lub<br>dokumentu. Można wybrać jakość kopii, ich liczbę, kolor i rozmiar.                                                                                        |
|          | HP Image Zone: Służy do wyświetlania okna programu HP Image Zone, w którym możliwe jest:                                                                                                    |
|          | <ul> <li>Przeglądanie i edycja obrazów</li> <li>Drukowanie zdjęć o różnych rozmiarach</li> <li>Wykonanie i wydrukowanie albumu fotograficznego, pocztówki lub ulotki</li> <li>Utworzenie multimedialnego dysku CD</li> <li>Wysyłanie obrazów za pośrednictwem poczty e-mail lub witryny sieci Web</li> </ul> |
| 20       | <b>Przegrywanie obrazów</b> : Służy do wyświetlenia okna programu Przegrywanie obrazów HP, który umożliwia przegranie obrazów z urządzenia HP all-in-one i zapisanie ich na komputerze.                                                                                                    |

Uwaga Informacje dotyczące dodatkowych funkcji i elementów menu, takich jak Aktualizacja oprogramowania, Kreatywne pomysły i HP Shopping znajdują się w ekranowej pomocy programu HP Image Zone.

Także kilka elementów menu i list pozwala na wybranie używanego urządzenia, sprawdzenie jego stanu, dostosowanie wielu ustawień programowych oraz dostęp do pomocy ekranowej. Te elementy zostały omówione w poniższej tabeli.

| Funkcja               | Zastosowanie                                                                                                    |  |
|-----------------------|----------------------------------------------------------------------------------------------------|--|
| Pomoc                 | Ta funkcja umożliwia dostęp do <b>pomocy programu HP Image Zone</b> , która<br>zawiera pomoc do oprogramowania oraz informacje dotyczące rozwiązywania<br>problemów związanych z urządzeniem HP all-in-one. |  |
| Wybierz<br>urządzenie | Ta funkcja służy do wybierania z listy zainstalowanych urządzeń urządzenia, które ma być używane.                                                                                                    |  |
| Ustawienia            | Ta funkcja służy do wyświetlania lub zmieniania różnych ustawień urządzenia<br>HP all-in-one, np. opcji drukowania, skanowania lub kopiowania.                                                              |  |
| Stan                  | Ta funkcja służy do wyświetlania aktualnego stanu urządzenia HP all-in-one.                                                                                                    |  |

## Otwieranie oprogramowania HP Image Zone (system Macintosh OS X wersja 10.1.5 i nowsze)

Uwaga Komputery Macintosh z systemem OS X w wersji 10.2.1 i 10.2.2 nie są obsługiwane.

Po zainstalowaniu oprogramowania **HP Image Zone** w obszarze dokowania umieszczana jest ikona programu **HP Image Zone**.

Uwaga W przypadku zainstalowania kilku urządzeń HP all-in-one w obszarze dokowania wyświetlana jest ikona programu HP Image Zone dla każdego z nich. Na przykład po zainstalowaniu skanera firmy HP i urządzenia HP all-in-one w obszarze dokowania występują dwie ikony programu **HP Image Zone**, po jednej dla każdego urządzenia. Jednak w przypadku zainstalowania dwóch urządzeń tego samego rodzaju (np. dwóch urządzeń HP all-in-one) w obszarze dokowania wyświetlana jest tylko jedna ikona programu **HP Image Zone**, reprezentująca wszystkie urządzenia danego rodzaju.

Dostęp do oprogramowania **HP Image Zone** można uzyskać na jeden z dwóch sposobów:

- Za pośrednictwem okna programu HP Image Zone
- Za pośrednictwem menu dokowania programu HP Image Zone

### Otwieranie okna programu HP Image Zone

Wybierz ikonę **HP Image Zone** w celu otwarcia okna programu **HP Image Zone**. Okno programu **HP Image Zone** ma dwa główne elementy:

- Obszar wyświetlania z kartami Products/Services (Produkty/Usługi)
  - Karta Products (Produkty) umożliwia dostęp do wielu funkcji urządzeń do przetwarzania obrazów firmy HP, takich jak menu podręczne zainstalowanych urządzeń oraz listę zadań dostępnych dla danego urządzenia. Na liście mogą znajdować się zadania, takie jak kopiowanie, skanowanie, faksowanie lub przegrywanie obrazów. Kliknięcie zadania powoduje otwarcie aplikacji służącej do wykonania tego zadania.
  - Karta Services (Usługi) umożliwia dostęp do aplikacji służących do przetwarzania obrazów cyfrowych, których można użyć w celu wyświetlania, edytowania, zarządzania i udostępniania obrazów.
- Pola wprowadzania tekstu **Search HP Image Zone Help** (Przeszukaj pomoc programu HP Image Zone)

Pole wprowadzania tekstu **Search HP Image Zone Help** (Przeszukaj pomoc programu HP Image Zone) umożliwia przeszukiwanie **pomocy programu HP Image Zone** wg słów kluczowych lub zwrotów.

### Aby otworzyć okno programu HP Image Zone

→ Kliknij ikonę HP Image Zone w obszarze dokowania.

Zostanie wyświetlone okno programu **HP Image Zone**. W oknie programu **HP Image Zone** wyświetlane są tylko funkcje odpowiednie dla wybranego urządzenia.

Uwaga Ikony w poniższej tabeli mogą się różnić od ikon na komputerze użytkownika. Okno programu HP Image Zone jest dostosowane do wyświetlania ikon funkcji skojarzonych z wybranym urządzeniem. Jeśli wybrane urządzenie nie oferuje danej cechy lub funkcji, to taka cecha lub funkcja nie jest wyświetlana w oknie programu HP Image Zone.

### **Products (Produkty)**

| lkona | Funkcja i zastosowanie                                                                                                    |
|-------|----------------------------------------------------------------------------------------------------|
|       | <b>Unload Images</b> (Przegrywanie obrazów): Ta funkcja służy do przegrywania obrazów z karty pamięci na komputer.         |
| Æ     | Scan Picture (Skanuj obraz) Ta funkcja służy do skanowania obrazów i ich wyświetlania w programie Galeria HP               |
|       | Scan to OCR (Skanuj do programu OCR): Ta funkcja służy do skanowania tekstu i wyświetlania go w wybranym edytorze tekstów. |
|       | Uwaga Dostępność tych funkcji jest zależna od kraju/regionu.                                                               |
|       | <b>Make Copies</b> (Twórz kopie): Ta funkcja służy do wykonywania kopii czarno-<br>białych lub kolorowych.                 |

### Services (Usługi)

| lkona        | Funkcja i przeznaczenie                                                                                                    |
|--------------|----------------------------------------------------------------------------------------------------|
| 60<br>60     | Galeria HP: Ta funkcja służy do wyświetlania programu Galeria HP w celu przeglądania i edycji obrazów.                                    |
| 6            | HP Image Print (Drukowanie obrazów HP): Ta funkcja służy do drukowania obrazów z albumu przy użyciu jednego z kilku dostępnych szablonów. |
| ( <b>4</b> ) | HP Instant Share: Ta funkcja służy do otwierania aplikacji klienckiej usługi<br>HP Instant Share.                                         |

Poza ikonami funkcji także kilka elementów menu i list umożliwia wybranie używanego urządzenia, dostosowanie wielu ustawień programowych oraz dostęp do pomocy ekranowej. Te elementy zostały omówione w poniższej tabeli.

| Funkcja                                  | Zastosowanie                                                                                                    |
|------------------------------------------|----------------------------------------------------------------------------------------------------|
| Select Device<br>(Wybierz<br>urządzenie) | Ta funkcja służy do wybierania z listy zainstalowanych urządzeń urządzenia,<br>które ma być używane.                                           |
| Settings<br>(Ustawienia)                 | Ta funkcja służy do wyświetlania lub zmieniania różnych ustawień urządzenia<br>HP all-in-one, np. opcji drukowania, skanowania lub kopiowania. |

Rozdział 1 (ciąg dalszy)

| Funkcja                                                                                  | Zastosowanie                                                                                                    |
|------------------------------------------------------------------------------------------|----------------------------------------------------------------------------------------------------|
| Search<br>HP Image<br>Zone Help<br>(Przeszukaj<br>pomoc<br>programu<br>HP Image<br>Zone) | Ta funkcja służy do przeszukiwania <b>pomocy programu HP Image Zone</b> ,<br>która zawiera informacje dotyczące pomocy i rozwiązywania problemów<br>związanych z urządzeniem HP all-in-one. |

### Wyświetlanie menu dokowanego programu HP Image Zone

Menu dokowane programu **HP Image Zone** oferuje skróty do usług programu **HP Image Zone**. W menu dokowanym automatycznie umieszczane są wszystkie aplikacje dostępne na liście na karcie **Services** (Usługi) w oknie programu **HP Image Zone**. Można również ustawić preferencje programu **HP Image Zone**, tak aby do menu były dodawane inne elementy, takie jak zadania z listy na karcie **Products** (Produkty) lub **HP Image Zone Help** (Pomoc programu HP Image Zone).

### Wyświetlanie menu dokowanego programu HP Image Zone

- → Wykonaj jedną z następujących czynności:
  - Ustaw program Galeria HP lub iPhoto jako preferowanego menedżera zdjęć.
  - Ustaw dodatkowe opcje skojarzone z preferowanym menedżerem zdjęć.
  - Dostosuj listę elementów wyświetlanych w menu dokowanym programu HP Image Zone.

## Uzyskiwanie dostępu do oprogramowania HP Image Zone (Macintosh OS X w wersji wcześniejszej niż 10.1.5)

Uwaga Komputery Macintosh z systemem OS 9 w wersji 9.1.5 i nowsze oraz w wersji 9.2.6 i nowsze **są** obsługiwane. Komputery Macintosh z systemami OS X w wersji 10.0 i 10.0.4 **nie** są obsługiwane.

Oprogramowanie **HP Image Zone** jest otwierane z poziomu programu **Nawigator HP**. W zależności od możliwości danego urządzenia HP all-in-one program **Nawigator HP** umożliwia inicjowanie funkcji urządzenia, takich jak skanowanie, kopiowanie lub przegrywanie obrazów z aparatu cyfrowego lub karty pamięci. Programu **Nawigator HP** można również użyć w celu otwarcia programu **Galeria HP**, który umożliwia wyświetlanie, modyfikowanie i zarządzanie obrazami na komputerze.

Program **Nawigator HP** można otworzyć za pomocą jednej z następujących metod. Metody te zależą od systemów operacyjnych na komputerach Macintosh.

 Komputer Macintosh z systemem OS X: Program Nawigator HP jest automatycznie otwierany podczas instalacji oprogramowania HP Image Zone, a w obszarze dokowania tworzona jest ikona Nawigator HP dla używanego urządzenia. Aby wyświetlić menu programu Nawigator HP:

W obszarze dokowania kliknij ikonę Nawigator HP używanego urządzenia.

Zostanie wyświetlone menu programu Nawigator HP.

- Uwaga Jeśli zainstalowano kilka różnych urządzeń firmy HP (na przykład urządzenie HP all-in-one, aparat cyfrowy i skaner firmy HP), w obszarze dokowania zostanie wyświetlona ikona **Nawigator HP** dla każdego z tych urządzeń. Jeśli jednak zainstalowano dwa urządzenia tego samego rodzaju (np. komputer przenośny podłączany do dwóch różnych urządzeń HP all-in-one jednego w biurze, a drugiego w pracy) w obszarze dokowania wyświetlana jest tylko jedna ikona programu HP all-in-one.
- Komputer Macintosh z systemem OS 9: Program Nawigator HP jest aplikacją autonomiczną, którą trzeba otworzyć, aby uzyskać dostęp do jej funkcji. Program Nawigator HP można otworzyć za pomocą jednej z następujących metod:
  - Kliknij dwukrotnie alias programu Nawigator HP na pulpicie.
  - Kliknij dwukrotnie alias programu Nawigator HP w folderze Applications: Hewlett-Packard:HP Photo and Imaging Software (Programy:Hewlett-Packard:HP Photo and Imaging Software).

W programie **Nawigator HP** wyświetlane będą tylko przyciski zadań odpowiednie dla wybranego urządzenia.

Uwaga Ikony w poniższej tabeli mogą się różnić od ikon na komputerze użytkownika. Menu programu **Nawigator HP** jest dostosowane do wyświetlania ikon funkcji skojarzonych z wybranym urządzeniem. Jeśli wybrane urządzenie nie oferuje danej cechy lub funkcji, odpowiadająca jej ikona nie jest wyświetlana.

### Device Tasks (Zadania dotyczące urządzenia)

| lkona | Zastosowanie                                                                                                    |
|-------|----------------------------------------------------------------------------------------------------|
| Ĩ     | <b>Unload Images</b> (Przegrywanie obrazów): Ta funkcja służy do przegrywania obrazów z karty pamięci na komputer.                                                                                              |
| C     | Scan Picture (Skanuj obraz): Ta funkcja służy do skanowania obrazów i ich wyświetlania w programie Galeria HP.                                                                                                  |
|       | <ul> <li>Scan Document (Skanuj dokument): Ta funkcja służy do skanowania tekstu i wyświetlania go w wybranym edytorze tekstów.</li> <li>Uwaga Dostępność tych funkcji jest zależna od kraju/regionu.</li> </ul> |
|       | <b>Make Copies</b> (Twórz kopie): Ta funkcja służy do wykonywania kopii czarno-<br>białych lub kolorowych.                                                                                                    |

### Manage and Share (Zarządzanie i udostępnianie)

Zastosowanie

Ikona

Galeria HP: Ta funkcja służy do wyświetlania programu Galeria HP w celu przeglądania i edycji obrazów.

Poza funkcją Galeria HP także kilka elementów menu bez ikon umożliwia wybranie innej aplikacji na komputerze, zmianę ustawień funkcji urządzenia HP all-in-one oraz dostęp do pomocy ekranowej. Te elementy zostały omówione w poniższej tabeli.

| Manage and Share (Zarządzanie i udostępnianie) |                                                                                                    |  |
|------------------------------------------------|----------------------------------------------------------------------------------------------------|--|
| Funkcja                                        | Zastosowanie                                                                                                    |  |
| More<br>Applications<br>(Więcej<br>aplikacji)  | Ta funkcja służy do wybierania innych aplikacji dostępnych na komputerze.                                                                      |  |
| HP on the<br>Web (HP w<br>sieci Web)           | Ta funkcja służy do wybierania witryny sieci Web firmy HP.                                                                                     |  |
| HP Help<br>(Pomoc HP)                          | Ta funkcja służy do wybierania źródła pomocy dla urządzenia HP all-in-one.                                                                     |  |
| Settings<br>(Ustawienia)                       | Ta funkcja służy do wyświetlania lub zmieniania różnych ustawień urządzenia<br>HP all-in-one, np. opcji drukowania, skanowania lub kopiowania. |  |

# 2 Znajdowanie dalszych informacji

Informacje dotyczące konfigurowania i użytkowania urządzenia HP all-in-one znajdują się w różnych materiałach, zarówno drukowanych, jak i ekranowych.

| C                                                                                                    | Podręcznik instalacji                                                                                                    |
|----------------------------------------------------------------------------------------------------|----------------------------------------------------------------------------------------------------|
| State There is a second to 100 and 100 and 100                                                                                                    | W Podręczniku instalacji znajdują się instrukcje dotyczące<br>konfigurowania urządzenia HP all-in-one i instalowania<br>oprogramowania. Należy pamiętać, aby wszystkie<br>czynności wykonywać w odpowiedniej kolejności.                                                                                                |
| Extension<br>File<br>File<br>F | Jeśli podczas instalacji wystąpią problemy, należy<br>zapoznać się z tematem Rozwiązywanie problemów w<br>ostatniej części Podręcznika instalacji, częścią<br>Rozwiązywanie problemów w tym podręczniku lub przejść<br>do witryny www.hp.com/support.                                                                   |
| +hp                                                                                                    | Podręcznik użytkownika                                                                                                    |
| 19 Photosnari<br>2600 sance priver<br>Ular code                                                                                                    | W Podręczniku użytkownika znajdują się informacje<br>dotyczące sposobu użytkowania urządzenia HP all-in-one,<br>w tym porady dotyczące rozwiązywania problemów oraz<br>instrukcje krokowe.                                                                                                    |
| A                                                                                                    | Prezentacja programu HP Image Zone                                                                                                    |
|                                                                                                    | Prezentacja programu HP Image Zone jest przyjemną<br>interakcyjną metodą zapoznania się z krótkim opisem<br>oprogramowania dołączonego do urządzenia HP all-in-one.<br>Dzięki niej można dowiedzieć się, w jaki sposób<br>urządzenie <b>HP Image Zone</b> może pomóc w edytowaniu,<br>organizowaniu i drukowaniu zdjęć. |
| 11                                                                                                    | Nawigator HP                                                                                                    |
|                                                                                                    | Program Nawigator HP umożliwia łatwy dostęp do aplikacji,<br>ustawień domyślnych i pomocy ekranowej urządzenia<br>firmy HP. Aby uruchomić program <b>Nawigator HP</b> , należy<br>kliknąć dwukrotnie ikonę programu <b>Nawigator HP</b> na<br>pulpicie.                                                                 |
|                                                                                                    | Pomoc programu HP Image Zone                                                                                                    |

| informacje dotyczące korzystania z oprogramowania urządzenia HP all-in-one.                                                                                                    |
|----------------------------------------------------------------------------------------------------|
| <ul> <li>W temacie Instrukcje krokowe znajdują się<br/>informacje dotyczące używania oprogramowania<br/>HP Image Zone z urządzeniami firmy HP.</li> <li>W temacie Możliwe czynności znajduje się więcej<br/>informacji dotyczące praktycznych i kreatywnych<br/>czynności, które można wykonać za pomocą<br/>oprogramowania HP Image Zone i urządzeń firmy HP.</li> <li>Jeśli potrzebna jest dalsza pomoc lub jeśli użytkownik<br/>chce wyszukać aktualizacje oprogramowania<br/>firmy HP, należy zapoznać się z tematem<br/>Rozwiązywanie problemów i wsparcie.</li> </ul> |
| Pomoc ekranowa urządzenia                                                                                                    |
| Dla tego urządzenia dostępna jest pomoc ekranowa, w<br>której znajdują się dodatkowe informacje na wybrane<br>tematy. Dostęp do pomocy ekranowej można uzyskać z<br>poziomu panelu sterowania. W menu Ustawienia należy<br>podświetlić element menu Pomoc i nacisnąć przycisk OK.                                                                                                    |
| Plik Readme                                                                                                    |
| W pliku Readme znajdują się najnowsze informacje, które mogą nie znajdować się w innych publikacjach.                                                                                                    |
| Aby uzyskać dostęp do pliku Readme, należy zainstalować oprogramowanie.                                                                                                    |

Pomoc programu HP Image Zone zawiera szczegółowe

# 3 Informacje o połączeniu

Urządzenie HP all-in-one jest wyposażone w port USB, dzięki czemu można je podłączyć bezpośrednio do komputera za pomocą kabla USB. Urządzenie ma też funkcje sieciowe, do których można uzyskać dostęp przy użyciu zewnętrznego serwera druku (HP JetDirect 175x). Serwer druku HP JetDirect, który można nabyć jako wyposażenie opcjonalne urządzenia HP all-in-one, umożliwia łatwe i tanie udostępnianie posiadanego urządzenia w sieci Ethernet.

## Obsługiwane typy połączeń

| Opis                                                                                          | Zalecana liczba<br>podłączonych<br>komputerów<br>umożliwiająca<br>osiągniecie<br>najlepszej<br>wydajności             | Obsługiwane<br>funkcje<br>oprogramowania                                                                                                | Instrukcje instalacji                                                                                       |
|-----------------------------------------------------------------------------------------------|----------------------------------------------------------------------------------------------------|----------------------------------------------------------------------------------------------------|----------------------------------------------------------------------------------------------------|
| Połączenie USB                                                                                | Jeden komputer<br>podłączony do<br>urządzenia za<br>pomocą kabla USB.                                                 | Wszystkie funkcje są<br>obsługiwane.                                                                                                    | Szczegółowe<br>instrukcje znajdują<br>się w Podręczniku<br>instalacji.                                      |
| Udostępnianie<br>drukarki w systemie<br>Windows                                               | Pięć.<br>Aby możliwe było<br>drukowanie z innych<br>komputerów,<br>komputer "host" musi<br>być cały czas<br>włączony. | Obsługiwane są<br>wszystkie funkcje<br>dostępne na<br>komputerze hosta. Z<br>innych komputerów<br>obsługiwane jest<br>tylko drukowanie. | Przejrzyj poniższe<br>instrukcje konfiguracji<br>udostępniania<br>drukarki w systemie<br>Windows.           |
| Udostępnianie<br>drukarki (Macintosh)                                                         | Pięć.<br>Aby możliwe było<br>drukowanie z innych<br>komputerów,<br>komputer "host" musi<br>być cały czas<br>włączony. | Obsługiwane są<br>wszystkie funkcje<br>dostępne na<br>komputerze hosta. Z<br>innych komputerów<br>obsługiwane jest<br>tylko drukowanie. | Przejrzyj poniższe<br>instrukcje konfiguracji<br>udostępniania<br>drukarki.                                 |
| Urządzenie<br>podłączone do sieci<br>za pomocą serwera<br>druku HP JetDirect<br>175x (J6035C) | Pięć komputerów<br>podłączonych do<br>sieci.                                                                          | Obsługiwane jest<br>tylko drukowanie i<br>program Webscan.                                                                              | Instrukcje instalacji<br>można znaleźć w<br>części<br>Konfigurowanie<br>serwera druku<br>HP JetDirect 175x. |

| Opis                                                                                        | Zalecana liczba<br>podłączonych<br>komputerów<br>umożliwiająca<br>osiągniecie<br>najlepszej<br>wydajności | Obsługiwane<br>funkcje<br>oprogramowania | Instrukcje instalacji |
|---------------------------------------------------------------------------------------------|----------------------------------------------------------------------------------------------------|------------------------------------------|-----------------------|
| Dostępność produktu<br>HP JetDirect może<br>być różna w<br>zależności od kraju/<br>regionu. |                                                                                                    |                                          |                       |

## Łączenie za pomocą kabla USB.

Szczegółowe instrukcje podłączania komputera do urządzenia HP all-in-one za pomocą kabla USB znajdują się w Podręczniku instalacji dostarczonym wraz z urządzeniem.

## Korzystanie z udostępniania drukarki w systemie Windows

Jeśli komputer jest podłączony do sieci, a do innego komputera w sieci podłączono urządzenie HP all-in-one za pomocą kabla USB, dzięki funkcji udostępniania drukarki w systemie Windows tego urządzenia można używać jako drukarki. Komputer podłączony bezpośrednio do urządzenia HP all-in-one działa jako host drukarki i oferuje pełną funkcjonalność urządzenia. Drugi komputer, nazywany komputerem klienckim, ma dostęp tylko do funkcji drukowania. Wszystkie inne funkcje są dostępne tylko na komputerze hosta.

### Aby włączyć funkcję udostępniania drukarki w systemie Windows

→ Zapoznaj się z podręcznikiem użytkownika dostarczonym wraz z komputerem.

## Używanie funkcji udostępniania drukarki (Macintosh OS X)

Jeśli komputer jest podłączony do sieci, a do innego komputera w sieci za pomocą kabla USB podłączono urządzenie HP all-in-one, dzięki funkcji udostępniania drukarki można używać tego urządzenia jako drukarki. Komputer podłączony bezpośrednio do urządzenia HP all-in-one działa jako host drukarki i oferuje pełną funkcjonalność urządzenia. Drugi komputer, nazywany komputerem klienckim, ma dostęp tylko do funkcji drukowania. Wszystkie inne funkcje są dostępne tylko na komputerze hosta.

### Włączanie funkcji udostępniania drukarki

1 W obszarze dokowania na komputerze hosta zaznacz opcję **System Preferences** (Preferencje systemowe). Zostanie wyświetlone okno System Preferences (Preferencje systemowe).

- 2 Wybierz opcję Sharing (Udostępnianie).
- 3 Na karcie Services (Usługi) kliknij opcję Printer Sharing (Udostępnianie drukarki).

## Konfigurowanie serwera druku HP JetDirect 175x

Urządzenie HP all-in-one może być współużytkowane przez maksymalnie pięć komputerów w sieci lokalnej (LAN), jeśli urządzenie HP JetDirect 175x zostanie użyte jako serwer druku dla wszystkich komputerów w sieci. Wystarczy podłączyć urządzenie HP JetDirect do urządzenia HP all-in-one i routera lub koncentratora, a następnie uruchomić instalacyjny dysk CD HP JetDirect. Wymagane sterowniki drukarki (plik INF) znajdują się na instalacyjnym dysku CD urządzenia HP all-in-one.

- Uwaga Jeśli urządzenie HP all-in-one zostało podłączone do komputera za pomocą kabla USB, a użytkownik chce podłączyć je do sieci przy użyciu urządzenia HP JetDirect, to z poziomu komputera użytkownik będzie mógł tylko drukować lub skanować (przy użyciu programu Webscan). Próba użycia funkcji skanowania obrazów, skanowania dokumentów, wysyłania faksów i wykonywania kopii za pomocą oprogramowania HP Image Zone spowoduje wyświetlenie komunikatów o błędach informujących, że urządzenie HP all-in-one jest odłączone.
- Wskazówka Jeśli wykonywana jest pierwsza instalacja urządzenia HP all-in-one i urządzenia HP JetDirect 175x, należy skorzystać z Podręcznika instalacji urządzenia HP all-in-one i postępować zgodnie z instrukcjami instalowania sprzętu. Następnie należy postępować zgodnie z poniższymi instrukcjami.

### Podłączanie urządzenia HP all-in-one do sieci za pomocą serwera druku HP JetDirect 175x (system Windows)

- 1 Postępuj zgodnie z instrukcjami instalacji serwera druku HP JetDirect 175x, aby podłączyć serwer druku do sieci LAN.
- 2 Podłącz serwer druku HP JetDirect do portu USB z tyłu urządzenia HP all-in-one.
- 3 Włóż do napędu CD-ROM komputera instalacyjny dysk CD, który został dostarczony z urządzeniem HP JetDirect. Ten dysk CD będzie używany w celu zlokalizowania serwera druku HP JetDirect w sieci.
- 4 Wybierz opcję Zainstaluj, aby uruchomić instalatora serwera druku HP JetDirect.
- 5 Po wyświetleniu monitu włóż instalacyjny dysk CD urządzenia HP all-in-one.
  - Uwaga Jeśli przeprowadzana jest pierwsza instalacja urządzenia HP all-in-one i serwera druku HP JetDirect 175x, nie należy uruchamiać kreatora instalacji urządzenia HP all-in-one. Należy tylko zainstalować sterowniki, postępując zgodnie z poniższymi instrukcjami.

Jeśli w późniejszym czasie użytkownik podejmie decyzję o podłączeniu urządzenia HP all-in-one za pomocą kabla USB, konieczne będzie użycie instalacyjnego dysku CD urządzenia HP all-in-one i uruchomienie kreatora instalacji.

6 Wykonaj czynności odpowiednie dla systemu operacyjnego:

### Jeśli używany jest system Windows XP lub 2000:

 Przejdź do katalogu głównego dysku CD i wybierz sterownik .inf odpowiedni dla urządzenia HP all-in-one.
 Plik sterownika drukarki, który znajduje się w katalogu głównym, ma nazwę hpoprn08.inf.

### Jeśli używany jest system Windows 98 lub ME:

- a Przejdź do folderu "Drivers" na dysku CD i znajdź podfolder właściwy dla używanego języka.
   Na przykład użytkownicy używający języka angielskiego powinni przejść do katalogu \enu\drivers\win9x\_me, gdzie enu oznacza język angielski, a win9x\_me oznacza, że sterownik jest przeznaczony dla systemu Windows
- ME. Plik sterownika drukarki to hpoupdrx.inf.b Powtórz tę czynność dla każdego z wymaganych sterowników.
- 7 Zakończ instalację.

### Aby podłączyć urządzenie HP all-in-one do sieci za pomocą serwera druku HP JetDirect 175x (komputer Macintosh)

- Postępuj zgodnie z instrukcjami instalacji serwera druku HP JetDirect 175x, aby podłączyć serwer druku do sieci LAN.
- 2 Podłącz serwer druku HP JetDirect do portu USB z tyłu urządzenia HP all-in-one.
- 3 Wykonaj jedną z następujących czynności:
  - Jeśli przeprowadzana jest pierwsza instalacja urządzenia HP all-in-one, do napędu CD-ROM komputera należy włożyć instalacyjny dysk CD i uruchomić kreatora instalacji urządzenia HP all-in-one.

Teraz na komputerze zostanie zainstalowane oprogramowanie do obsługi sieci.

Po zakończeniu instalacji na monitorze zostanie wyświetlony **HP all-in-one Setup Assistant** (Asystent konfiguracji urządzenia HP all-in-one).

 Z dysku twardego okno HP all-in-one Setup Assistant (Asystenta konfiguracji urządzenia HP all-in-one) można otworzyć w następującej lokalizacji: Programy:Hewlett-Packard:HP Photo & Imaging Software:HP AiO Software

Na ekranie komputera zostanie wyświetlone okno **HP all-in-one Setup Assistant** (Asystent konfiguracji urządzenia HP all-in-one).

- 4 Postępuj zgodnie z monitami wyświetlanymi na ekranie i podaj wymagane informacje.
  - Uwaga Należy pamiętać, aby na ekranie połączenia kliknąć opcję TCP/IP Network (sieć TCP/IP).

### Używanie programu Webscan

Program Webscan umożliwia przeprowadzenie prostego skanowania za pośrednictwem serwera druku HP JetDirect 175x przy użyciu przeglądarki sieci Web. Umożliwia on również skanowanie za pomocą urządzenia HP all-in-one bez konieczności instalacji na komputerze oprogramowania urządzenia. Wystarczy w przeglądarce sieci Web wprowadzić adres IP serwera druku HP JetDirect, aby uzyskać dostęp do wbudowanego serwera internetowego urządzenia HP JetDirect i programu Webscan. Więcej informacji na temat drukowania strony konfiguracji sieci w celu uzyskania adresu IP serwera druku HP JetDirect znajduje się w Podręczniku użytkownika dostarczonym z serwerem druku HP JetDirect 175x.

Interfejs użytkownika programu Webscan umożliwia tylko używanie serwera druku HP JetDirect i nie obsługuje miejsc docelowych skanowania, takich jak oprogramowanie do skanowania **HP Image Zone**. Funkcje obsługi poczty e-mail programu Webscan są ograniczone, dlatego aby z nich korzystać, zaleca się stosowanie oprogramowania do skanowania **HP Image Zone**. Rozdział 3

# 4 Praca ze zdjęciami

Urządzenie HP all-in-one umożliwia przegrywanie, edycję, udostępnianie i drukowanie zdjęć na wiele różnych sposobów. Ten rozdział zawiera krótki opis szeregu opcji wykonywania każdego z tych zadań, w zależności od preferencji i konfiguracji komputera. Bardziej szczegółowe informacje dla każdego zadania są dostępne w innych rozdziałach w tym podręczniku lub w ekranowej **pomocy dla programu HP Image Zone** dostarczanej z oprogramowaniem.

## Przegrywanie zdjęć

Dostępnych jest kilka różnych opcji przegrywania zdjęć. Zdjęcia można przegrywać do urządzenia HP all-in-one, komputera lub karty pamięci. Aby uzyskać więcej informacji, zobacz sekcję poniżej odpowiednią dla danego systemu operacyjnego.

### Przegrywanie zdjęć przy użyciu komputera z systemem Windows

Poniższy rysunek przedstawia kilka metod przegrywania zdjęć do komputera z systemem Windows, urządzenia HP all-in-one lub karty pamięci. Aby uzyskać więcej informacji, zobacz listę poniżej rysunku.

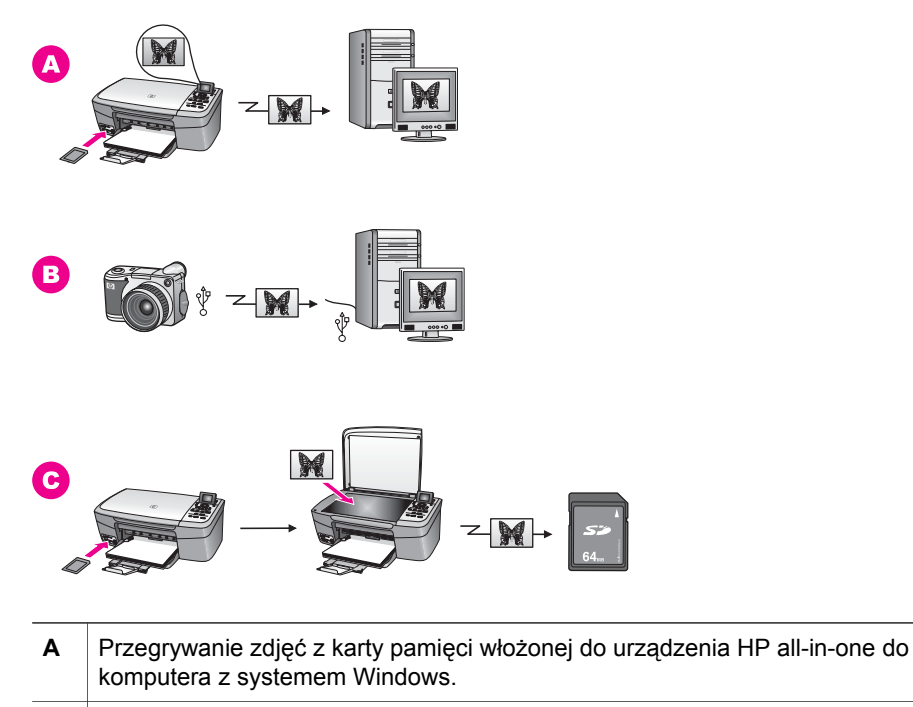

**B** Przegrywanie zdjęć z aparatu cyfrowego firmy HP do komputera z systemem Windows.

(ciąg dalszy)

С

Przegrywanie zdjęć poprzez skanowanie zdjęcia bezpośrednio na karcie pamięci włożonej do urządzenia HP all-in-one.

### Przegrywanie zdjęć przy użyciu komputera Macintosh

Poniższy rysunek przedstawia kilka metod przegrywania zdjęć do komputera Macintosh, urządzenia HP all-in-one lub karty pamięci. Aby uzyskać więcej informacji, zobacz listę poniżej rysunku.

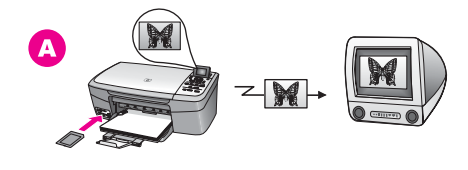

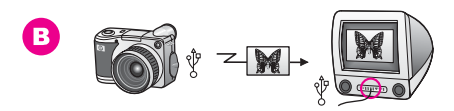

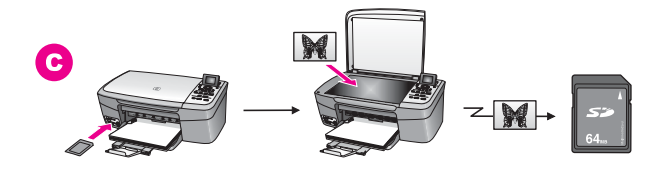

- A Przegrywanie zdjęć z karty pamięci włożonej do urządzenia HP all-in-one do komputera Macintosh.
   B Przegrywanie zdjęć z aparatu cyfrowego firmy HP do komputera Macintosh.
- **C** Przegrywanie zdjęć poprzez skanowanie zdjęcia bezpośrednio na karcie pamięci włożonej do urządzenia HP all-in-one.

## Edytowanie zdjęć

Dostępnych jest wiele różnych opcji edycji zdjęć. Więcej informacji zawiera poniższa sekcja dla danego systemu operacyjnego.

### Edytowanie zdjęć przy użyciu komputera z systemem Windows

Poniższy rysunek przedstawia dwie metody edytowania zdjęć przy użyciu komputera z systemem Windows. Aby uzyskać więcej informacji, zobacz listę poniżej rysunku.

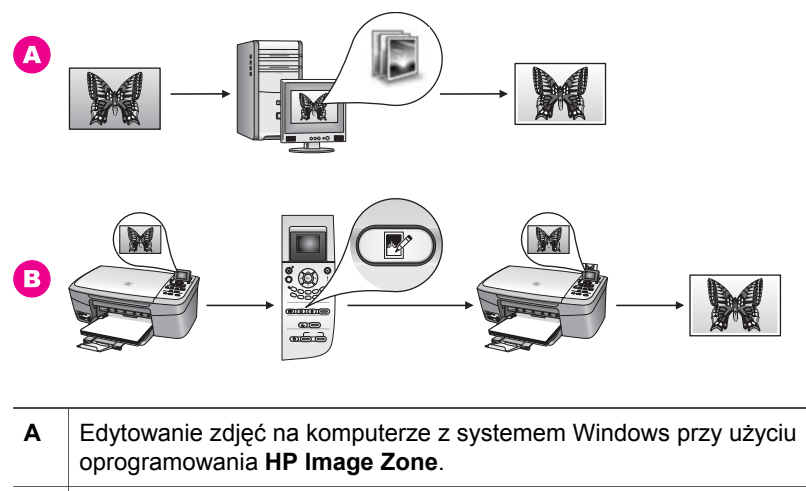

B Edytowanie zdjęć przy użyciu panelu sterowania urządzenia HP all-in-one.

### Edytowanie zdjęć przy użyciu komputera Macintosh

Poniższy rysunek przedstawia trzy metody edytowania zdjęć przy użyciu komputera Macintosh. Aby uzyskać więcej informacji, zobacz listę poniżej rysunku.

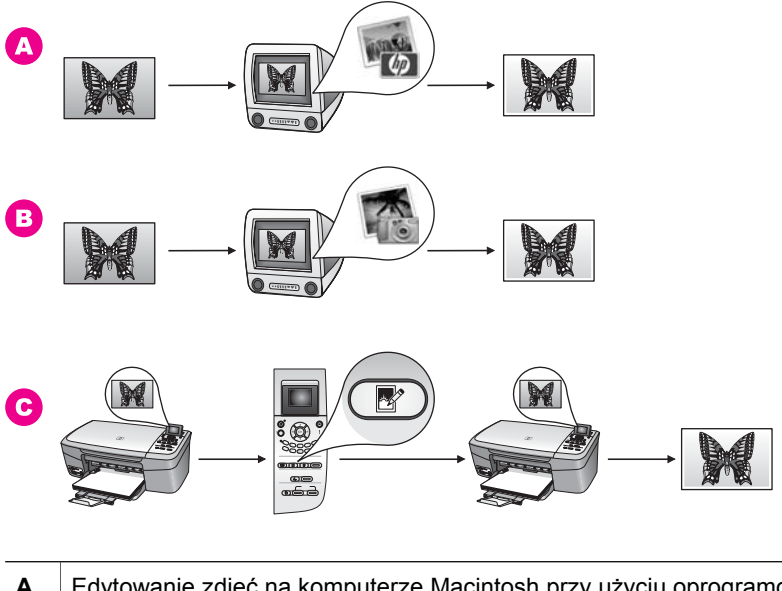

| Α | Edytowanie zdjęć na komputerze Macintosh przy użyciu oprogramowania <b>HP Image Zone</b> . |
|---|--------------------------------------------------------------------------------------------|
| В | Edytowanie zdjęć na komputerze Macintosh przy użyciu oprogramowania iPhoto.                |
| С | Edytowanie zdjęć przy użyciu panelu sterowania urządzenia HP all-in-one.                   |
|   |                                                                                            |

## Udostępnianie zdjęć

Dostępnych jest kilka różnych opcji udostępniania zdjęć przyjaciołom i rodzinie. Więcej informacji zawiera poniższa sekcja dla danego systemu operacyjnego.

### Udostępnianie zdjęć przy użyciu komputera z systemem Windows

Poniższy rysunek przedstawia kilka metod udostępniania zdjęć przy użyciu komputera z systemem Windows. Aby uzyskać więcej informacji, zobacz listę poniżej rysunku.

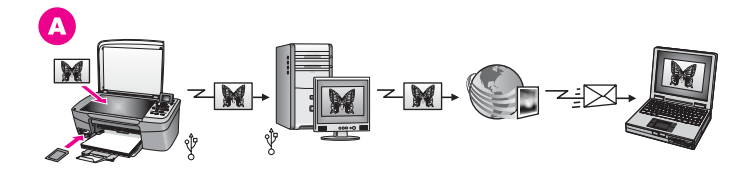

A Udostępnianie zdjęć z podłączonego poprzez USB urządzenia HP all-in-one za pomocą serwera HP Instant Share. Przegrywanie zdjęć z podłączonego poprzez USB urządzenia HP all-in-one do komputera, na którym używane jest oprogramowanie HP Instant Share do wysyłania zdjęć poprzez serwer HP Instant Share jako wiadomość e-mail do przyjaciół lub rodziny.

### Udostępnianie zdjęć przy użyciu komputera Macintosh

Poniższy rysunek przedstawia wiele metod udostępniania zdjęć przy użyciu komputera Macintosh. Aby uzyskać więcej informacji, zobacz listę poniżej rysunku.

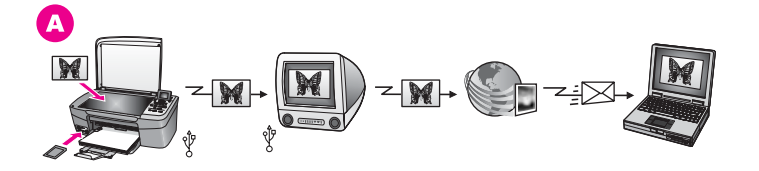

A Udostępnianie zdjęć z podłączonego poprzez USB urządzenia HP all-in-one za pomocą serwera HP Instant Share. Przegrywanie zdjęć z podłączonego poprzez USB urządzenia HP all-in-one do komputera, na którym używane jest oprogramowanie HP Instant Share do wysyłania zdjęć poprzez serwer HP Instant Share jako wiadomość e-mail do przyjaciół lub rodziny.

### Drukowanie zdjęć

Dostępnych jest kilka różnych opcji drukowania zdjęć. Więcej informacji znajduje się w sekcjach poniżej, właściwych dla danego systemu operacyjnego.

### Drukowanie zdjęć przy użyciu komputera z systemem Windows

Poniższy rysunek przedstawia kilka metod drukowania zdjęć przy użyciu komputera z systemem Windows. Aby uzyskać więcej informacji, zobacz listę poniżej rysunku.

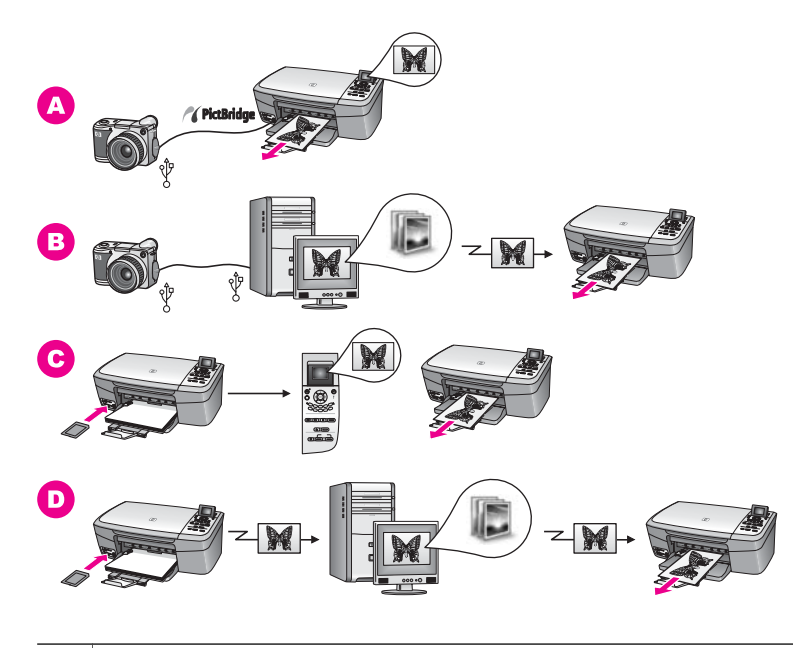

| Α | Drukowanie zdjęć z aparatu cyfrowego firmy HP za pomocą funkcji PictBridge.                                                                                 |
|---|----------------------------------------------------------------------------------------------------|
| В | Drukowanie zdjęć z aparatu fotograficznego za pomocą aplikacji na komputerze.                                                                               |
| С | Drukowanie zdjęć z karty pamięci za pomocą panelu sterowania urządzenia<br>HP all-in-one.                                                                   |
| D | Drukowanie zdjęć z karty pamięci poprzez przegrywanie zdjęć na komputer z systemem Windows i drukowanie ich za pomocą oprogramowania <b>HP Image Zone</b> . |

### Drukowanie zdjęć przy użyciu komputera Macintosh

Poniższy rysunek przedstawia wiele metod drukowania zdjęć przy użyciu komputera Macintosh. Aby uzyskać więcej informacji, zobacz listę poniżej rysunku.

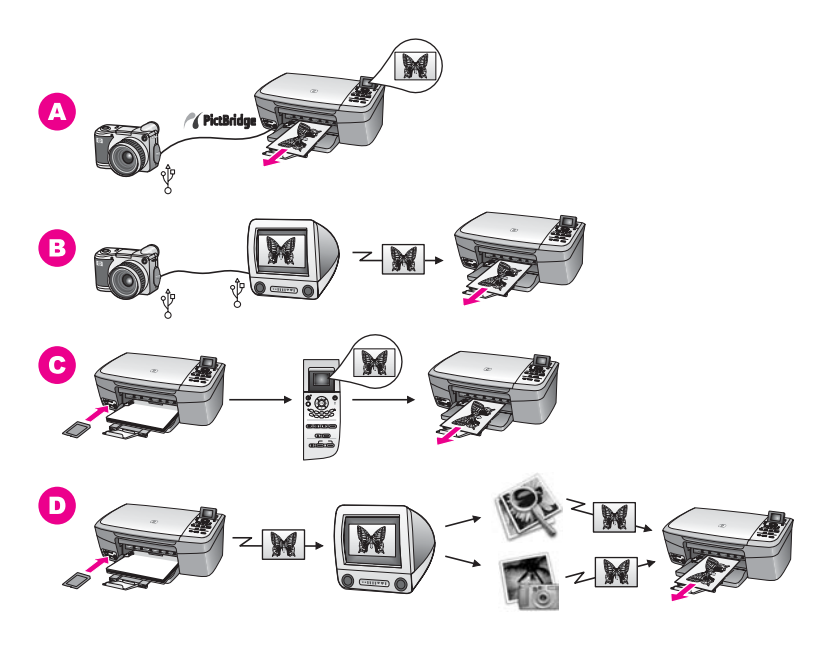

| Α | Drukowanie zdjęć z aparatu cyfrowego firmy HP za pomocą funkcji PictBridge.                                                                                                    |
|---|----------------------------------------------------------------------------------------------------|
| В | Drukowanie zdjęć z aparatu fotograficznego za pomocą aplikacji na komputerze.                                                                                                    |
| С | Drukowanie zdjęć z karty pamięci za pomocą panelu sterowania urządzenia<br>HP all-in-one.                                                                                                    |
| D | Drukowanie zdjęć z karty pamięci poprzez przegrywanie zdjęć na komputer<br>Macintosh i drukowanie ich za pomocą oprogramowania <b>Galeria HP</b> lub<br>oprogramowania <b>Nawigator HP</b> . |

# 5 Ładowanie oryginałów i papieru

W tym rozdziale znajdują się instrukcje umieszczania oryginałów na szybie w celu kopiowania lub skanowania, wskazówki dotyczące wybierania najlepszego typu papieru dla tego zadania, instrukcje dotyczące ładowania papieru do podajnika papieru oraz wskazówki jak unikać zacięć papieru.

## Ładowanie oryginału

Oryginały w formacie nie większym niż Letter lub A4 można kopiować, skanować lub faksować po umieszczeniu ich na szybie skanera zgodnie z podanym opisem. Należy postępować zgodnie z niniejszymi instrukcjami również podczas umieszczania na szybie arkusza próbnego w celu drukowania fotografii.

**Uwaga** Wiele specjalnych funkcji nie będzie działało poprawnie, jeśli szyba i wewnętrzna część pokrywy będą zabrudzone. Więcej informacji na ten temat można znaleźć w części Czyszczenie urządzenia HP all-in-one.

### Umieszczanie oryginału na szybie

- Podnieś pokrywę i umieść oryginał w prawym przednim rogu szklanej płyty, stroną do zeskanowania odwróconą do dołu.
   W przypadku umieszczania arkusza próbnego upewnij się, że górna jego krawędź jest przysunięta równolegle do prawej krawędzi szyby.
  - Wskazówka Ułożenie oryginału mogą ułatwić prowadnice znajdujące się wzdłuż przedniej i prawej krawędzi szyby.

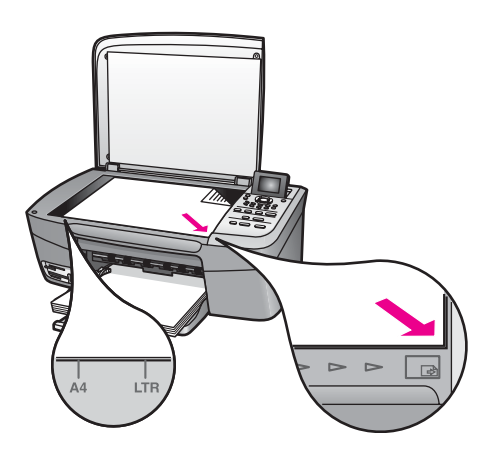

- 2 Zamknij pokrywę.
  - Wskazówka Oryginały o dużych formatach można kopiować lub skanować po całkowitym zdjęciu pokrywy urządzenia HP all-in-one. Aby zdjąć pokrywę, należy ją podnieść, chwycić za boczne krawędzie i pociągnąć do góry. Urządzenie HP all-in-one działa normalnie przy
zdjętej pokrywie. Aby z powrotem umocować pokrywę, należy wsunąć zawiasy w odpowiednie szczeliny.

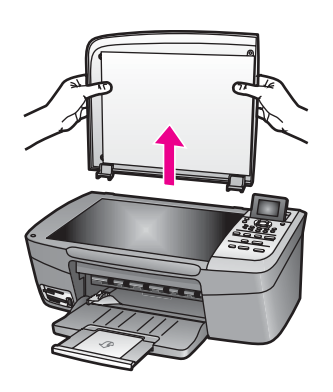

## Wybór rodzaju papieru do drukowania i kopiowania

W urządzeniu HP all-in-one można używać różnych rodzajów papieru o różnych formatach. Aby uzyskać najwyższa jakość drukowania i kopiowania, należy zapoznać się z poniższymi zaleceniami. Po każdej zmianie rodzaju lub formatu papieru należy pamiętać o dostosowaniu tych ustawień.

#### Zalecane rodzaje papieru

Aby uzyskać najlepszą jakość wydruku, firma HP zaleca używanie papierów firmy HP, które są przeznaczone do danych zastosowań. Jeśli na przykład drukowane są zdjęcia, do podajnika papieru należy włożyć błyszczący lub matowy papier fotograficzny. Jeśli drukowana jest broszura lub prezentacja, należy użyć typu papieru przeznaczonego specjalnie do tego celu.

Więcej informacji na temat papierów firmy HP znajduje się w ekranowej **pomocy programu HP Image Zone** i w witrynie pod adresem www.hp.com/support.

### Rodzaje papieru, których należy unikać

Korzystanie z papieru zbyt cienkiego, rozciągliwego albo papieru o gładkiej fakturze może powodować zakleszczenia. Korzystanie z papieru, który ma chropowatą fakturę lub nie wchłania atramentu, może spowodować rozmazywanie wydruku, zacieki albo niecałkowite wypełnienia.

#### Nie zaleca się drukowania na następujących rodzajach papieru:

- Papier z wycięciami lub perforacją (z wyjątkiem specjalnie przygotowanych do użycia w urządzeniach atramentowych firmy HP).
- Materiał o wyraźnej fakturze, np. papier o fakturze płótna. Materiał może zostać nierówno zadrukowany, a atrament rozmaże się po papierze.
- Bardzo gładkie, błyszczące lub powlekane papiery, które nie zostały specjalnie zaprojektowane do używania w urządzeniu HP all-in-one. Mogą zaciąć się w urządzeniu HP all-in-one lub nie wchłaniać atramentu.
- Wielowarstwowe formularze (np. dwu- i trzywarstwowe). Mogą się pomarszczyć albo utknąć w urządzeniu. Ponadto atrament łatwiej się na nich rozmazuje.

- Koperty z okienkami lub metalowymi zamknięciami.
- Papier ciągły.

Nie zaleca się kopiowania na następujących rodzajach papieru:

- Format papieru inny niż Letter, A4, 10 x 15 cm , 12 x 17 cm, Hagaki lub L (tylko Japonia).
- Papier z wycięciami lub perforacją (z wyjątkiem specjalnie przygotowanych do użycia w urządzeniach atramentowych firmy HP).
- Papier fotograficzny inny niż Papier fotograficzny HP Premium lub Papier fotograficzny HP Premium Plus.
- Koperty.
- Papier ciągły.
- Folia inna niż Folia HP Premium do drukarek atramentowych lub Folia HP Premium Plus do drukarek atramentowych.
- Wielowarstwowe formularze lub naklejki.

## Ładowanie papieru

W tej części opisano procedurę wkładania różnych rodzajów papieru o różnych formatach do urządzenia HP all-in-one w celu wykonania kopii lub wydruków.

Wskazówka Wszystkie nośniki należy przechowywać płasko, w szczelnie zamykanym pojemniku, dzięki czemu nie będą podarte, pomarszczone ani nie będą miały pozaginanych brzegów. Jeśli papier nie jest odpowiednio przechowywany, duże zmiany temperatury i wilgotności mogą powodować zwijanie się arkuszy, przez co efekty pracy urządzenia HP all-in-one mogą być niezadowalające.

### Ładowanie pełnowymiarowych arkuszy papieru

Do podajnika papieru urządzenia HP all-in-one można wkładać wiele rodzajów papieru Letter, A4 lub Legal.

#### Wkładanie papieru pełnowymiarowego

1 Otwórz drzwiczki podajnika papieru.

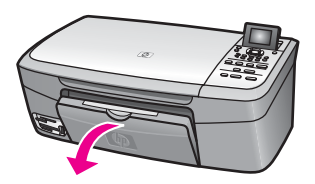

2 Wyciągnij i wysuń do końca przedłużkę podajnika papieru.

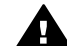

**Ostrzeżenie** Papier formatu legal może zaciąć się na przedłużce podajnika papieru, jeśli podczas drukowania przedłużka podajnika papieru jest całkowicie wysunięta. Aby uniknąć zacięcia papieru podczas używania papieru formatu legal, **nie** należy odwracać przedłużki podajnika papieru, jak to pokazano poniżej.

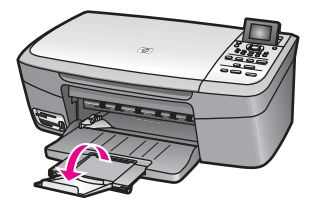

3 Trzymając ściśniętą klapkę u góry prowadnicy szerokości papieru odsuń prowadnicę do skrajnej pozycji.

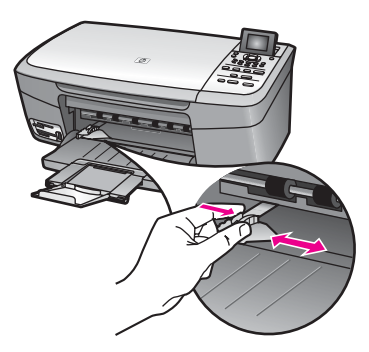

- 4 Stuknij plikiem kartek o płaską powierzchnię, aby wyrównać krawędzie kartek oraz upewnij się, że:
  - Nie są podarte, pomarszczone ani nie mają pozaginanych brzegów.
  - Wszystkie strony są tego samego rodzaju i wielkości.
- 5 Do podajnika papieru wsuń plik kartek krótszą krawędzią do przodu, stroną przeznaczoną do drukowania w dół. Wsuń plik kartek do urządzenia, aż do oporu.

Wskazówka Papier firmowy należy wkładać nagłówkiem do przodu, stroną do zadrukowania skierowaną w dół. Więcej informacji na temat wkładania pełnowymiarowych arkuszy papieru zwykłego oraz firmowego znajduje się na diagramie na podstawie podajnika papieru.

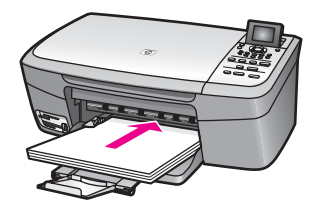

6 Trzymając ściśniętą klapkę u góry prowadnicy szerokości papieru, przesuń prowadnicę do wewnątrz, tak aby dotykała krawędzi papieru.

Podajnika papieru nie wolno przepełniać; należy sprawdzić, czy plik kartek mieści się w podajniku papieru i czy nie wykracza powyżej górnej krawędzi prowadnicy szerokości papieru.

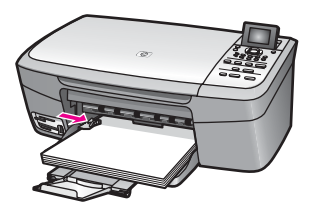

### Ładowanie papieru fotograficznego 10 x 15 cm (4 x 6 cali)

Do podajnika papieru urządzenia HP all-in-one można włożyć papier fotograficzny w formacie 10 x 15 cm . Aby uzyskać najlepsze wyniki, należy używać zalecanego typu papieru fotograficznego w formacie 10 x 15 cm . Więcej informacji na ten temat można znaleźć w części Zalecane rodzaje papieru.

Ponadto w celu uzyskania najlepszych wyników przed rozpoczęciem drukowania lub kopiowania należy ustawić typ i rozmiar papieru. Informacje dotyczące zmieniania ustawień papieru znajdują się w ekranowej **pomocy programu HP Image Zone**.

Wskazówka Wszystkie nośniki należy przechowywać płasko, w szczelnie zamykanym pojemniku, dzięki czemu nie będą podarte, pomarszczone ani nie będą miały pozaginanych brzegów. Jeśli papier nie jest odpowiednio przechowywany, duże zmiany temperatury i wilgotności mogą powodować zwijanie się arkuszy, przez co efekty pracy urządzenia HP all-in-one mogą być niezadowalające.

#### Wkładanie papieru fotograficznego w formacie 10 x 15 cm

- 1 Wyjmij cały papier z podajnika papieru.
- 2 Wsuń plik kartek papieru fotograficznego do prawej strony podajnika papieru krótszą krawędzią do przodu, stroną do drukowania w dół. Wsuń plik kartek papieru fotograficznego do urządzenia, aż do oporu. Jeśli używany papier fotograficzny ma perforowane zakładki, ładuj go zakładkami skierowanymi do zewnątrz.
- 3 Trzymając ściśniętą klapkę u góry prowadnicy szerokości papieru, przesuń prowadnicę w stronę pliku kartek papieru fotograficznego, tak aby dotykała krawędzi papieru.

Podajnika papieru nie wolno przepełniać; należy sprawdzić, czy plik kartek papieru fotograficznego mieści się w podajniku papieru i czy nie wykracza powyżej górnej krawędzi prowadnicy szerokości papieru.

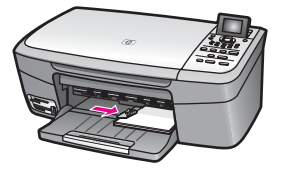

## Ładowanie kartek pocztowych i kart Hagaki

Do podajnika papieru urządzenia HP all-in-one można wkładać karty pocztowe lub karty Hagaki.

W celu uzyskania najlepszych wyników przed rozpoczęciem drukowania lub kopiowania należy ustawić typ i rozmiar papieru. Aby uzyskać więcej informacji, skorzystaj z ekranowej **pomocy programu HP Image Zone**.

#### Wkładanie kartek pocztowych i kart Hagaki

- 1 Wyjmij cały papier z podajnika papieru.
- 2 Wsuń plik kartek do prawej strony podajnika papieru krótszą krawędzią do przodu, stroną do drukowania w dół. Wsuń plik kartek do urządzenia, aż do oporu.
- 3 Trzymając ściśniętą klapkę u góry prowadnicy szerokości papieru, przesuń prowadnicę w stronę pliku kartek, tak aby dotykała krawędzi kartek.

Podajnika papieru nie wolno przepełniać; należy sprawdzić, czy plik kartek mieści się w podajniku papieru i czy nie wykracza powyżej górnej krawędzi prowadnicy szerokości papieru.

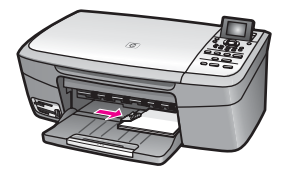

### Ładowanie kopert

Do podajnika papieru urządzenia HP all-in-one można włożyć jedną lub kilka kopert. Nie należy używać kopert błyszczących, tłoczonych ani kopert z metalowymi zamknięciami lub okienkami.

Uwaga Informacje dotyczące formatowania tekstu drukowanego na kopertach można znaleźć w plikach Pomocy używanego edytora tekstu. W celu osiągnięcia najlepszych efektów należy rozważyć możliwość nanoszenia adresu zwrotnego na etykietach.

#### Aby załadować koperty

- 1 Wyjmij cały papier z podajnika papieru.
- 2 Następnie włóż kopertę lub koperty do prawej części podajnika papieru, tak aby były zwrócone zamknięciami w górę i w lewo. Wsuń plik kopert do urządzenia, aż do oporu.

Wskazówka Więcej informacji na temat wkładania kopert znajduje się na diagramie na podstawie podajnika papieru.

3 Trzymając ściśniętą klapkę u góry prowadnicy szerokości papieru, przesuń prowadnicę w stronę pliku kopert, tak aby dotykała krawędzi kopert.

Podajnika papieru nie wolno przepełniać; należy sprawdzić, czy plik kopert mieści się w podajniku papieru i czy nie wykracza powyżej górnej krawędzi prowadnicy szerokości papieru.

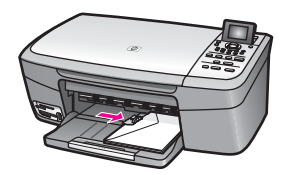

### Ładowanie innych rodzajów papieru

Poniższa tabela zawiera wytyczne dotyczące ładowania określonych rodzajów papieru. W celu uzyskania najlepszych wyników po każdej zmianie rozmiaru lub rodzaju papieru należy dopasować ustawienia papieru. Informacje dotyczące zmieniania ustawień papieru znajdują się w ekranowej **pomocy programu HP Image Zone**.

Uwaga Nie wszystkie funkcje urządzenia HP all-in-one umożliwiają stosowanie papieru dowolnego rodzaju i formatu. Niektóre formaty i typy papieru można stosować tylko w przypadku rozpoczynania zadania drukowania z poziomu okna dialogowego Drukuj w aplikacji. Nie są one dostępne w przypadku kopiowania lub drukowania fotografii z karty pamięci lub aparatu cyfrowego. Papiery, które mogą być użyte jedynie do drukowania z poziomu aplikacji, zostały odpowiednio oznaczone poniżej.

| Papier           | Wskazówki                                                                                                    |
|------------------|----------------------------------------------------------------------------------------------------|
| Papiery firmy HP | <ul> <li>Papier HP Premium: Odszukaj szarą strzałkę na tylnej stronie arkusza, a następnie wsuń arkusz do podajnika papieru tą stroną do góry.</li> <li>Folia HP Premium do drukarek atramentowych: Umieść folię w taki sposób, aby biały pasek (ze strzałkami i logo firmy HP) znajdował się u góry i jako pierwszy wchodził do podajnika papieru.</li> </ul> |
|                  | Uwaga Urządzenie HP all-in-one nie może automatycznie<br>wykrywać folii. W celu uzyskania najlepszych wyników<br>przed rozpoczęciem drukowania lub kopiowania na folii<br>jako typ rodzaj papieru należy wybrać folię.                                                                                                    |
|                  | <ul> <li>Naprasowanki HP: Przed użyciem rozprostuj dokładnie arkusz; nie<br/>ładuj zwiniętych arkuszy. (Aby zapobiec zwijaniu się arkuszy,<br/>papier do naprasowanek przechowuj zamknięty w oryginalnym<br/>opakowaniu, aż do chwili jego użycia). Odszukaj niebieski pasek<br/>na tylnej stronie arkusza naprasowanki i ręcznie wsuwaj</li> </ul>            |

Rozdział 5 (ciao dalszy)

| Papier                                                                   | Wskazówki                                                                                                    |
|--------------------------------------------------------------------------|----------------------------------------------------------------------------------------------------|
|                                                                          | <ul> <li>pojedyncze arkusze do podajnika papieru niebieskim paskiem do góry.</li> <li>Karty okolicznościowe HP, matowe, Karty okolicznościowe HP, fotograficzne lub Karty okolicznościowe HP, z fakturą: Włóż niewielki plik kart okolicznościowych HP do podajnika papieru stroną do drukowania w dół; wsuwaj plik kart do przodu, aż się zatrzyma.</li> </ul> |
| Etykiety<br>(przeznaczone tylko<br>do drukowania z<br>poziomu aplikacji) | Zawsze należy używać arkuszy etykiet w formacie Letter lub A4<br>przeznaczonych dla urządzeń atramentowych firmy HP (np. etykiet<br>Avery Inkjet Labels) i sprawdzać, czy etykiety nie są starsze niż dwa<br>lata.                                                                                                    |
|                                                                          | <ol> <li>Przekartkuj stos etykiet, aby arkusze nie były ze sobą sklejone.</li> <li>Umieść plik arkuszy etykiet w podajniku papieru na górze pliku<br/>zwykłego, pełnowymiarowego papieru, z etykietami skierowanymi<br/>w dół. Nie wkładaj arkuszy pojedynczo.</li> </ol>                                                                                       |

## Unikanie zacięć papieru

W celu uniknięcia zacięć papieru należy stosować się do następujących wskazówek:

- Przechowuj wszystkie nieużywane arkusze papieru płasko, w szczelnie zamykanym pojemniku, aby zapobiec ich zwijaniu się i marszczeniu.
- Regularnie wyjmuj wydrukowane strony z podajnika papieru.
- Sprawdzaj, czy papier włożony do podajnika papieru leży płasko oraz czy jego krawędzie nie są zagięte lub podarte.
- Nie umieszczaj w podajniku papieru arkuszy papieru różniących się od siebie rodzajem lub formatem — zawsze wkładaj papier tego samego rodzaju i o tym samym formacie.
- Dokładnie dostosuj prowadnicę szerokości papieru w podajniku papieru, tak aby ściśle przylegała do papieru. Upewnij się, że prowadnica nie spowodowała zagięcia papieru w podajniku papieru.
- Nie wsuwaj na siłę zbyt głęboko papieru do podajnika papieru.
- Używaj rodzajów papieru zalecanych dla urządzenia HP all-in-one. Więcej informacji na ten temat można znaleźć w części Wybór rodzaju papieru do drukowania i kopiowania.

Więcej informacji na temat usuwania zacięć papieru można znaleźć w części Rozwiązywanie problemów z papierem

## 6

## Korzystanie z karty pamięci lub aparatu zgodnego ze standardem PictBridge

Urządzenie HP all-in-one może uzyskać dostęp do kart pamięci stosowanych w większości aparatów cyfrowych, dzięki czemu wykonane zdjęcia można drukować, zapisywać, udostępniać oraz zarządzać nimi. Kartę pamięci można włożyć do urządzenia HP all-in-one lub można do niego podłączyć aparat, aby umożliwić odczytanie zawartość karty pamięci znajdującej się w aparacie przez urządzenie HP all-in-one.

W tym rozdziale znajdują się informacje na temat używania kart pamięci lub aparatu PictBridge z urządzeniem HP all-in-one. Ten rozdział należy przeczytać, aby uzyskać informacje na temat przegrywania zdjęć na komputer, ustawiania opcji drukowania zdjęć, drukowania zdjęć, edytowania zdjęć, wyświetlania pokazu slajdów oraz udostępniania zdjęć rodzinie i przyjaciołom.

## Gniazda kart pamięci i port aparatu fotograficznego

Jeśli na karcie pamięci aparatu cyfrowego przechowywane są zdjęcia, można ją włożyć do urządzenia HP all-in-one w celu wydrukowania lub zapisania zdjęć.

Nawet jeśli urządzenie HP all-in-one nie jest podłączone do komputera, z karty pamięci można wydrukować arkusz próbny (może mieć kilka stron), który zawiera miniatury zdjęć przechowywanych na karcie pamięci oraz same zdjęcia. Aparat cyfrowy obsługujący standard PictBridge można także podłączyć do urządzenia HP all-in-one za pomocą portu aparatu, co umożliwia drukowanie bezpośrednio z aparatu.

Urządzenia HP all-in-one może odczytywać następujące karty pamięci: CompactFlash (I, II), Memory Stick, MultiMediaCard (MMC), Secure Digital, SmartMedia oraz xD-Picture Card.

Uwaga Użytkownik może zeskanować dokument i wysłać zeskanowany obraz do włożonej karty pamięci. Więcej informacji na ten temat można znaleźć w części Wysyłanie zeskanowanego obrazu do karty pamięci.

Urządzenie HP all-in-one ma cztery gniazda kart pamięci przedstawione na poniższym rysunku razem z kartami pamięci odpowiadającymi poszczególnym gniazdom.

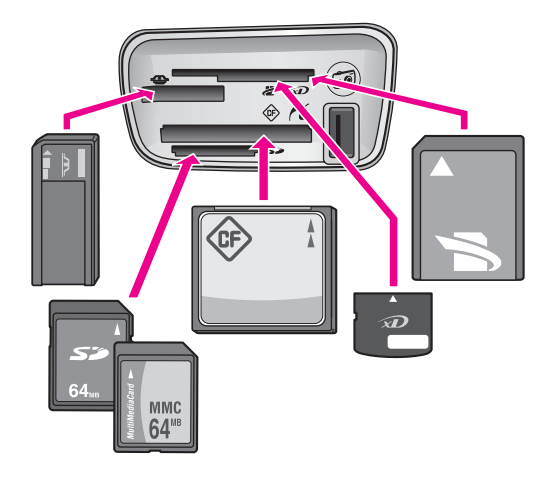

Gniazda są skonfigurowane tak, jak pokazano poniżej (od góry do dołu):

- SmartMedia, xD-Picture Card (pasuje do prawej górnej części gniazda)
- Memory Stick, Magic Gate Memory Stick, Memory Stick Duo (z dodatkowym adapterem), Memory Stick Pro
- CompactFlash (I, II)
- Secure Digital, MultiMediaCard (MMC)
- Port aparatu fotograficznego (pod gniazdami kart pamięci): zgodny z każdym typem aparatu cyfrowego obsługującym standard PictBridge i wyposażonym w złącze USB.
- Uwaga Port aparatu fotograficznego umożliwia podłączenie aparatów cyfrowych wyposażonych w złącze USB i obsługujących standard PictBridge. Nie umożliwia on podłączenia innych urządzeń USB. Jeśli do portu aparatu fotograficznego zostanie podłączony aparat cyfrowy lub inne urządzenie USB niezgodne ze standardem PictBridge, na kolorowym wyświetlaczu graficznym zostanie wyświetlony komunikat o błędzie. Jeśli użytkownik posiada aparat HP starszego typu, należy spróbować nawiązać połączenie za pomocą kabla USB dostarczonego wraz z aparatem. Należy podłączyć kabel do portu USB w tylnej części urządzenia HP all-in-one, a nie do portu aparatu znajdującego się w obok gniazd kart pamięci.
- Wskazówka System Windows XP domyślnie formatuje karty pamięci o pojemności do 8 MB lub mniej oraz 64 MB lub więcej w formacie FAT32. W aparatach cyfrowych i innych urządzeniach stosowany jest format FAT (FAT16 lub FAT12) i w urządzeniach tych nie można stosować kart sformatowanych przy użyciu systemu FAT32. Kartę pamięci należy sformatować w aparacie lub podczas formatowania z poziomu komputera z systemem Windows XP wybrać opcję formatowania FAT.

## Przegrywanie zdjęć do komputera

Po wykonaniu zdjęć aparatem cyfrowym można je od razu wydrukować lub zapisać bezpośrednio na komputerze. Aby zapisać zdjęcia na komputerze, należy wyjąć kartę

pamięci z aparatu i umieścić ją w odpowiednim gnieździe karty pamięci w urządzeniu HP all-in-one.

Uwaga Urządzenie HP all-in-one umożliwia równoczesne używanie tylko jednej karty pamięci.

#### Korzystanie z karty pamięci

1 Włóż kartę pamięci do odpowiedniego gniazda urządzenia HP all-in-one. Po prawidłowym włożeniu karty pamięci zacznie migać lampka stanu, która znajduje się obok gniazd kart pamięci. Na wyświetlaczu pojawi się komunikat Odczytywanie karty.... Podczas odczytu karty dioda umieszczona obok gniazda miga na zielono.

Jeśli karta pamięci zostanie włożona nieprawidłowo, dioda umieszczona obok gniazda zacznie migać na pomarańczowo, a na wyświetlaczu może pojawić się komunikat o błędzie, np. Karta jest założona odwrotnie lub Karta nie jest włożona do końca.

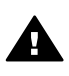

**Ostrzeżenie** Karty nie wolno wyjmować podczas odczytu. Wykonanie tej czynności może spowodować uszkodzenie karty. Kartę można bezpiecznie wyjąć z gniazda tylko wtedy, gdy znajdująca się obok gniazd lampka stanu nie miga.

- 2 Jeśli karta zawiera zdjęcia, które nie zostały jeszcze przesłane do komputera, wyświetlone zostanie okno z pytaniem, czy użytkownik chce zapisać pliki zdjęć na dysku.
- 3 Kliknij opcję zapisu zdjęć.

Spowoduje to zapisanie na komputerze wszystkich nowych zdjęć z karty pamięci. System Windows: pliki są domyślnie zapisywane w folderach oznaczonych rokiem i miesiącem, zależnie od daty wykonania zdjęć. W systemach Windows XP oraz Windows 2000 ścieżka dostępu do tworzonych katalogów to C: \Documents and Settings\nazwa\_użytkownika\Moje dokumenty\Moje obrazy Komputery Macintosh: pliki są domyślnie zapisywane na komputerze w folderze o następującej ścieżce dostępu: Dysk twardy:Dokumenty:HP all-in-one Data:Photos (wersja OS 9) lub Dysk

twardy:Użytkownicy:Nazwa\_użytkownika:Pictures:HP Photos (wersja OS X).

Wskazówka Pliki z karty pamięci do komputera można przesyłać również za pomocą przycisków na panelu sterowania. W obszarze Zdjęcie naciśnij przycisk Menu Zdjęcie, a następnie przycisk 3 w celu wybrania opcji Przegraj na komputer. Postępuj zgodnie z poleceniami wyświetlanymi na ekranie. Karta pamięci będzie widoczna w systemie jako dodatkowy napęd. Pliki ze zdjęciami można przenieść z karty pamięci do komputera.

Gdy urządzenie HP all-in-one zakończy odczyt z karty pamięci, lampka stanu, która znajduje się obok gniazd kart pamięci, przestanie migać i będzie świecić światłem ciągłym. Na kolorowym wyświetlaczu pojawia się pierwsze zdjęcie z karty.

Aby przejść do kolejnego lub poprzedniego zdjęcia na karcie pamięci, należy nacisnąć przycisk ◀ lub ▶. Aby przewinąć kilka zdjęć wstecz lub do przodu, należy nacisnąć i przytrzymać przycisk ◀ lub ▶.

## Drukowanie zdjęć z arkusza próbnego

Arkusz próbny to prosty i wygodny sposób na wybranie zdjęć i wykonanie wydruków bezpośrednio z karty pamięci, bez potrzeby korzystania z komputera. Arkusz próbny, który może składać się z kilku stron, zawiera miniatury zdjęć zapisane na karcie pamięci. Poniżej każdej miniatury znajduje się nazwa pliku, numer zdjęcia oraz data. Korzystając z arkusza próbnego, można także szybko utworzyć drukowany katalog zdjęć. Aby wydrukować fotografie z użyciem arkusza próbnego, należy go wydrukować, wypełnić, a następnie zeskanować.

Drukowanie zdjęć z arkusza próbnego można przeprowadzić w trzech krokach: wydruk arkusza próbnego, wypełnienie arkusza próbnego i skanowanie arkusza próbnego. W tej części znajdują się szczegółowe informacje na temat wszystkich trzech kroków.

Wskazówka Jakość zdjęć drukowanych przez urządzenie HP all-in-one można poprawić, kupując pojemnik do druku zdjęć. Po zainstalowaniu pojemnika z atramentem trójkolorowym oraz pojemnika do druku zdjęć urządzenie drukuje przy użyciu sześciu rodzajów atramentu, co zapewnia wyższą jakość zdjęć kolorowych. Więcej informacji na temat pojemników do druku zdjęć można znaleźć w części Korzystanie z pojemnika do druku zdjęć.

#### Wydruk arkusza próbnego

Pierwszym etapem pracy z arkuszem próbnym jest wydrukowanie go za pomocą urządzenia HP all-in-one.

- 1 Włóż kartę pamięci do odpowiedniego gniazda urządzenia HP all-in-one.
- 2 W obszarze Zdjęcie naciśnij przycisk Arkusz próbny, a następnie przycisk 1. Spowoduje to wyświetlenie Menu Ark. próbny i wybranie opcji Drukuj arkusz próbny.

Uwaga Czas wydruku zależy od ilości zdjęć zapisanych na karcie pamięci.

- 3 Jeśli na karcie jest ponad 20 zdjęć, pojawi się menu Wybierz zdjęcia. Naciśnij przycisk z liczbą odpowiadającą żądanemu poleceniu:
  - 1. Wszystkie
  - 2. Ostatnie 20
  - 3. Zakres niestandardowy
  - Uwaga Wybierz zdjęcia do drukowania w zakresie niestandardowym podając numery zdjęć z arkusza próbnego. Numer ten może się różnić od numeru skojarzonego z danym zdjęciem w aparacie cyfrowym. Po usunięciu lub zapisaniu zdjęcia na karcie pamięci arkusz próbny należy wydrukować ponownie i sprawdzić nowe numery zdjęć.
- 4 Jeśli korzystasz z opcji Zakres niestandardowy, podaj numer pierwszego oraz ostatniego zdjęcia, które chcesz wydrukować.

Uwaga Numery zdjęć można usuwać, naciskając przycisk **4**.

### Wypełnianie arkusza próbnego

Po wydrukowaniu arkusza próbnego można wybrać zdjęcia do wydrukowania.

Uwaga Aby osiągnąć najlepszą jakość wydruku, można zastosować pojemnik do druku zdjęć. Po zainstalowaniu pojemnika z tuszem trójkolorowym i pojemnika do druku zdjęć urządzenie drukuje przy użyciu sześciu rodzajów tuszu. Więcej informacji na ten temat można znaleźć w części Korzystanie z pojemnika do druku zdjęć.

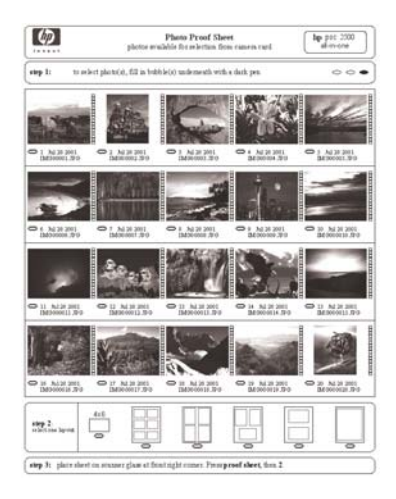

#### Aby wypełnić arkusz próbny

- 1 Zaznacz zdjęcia do wydrukowania, zamalowując ciemnym pisakiem lub ołówkiem kółka pod miniaturami na arkuszu próbnym.
- 2 Wybierz styl, układu zamalowując odpowiednie kółko w drugim punkcie arkusza próbnego.

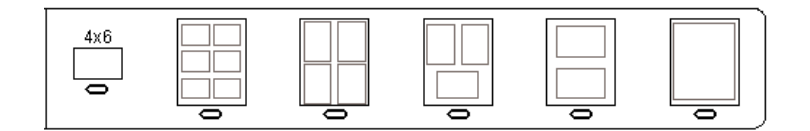

Uwaga Jeśli ustawienia drukowania dostępne na arkuszu próbnym są niewystarczające, zdjęcia możesz wydrukować bezpośrednio z panelu sterowania. Więcej informacji na ten temat można znaleźć w części Drukowanie zdjęć bezpośrednio z karty pamięci.

#### Skanowanie arkusza próbnego

Ostatnim krokiem jest zeskanowanie wypełnionego arkusza próbnego po umieszczeniu go na szybie skanera.

Wskazówka Sprawdź, czy szyba urządzenia HP all-in-one jest zupełnie czysta — inaczej arkusz próbny może nie zostać prawidłowo zeskanowany.

Więcej informacji na ten temat można znaleźć w części Czyszczenie szyby.

1 Umieść arkusz próbny w prawym dolnym rogu szyby, stroną do zeskanowania skierowaną w dół. Upewnij się, że krawędzie arkusza próbnego dotykają prawej i przedniej krawędzi szyby. Zamknij pokrywę.

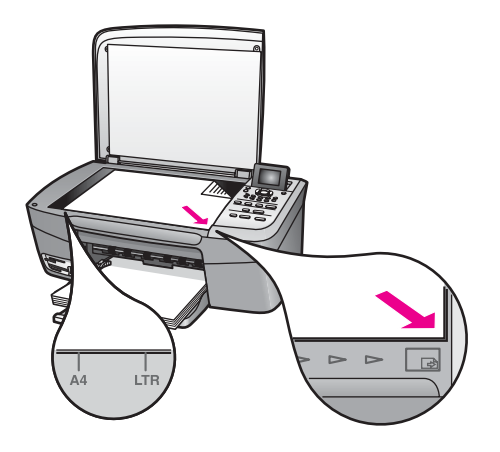

- 2 Do podajnika wejściowego włóż papier fotograficzny 10 na 15 cm . Przed zeskanowaniem arkusza próbnego sprawdź, czy w gnieździe włożona jest ta sama karta pamięci, dla której wydrukowano arkusz próbny.
- 3 W obszarze Zdjęcie naciśnij przycisk Arkusz próbny, a następnie przycisk 2.

Spowoduje to wyświetlenie Menu Ark. próbny i wybranie opcji Skanuj arkusz próbny.

Urządzenie HP all-in-one zeskanuje arkusz próbny i wydrukuje wybrane zdjęcia.

## Ustawianie opcji wydruku zdjęć

Na panelu sterowania można określić wiele ustawień urządzenia HP all-in-one dotyczących wydruku zdjęć, np. rodzaj i format papieru, układ oraz inne opcje.

W tej części znajdują się informacje na następujące tematy: ustawianie opcji drukowania zdjęć, zmienianie opcji drukowania i ustawianie nowych wartości domyślnych opcji drukowania zdjęć.

Dostęp do opcji drukowania zdjęć można uzyskać za pośrednictwem **Menu Zdjęcie** dostępnego z panelu sterowania.

Wskazówka Aby ustawić opcje drukowania zdjęć, można użyć również oprogramowania HP Image Zone. Aby uzyskać więcej informacji, skorzystaj z pomocy programu HP Image Zone.

### Konfigurowanie opcji wydruku zdjęć za pomocą menu opcji wydruku

Menu **Opcje drukowania** umożliwia dostęp do różnych ustawień związanych z drukowaniem zdjęć, np. liczby kopii, typu papieru, itd. Domyślne rozmiary i jednostki różnią się w zależności od kraju/regionu.

- 1 Włóż kartę pamięci do odpowiedniego gniazda urządzenia HP all-in-one.
- 2 W obszarze Zdjęcie naciśnij przycisk Menu Zdjęcie. Pojawi się Menu Zdjęcie.
- 3 Naciśnij przycisk 1, aby uzyskać dostęp do menu Opcje drukowania, a następnie wybierz liczbę odpowiadającą ustawieniu, które chcesz zmienić.

| Ustawienie         | Opis                                                                                                    |
|--------------------|----------------------------------------------------------------------------------------------------|
| 1. Liczba kopii    | Pozwala na wybór liczby drukowanych kopii.                                                                                                    |
| 2. Rozmiar obrazu  | Pozwala na określenie rozmiaru, jaki ma mieć<br>wydrukowany obraz. Działanie większości opcji jest<br>oczywiste, ale dwie z nich wymagają pewnego<br>wyjaśnienia: Wypełnij całą stronę oraz Dopasuj do<br>strony.                                                                                                    |
|                    | Ustawienie Wypełnij całą stronę powoduje taką<br>zmianę wielkości obrazu, by wypełnił on całą<br>powierzchnię drukowanego arkusza, nie<br>pozostawiając żadnego marginesu. Zdjęcia mogą<br>zostać nieznacznie przycięte. Opcja Dopasuj do<br>strony powoduje taką zmianę wielkości obrazu, by<br>wypełnił on możliwie największą część strony przy<br>zachowaniu jego pierwotnych proporcji i bez<br>przycinania. Obraz zostanie wydrukowany na środku<br>strony i będzie otoczony białym marginesem.                         |
| 3. Rozmiar papieru | Pozwala wybrać rozmiar papieru dla bieżącego<br>zadania drukowania. Ustawienia Automatycznie<br>domyślnie powoduje ustawienie dużego (Letter lub A4)<br>i małego 10 x 15 cm formatu papieru, które różnią się<br>w zależności od kraju/regionu. Gdy ustawienia<br>Rozmiar papieru i Rodzaj papieru mają wartość<br>Automatycznie, urządzenie HP all-in-one wybiera<br>najlepsze opcje wydruku dla bieżącego zadania<br>drukowania. Inne ustawienia opcji Rozmiar papieru<br>pozwalają na zastąpienie ustawień automatycznych. |
| 4. Rodzaj papieru  | Pozwala wybrać rodzaj papieru dla bieżącego zadania<br>drukowania. Ustawienie opcji Automatycznie<br>powoduje, że urządzenie HP all-in-one automatycznie<br>wykrywa i ustawia rodzaj papieru. Gdy ustawienia<br>Rozmiar papieru i Rodzaj papieru mają wartość<br>Automatycznie, urządzenie HP all-in-one wybiera<br>najlepsze opcje wydruku dla bieżącego zadania<br>drukowania. Inne ustawienia opcji Rodzaj papieru<br>pozwalają na zastąpienie ustawień automatycznych.                                                    |

| Ustawienie                   | Opis                                                                                                    |
|------------------------------|----------------------------------------------------------------------------------------------------|
| 5. Styl układu               | Pozwala na wybór jednego z trzech stylów układu dla<br>bieżącego zadania drukowania.                                                                                                    |
|                              | Układ Oszczędność papieru powoduje umieszczenie<br>na kartce maksymalnej liczby zdjęć, z zastosowaniem<br>obracania i przycinania w razie potrzeby.                                                                                                    |
|                              | Układy Album zachowują oryginalną orientację zdjęć.<br>Album (Pionowo) i Album (Poziomo) dotyczą<br>orientacji strony, a nie zdjęć. Zdjęcia mogą zostać<br>częściowo przycięte.                                                                                                    |
| 6. Smart Focus               | Pozwala na włączenie lub wyłączenie funkcji<br>automatycznego cyfrowego wyostrzania zdjęć.<br>Funkcja Smart Focus wpływa jedynie na wydruk<br>zdjęć. Nie powoduje ona zmiany wyglądu zdjęć na<br>kolorowym wyświetlaczu graficznym ani w pliku obrazu<br>na karcie pamięci. Funkcja Smart Focus jest<br>domyślnie włączona. |
| 7. Cyfrowa lampa<br>błyskowa | Umożliwia rozjaśnianie ciemnych zdjęć. Funkcja<br>Cyfrowa lampa błyskowa wpływa jedynie na wydruk<br>zdjęć. Nie powoduje ona zmiany wyglądu zdjęć na<br>kolorowym wyświetlaczu graficznym ani w pliku obrazu<br>na karcie pamięci. Funkcja Cyfrowa lampa błyskowa<br>jest domyślnie włączona.                               |
| 8. Nowe ustaw.<br>domyślne   | Pozwala na zapis bieżących ustawień Opcji drukowania jako nowych wartości domyślnych.                                                                                                    |

### Zmiana opcji drukowania

Ustawienia każdej z Opcji drukowania można zmienić w ten sam sposób.

- 1 W obszarze Zdjęcie naciśnij kolejno przyciski Menu Zdjęcie, 1, a następnie przycisk z numerem obok ustawienia, które chcesz zmienić. Aby wyświetlić wszystkie pozycje menu Opcje drukowania, można przewijać to menu, naciskając przycisk ▼ na panelu sterowania. Aktualnie wybrane polecenie jest wyróżnione i pod menu u dołu kolorowego wyświetlacza graficznego prezentowane jest jego domyślne ustawienie (jeśli je określono).
- 2 Zmień ustawienie i naciśnij przycisk OK.

Uwaga W obszarze Zdjęcie ponownie naciśnij przycisk Menu Zdjęcie, aby zamknąć menu Opcje drukowania i wrócić do wyświetlania zdjęcia.

Informacje na temat ustawiania domyślnych opcji drukowania zdjęć można znaleźć w części Ustawianie nowych domyślnych opcji drukowania zdjęć.

### Ustawianie nowych domyślnych opcji drukowania zdjęć

Ustawienia domyślne opcji drukowania zdjęć można zmienić z panelu sterowania.

- W obszarze Zdjęcie naciśnij przycisk Menu Zdjęcie, a następnie przycisk 1. Zostanie wyświetlone menu Opcje wydruku.
- 2 Wprowadź odpowiednie zmiany w dowolnych ustawieniach. Menu Opcje drukowania pojawi się ponownie po potwierdzeniu nowego ustawienia opcji.
- 3 Naciśnij przycisk 8, gdy na wyświetlaczu widoczne jest menu Opcje drukowania, a następnie po wyświetleniu komunikatu naciśnij przycisk OK w celu ustawienia nowych wartości domyślnych.

Wszystkie bieżące ustawienia zostaną zapisane jako nowe ustawienia domyślne.

## Korzystanie z funkcji edycji

Urządzenie HP all-in-one oferuje kilka podstawowych edycyjnych elementów sterujących, które można zastosować do obrazu aktualnie wyświetlanego na kolorowym wyświetlaczu graficznym. Te elementy sterujące pozwalają m. in. na zmianę jasności i zastosowanie specjalnych efektów kolorystycznych.

Edycyjne elementy sterujące można zastosować w odniesieniu do aktualnie prezentowanego zdjęcia. Dokonane zmiany odnoszą się jedynie do wyświetlania i wydruku zdjęć; nie są one zapisywane wraz z obrazem.

 W obszarze Zdjęcie naciśnij przycisk Edycja Zdjęcia. Zostanie wyświetlone menu Edycja zdjęcia.

| Opcja menu Edycja         | Zastosowanie                                                                                                    |
|---------------------------|----------------------------------------------------------------------------------------------------|
| 1. Powiększenie           | Aby wyświetlić zdjęcie w innym rozmiarze, naciśnij<br>przycisk 1, aby pomniejszyć zdjęcie lub przycisk 5, aby<br>je powiększyć.                                                                                                    |
| 2. Obróć                  | Naciśnij przycisk 0, aby obrócić obraz o 90 stopni w kierunku zgodnym z kierunkiem ruchu wskazówek zegara.                                                                                                    |
| 3. Jasność zdjęcia        | Pozwala na przyciemnienie lub rozjaśnienie<br>wyświetlanego obrazu. Naciśnij przycisk ◀, aby<br>przyciemnić obraz. Naciśnij przycisk ▶, aby rozjaśnić<br>obraz.                                                                                                    |
| 4. Efekt<br>kolorystyczny | Powoduje wyświetlenie menu specjalnych efektów<br>kolorystycznych możliwych do zastosowania w<br>odniesieniu do obrazu. Opcja <b>Brak efektu</b> pozostawia<br>obraz bez zmian. Opcja <b>Sepia</b> zmienia tonację barwną<br>obrazu na brązową — charakterystyczną dla zdjęć z<br>początku dwudziestego wieku. Opcja <b>Postarzenie</b> jest<br>zbliżona do opcji <b>Sepia</b> , lecz intensywność kolorów<br>obrazu zostanie zmniejszona, tak by zdjęcie wyglądało |

2 Za pomocą przycisków numerycznych wybierz żądaną opcję menu Edycja.

| Opcja menu Edycja           | Zastosowanie                                                                                                    |
|-----------------------------|----------------------------------------------------------------------------------------------------|
|                             | na ręcznie barwione. Opcja W czerni i bieli powoduje powstanie takiego samego efektu jak naciśnięcie przycisku Start, Mono.                                                                                           |
| 5. Ramka                    | Pozwala na dodanie do bieżącego obrazu ramki o określonym kolorze.                                                                                                    |
| 6. Efekt czerwonych<br>oczu | Pozwala na usunięcie ze zdjęć efektu czerwonych<br>oczu. Opcja Wł włącza funkcję usuwania efektu<br>czerwonych oczu. Opcja Wył wyłącza funkcję<br>usuwania efektu czerwonych oczu. Domyślnym<br>ustawieniem jest Wył. |

## Drukowanie zdjęć bezpośrednio z karty pamięci

Do urządzenia HP all-in-one można włożyć kartę pamięci, a następnie drukować zdjęcia za pomocą panelu sterowania. Informacje na temat drukowania na urządzeniu HP all-in-one zdjęć z aparatu zgodnego ze standardem PictBridge można znaleźć w części Wydruk zdjęć z aparatu cyfrowego zgodnego ze standardem PictBridge.

W tej części znajdują się informacje na następujące tematy: drukowanie pojedynczych zdjęć, tworzenie zdjęć bez obramowań i anulowanie wyboru zdjęć.

Uwaga Podczas drukowania zdjęć należy wybrać odpowiednie opcje rodzaju papieru i poprawy jakości zdjęcia. Więcej informacji na ten temat można znaleźć w części Ustawianie opcji wydruku zdjęć. Aby osiągnąć najlepszą jakość wydruku można zastosować pojemnik do drukowania zdjęć. Więcej informacji na ten temat można znaleźć w części Korzystanie z pojemnika do druku zdjęć.

Program **HP Image Zone** oferuje możliwości wykraczające poza drukowanie zdjęć. To oprogramowanie umożliwia wykorzystanie zdjęć do tworzenia naprasowanek, plakatów, transparentów, nalepek oraz innych twórczych projektów. Więcej informacji można znaleźć w pliku ekranowej **pomocy programu HP Image Zone** dołączonym do oprogramowania.

### Drukowanie poszczególnych zdjęć

Zdjęcia można drukować bezpośrednio z panelu sterowania bez korzystania z arkusza próbnego.

- 1 Włóż kartę pamięci do odpowiedniego gniazda urządzenia HP all-in-one. Zaświeci się lampka stanu, która znajduje się obok gniazd kart pamięci.
- 2 Do podajnika wejściowego włóż papier fotograficzny 10 na 15 cm .
- Wyświetl zdjęcie na kolorowym wyświetlaczu graficznym i naciśnij przycisk OK, aby je wydrukować. Wybrane zdjęcie zostanie zaznaczone. Naciskając przycisk
   ✓ lub ▶, przejdź do kolejnego lub poprzedniego zdjęcia. Aby przewinąć kilka zdjęć wstecz lub do przodu, należy nacisnąć i przytrzymać przycisk ◀ lub ▶.
- 4 W obszarze Zdjęcie naciśnij przycisk Drukuj zdjęcia, aby wydrukować wybrane zdjęcia.

## Tworzenie wydruków bez obramowania

Wyjątkową cechą urządzenia HP all-in-one jest możliwość przekształcania zdjęć zapisanych na karcie pamięci w profesjonalne odbitki bez obramowania.

- 1 Włóż kartę pamięci do odpowiedniego gniazda urządzenia HP all-in-one. Zaświeci się lampka stanu, która znajduje się obok gniazd kart pamięci.
- 2 Wyświetl zdjęcie na kolorowym wyświetlaczu graficznym i naciśnij przycisk OK, aby je wydrukować. Wybrane zdjęcie zostanie zaznaczone. Naciskając przycisk
   ◄ lub ▶, przejdź do kolejnego lub poprzedniego zdjęcia. Aby przewinąć kilka zdjęć wstecz lub do przodu, należy nacisnąć i przytrzymać przycisk ◄ lub ▶.
- 3 Do podajnika papieru urządzenia włóż papier fotograficzny o formacie 10 x 15 cm stroną do drukowania tak, aby był dosunięty prawego tylnego rogu podajnika i dosuń prowadnicę papieru.

Wskazówka Jeśli używany papier fotograficzny ma perforowane zakładki, ładuj go zakładkami skierowanymi do zewnątrz.

4 W obszarze Zdjęcie naciśnij przycisk **Drukuj zdjęcia**, aby wydrukować wybrane zdjęcia w postaci odbitek bez obramowania.

### Usuwanie zaznaczenia wybranych zdjęć

Za pomocą panelu sterowania można usunąć zaznaczenie wybranych zdjęć.

- → Wykonaj jedną z następujących czynności:
  - Naciśnij przycisk OK, aby usunąć zaznaczenie zdjęcia przedstawionego na wyświetlaczu.
  - Naciśnij przycisk Anuluj, aby usunąć zaznaczenie wszystkich zdjęć i powrócić do ekranu początkowego.

# Wydruk zdjęć z aparatu cyfrowego zgodnego ze standardem PictBridge

Urządzenie HP all-in-one obsługuje standard PictBridge, dzięki czemu można do jego portu aparatu podłączyć dowolny aparat cyfrowy zgodny ze standardem PictBridge i drukować zdjęcia w formacie JPEG zapisane na karcie pamięci umieszczonej w aparacie.

- 1 Sprawdź, czy urządzenie HP all-in-one jest włączone i czy proces inicjowania został zakończony.
- 2 Podłącz aparat cyfrowy zgodny ze standardem PictBridge do portu aparatu na panelu przednim urządzenia HP all-in-one, korzystając z kabla USB dostarczonego razem z aparatem.
- 3 Włącz aparat i upewnij się, że pracuje w trybie PictBridge.
- Uwaga Jeśli aparat jest prawidłowo podłączony, lampka stanu obok gniazd kart pamięci zaświeci się. Lampka stanu miga na zielono podczas drukowania z aparatu.

Jeśli aparat nie jest zgodny ze standardem PictBridge lub nie działa w trybie PictBridge, lampka stanu miga na bursztynowo i na ekranie komputera zostanie wyświetlony komunikat o błędzie (jeśli zainstalowano oprogramowanie urządzenia HP all-in-one). Odłącz aparat, usuń przyczynę błędu i podłącz go ponownie. Więcej informacji na temat rozwiązywania problemów z portem aparatu PictBridge zawiera **Pomoc w rozwiązywaniu problemów** dostarczana z oprogramowaniem **HP Image Zone**.

Po poprawnym podłączeniu aparatu zgodnego ze standardem PictBridge do urządzenia HP all-in-one można przystąpić do drukowania zdjęć. Należy sprawdzić, czy format papieru włożonego do urządzenia HP all-in-one odpowiada ustawieniu w aparacie. Jeśli w aparacie ustawiono domyślny rozmiar papieru, urządzenie HP all-in-one używa papieru aktualnie umieszczonego w podajniku wejściowym. Szczegółowe informacje na temat drukowania z aparatu znajdują się w jego podręczniku użytkownika.

Wskazówka Jeśli aparat fotograficzny jest modelem firmy HP, który nie obsługuje standardu PictBridge, nadal można drukować bezpośrednio na urządzeniu HP all-in-one. Aparat należy podłączyć do portu USB z tyłu urządzenia HP all-in-one, zamiast do portu aparatu. Ten tryb pracy jest przeznaczony wyłącznie dla aparatów firmy HP.

## Drukowanie bieżącego zdjęcia

Za pomocą przycisku **Drukuj zdjęcia** można wydrukować zdjęcie aktualnie prezentowane na kolorowym wyświetlaczu graficznym.

- 1 Włóż kartę pamięci do odpowiedniego gniazda urządzenia HP all-in-one.
- 2 Przejdź do zdjęcia, które chcesz wydrukować.
- 3 W obszarze Zdjęcie naciśnij przycisk Drukuj zdjęcia, aby wydrukować zdjęcia przy użyciu bieżących ustawień.

## Drukowanie pliku DPOF

Format DPOF (Digital Print Order Format) to standardowy format pliku, który potrafią utworzyć niektóre aparaty cyfrowe. Zdjęcia wybrane w aparacie to zdjęcia wybrane do drukowania za pomocą aparatu cyfrowego. Kiedy użytkownik wybierze zdjęcia w aparacie, tworzony jest plik DPOF z danymi zdjęć zaznaczonych do wydrukowania. Urządzenie HP all-in-one może odczytać plik DPOF z karty pamięci, więc nie trzeba ponownie zaznaczać zdjęć do wydrukowania.

Uwaga Funkcja zaznaczania zdjęć do wydrukowania nie jest dostępna we wszystkich aparatach cyfrowych. Informacje o tym, czy dany aparat cyfrowy obsługuje format DPOF, można znaleźć w jego dokumentacji. Urządzenie HP all-in-one obsługuje format plików DPOF w wersji 1.1.

Podczas drukowania zdjęć zaznaczonych w aparacie ustawienia drukowania urządzenia HP all-in-one nie są stosowane; ustawienia układu zdjęć i liczby kopii w urządzeniu HP all-in-one są zastępowane przez ustawienia z pliku DPOF.

Plik DPOF jest zapisywany przez aparat cyfrowy na karcie pamięci i zawiera następujące dane:

- Które zdjęcia należy drukować
- Liczba kopii każdego zdjęcia do wydrukowania
- Obrót zastosowany w odniesieniu do zdjęcia

- Przycinanie zastosowane w odniesieniu do zdjęcia
- Drukowanie indeksu (miniatury wybranych zdjęć)

#### Aby wydrukować zdjęcia zaznaczone w aparacie cyfrowym

- 1 Włóż kartę pamięci do odpowiedniego gniazda urządzenia HP all-in-one. Jeśli na karcie znajdują się zdjęcia z oznaczeniami DPOF, na kolorowym wyświetlaczu graficznym zostanie wyświetlony komunikat Print DPOF Photos (Drukuj zdjęcia z oznaczeniami DPOF).
- 2 Wykonaj jedną z następujących czynności:
  - Naciśnij przycisk 1, aby wydrukować wszystkie zdjęcia DPOF z karty pamięci.
  - Naciśnij przycisk 2, aby pominąć drukowanie zdjęć DPOF.

## Korzystanie z funkcji pokazu slajdów

Opcja Pokaz slajdów w Menu Zdjęcie umożliwia wyświetlanie wszystkich zdjęć z karty pamięci jako pokazu slajdów.

#### Wyświetlanie lub drukowanie zdjęć jako pokazu slajdów

Zdjęcia wyświetlone w pokazie slajdów można oglądać lub drukować za pomocą funkcji Pokaz slajdów urządzenia HP all-in-one.

#### Aby wyświetlić pokaz slajdów

- 1 Włóż kartę pamięci do odpowiedniego gniazda urządzenia HP all-in-one. Zaświeci się lampka stanu, która znajduje się obok gniazd kart pamięci.
- 2 W obszarze Zdjęcie naciśnij przycisk Menu Zdjęcie, aby wyświetlić Menu Zdjęcie.
- 3 Naciśnij przycisk 3, aby rozpocząć pokaz slajdów.
- 4 Aby zakończyć pokaz slajdów, naciśnij przycisk Anuluj.

#### Drukowanie zdjęcia aktualnie wyświetlanego w trakcie pokazu slajdów

- Gdy zdjęcie, które ma być wydrukowane, jest wyświetlane na kolorowym wyświetlaczu graficznym, naciśnij przycisk Anuluj, aby anulować pokaz slajdów.
- 2 W obszarze Zdjęcie naciśnij przycisk Drukuj zdjęcia, aby wydrukować zdjęcia przy użyciu bieżących ustawień.

## Udostępnianie zdjęć za pomocą usługi HP Instant Share

Urządzenie HP all-in-one wraz z oprogramowaniem pomoże udostępnić zdjęcia przyjaciołom i rodzinie przy użyciu technologii o nazwie HP Instant Share: Technologii HP Instant Share można używać do:

- Udostępniania zdjęć przyjaciołom i bliskim za pośrednictwem poczty e-mail.
- Tworzenia albumów elektronicznych.
- Zamawiania wydruków zdjęć w Internecie.

Aby w pełni wykorzystać funkcje technologii HP Instant Share dostępne za pośrednictwem panelu sterowania urządzenia HP all-in-one, należy skonfigurować oprogramowanie HP Instant Share na urządzeniu HP all-in-one. Informacje na temat

konfigurowania usługi HP Instant Share w urządzeniu HP all-in-one znajduje się w części Używanie usługi HP Instant Share.

Więcej informacji na temat używania usługi HP Instant Share znajduje się w **pomocy programu HP Image Zone** dołączonej do oprogramowania.

## Korzystanie z programu HP Image Zone

Do wyświetlania i edytowania plików obrazów można używać programu **HP Image Zone**. Pozwala on także drukować obrazy, wysyłać je rodzinie i znajomym pocztą elektroniczną lub faksem, publikować w witrynach WWW lub wykorzystywać do tworzenia artystycznych projektów. Oprogramowanie firmy HP oferuje wszystkie te możliwości i nie tylko. Zapoznaj się z oprogramowaniem, aby w pełni wykorzystać możliwości urządzenia HP all-in-one.

Więcej informacji na temat używania oprogramowania **HP Image Zone** znajduje się w **pomocy programu HP Image Zone** dołączonej do oprogramowania.

System Windows: Jeśli użytkownik chce uruchomić program HP Image Zone później, należy otworzyć okno programu Nawigator HP i kliknąć ikonę HP Image Zone.

Komputery Macintosh z systemem operacyjnym wcześniejszym niż OS X wersja 10.1.5, włącznie z OS 9: Aby otworzyć składnik Galeria HP oprogramowania HP Image Zone w późniejszym czasie, należy wybrać ikonę Nawigator HP na pulpicie.

Komputery Macintosh z systemem operacyjnym OS X w wersji 10.1.5 lub nowszej: Aby otworzyć składnik Galeria HP oprogramowania HP Image Zone w późniejszym czasie, należy wybrać ikonę Nawigator HP w obszarze dokowania. Zostanie otwarte okno programu HP Image Zone. Należy wybrać kartę Services (Usługi), a następnie wybrać opcję Galeria HP.

# 7 Korzystanie z funkcji kopiowania

Urządzenie HP all-in-one umożliwia wykonywanie wysokiej jakości kolorowych oraz czarno-białych kopii na różnych rodzajach papieru, a także na foliach. Rozmiar oryginału można zwiększać i zmniejszać, aby dopasować go do określonego formatu papieru; można również zmieniać jasność i intensywność kolorów kopii oraz korzystać z funkcji specjalnych umożliwiających tworzenie wysokiej jakości kopii zdjęć, w tym kopii bez obramowań w formacie 10 x 15 cm.

W tym rozdziale znajdują się instrukcje dotyczące zwiększania szybkości kopiowania, zwiększania jakości kopii, ustawiania liczby kopii do wydrukowania, wskazówki dotyczące wybierania najlepszego typu i rozmiaru papieru dla danego zadania, tworzenia plakatów i nadruków na koszulki.

Wskazówka Aby uzyskać najlepszą wydajność kopiowania w standardowych projektach kopiowania, rozmiar papieru należy ustawić na Letter lub A4, rodzaj papieru na Zwykły papier, a jakość kopii Robocza.

Informacje na temat ustawiania rozmiaru papieru znajdują się w części Ustawianie rozmiaru papieru.

Informacje na temat ustawiania rodzaju papieru znajdują się w części Ustawianie rodzaju papieru.

Informacje na temat ustawiania jakości kopii znajdują się w części Poprawa szybkości lub jakości kopiowania.

Można nauczyć się, w jaki sposób realizować projekty kopiowania zdjęć, takie jak wykonywanie kopii zdjęć bez obramowania, powiększanie i zmniejszania kopii zdjęć zgodnie ze swoimi preferencjami, umieszczanie wielu kopii zdjęć na stronie i poprawianie wyrazistości kopii wyblakłych zdjęć.

 Wykonywanie kopii zdjęcia w rozmiarze 10 x 15 cm (4 x 6 cali) bez marginesów.

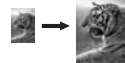

Kopia zdjęcia o rozmiarach 10 x 15 cm (4 x 6 cali) na całej stronie.

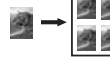

Wielokrotne kopie zdjęcia na stronie.

\$\$° → }

Zwiększanie wyrazistości jasnych obszarów kopii.

## Ustawianie rozmiaru papieru

Można ustawić format papieru w urządzeniu HP all-in-one. Wybrany format papieru powinien być zgodny z formatem arkuszy włożonych do podajnika papieru. Domyślnym ustawieniem formatu papieru do kopiowania jest Automatycznie, które powoduje, że urządzenie HP all-in-one wykrywa format papieru w podajniku papieru.

| Rodzaj papieru                            | Zalecane ustawienia rozmiaru papieru                                                     |
|-------------------------------------------|------------------------------------------------------------------------------------------|
| Papiery do kopiarek, uniwersalne i zwykłe | Letter lub A4                                                                            |
| Papiery do drukarek atramentowych         | Letter lub A4                                                                            |
| Naprasowanki                              | Letter lub A4                                                                            |
| Papier firmowy z nagłówkiem               | Letter lub A4                                                                            |
| Papiery fotograficzne                     | 10 x 15 cm (z zakładkami), 13 x 18 cm,<br>Letter, A4 lub właściwy format z listy         |
|                                           | Fotograficzny bez obramowania (10 x<br>15 cm, Letter, A4 lub właściwy format z<br>listy) |
| Karty Hagaki                              | Karta Hagaki                                                                             |
|                                           | Karta Hagaki bez obramowania                                                             |
| Folie                                     | Letter lub A4                                                                            |

#### Ustawianie rozmiaru papieru w panelu sterowania

- Naciśnij przycisk Menu Kopia, a następnie przycisk 3.
   Zostanie wyświetlone Menu Kopiuj i wybrana opcja Rozmiar papieru.
- 2 Naciskaj przycisk **v** do momentu wyświetlenia odpowiedniego formatu papieru.
- 3 Naciśnij przycisk OK w celu wybrania wyświetlanego rozmiaru papieru.

## Ustawianie rodzaju papieru

Można ustawić rodzaj papieru w urządzeniu HP all-in-one. Domyślnie dla kopiowania ustawiany jest **Automatyczny** rodzaj papieru, dzięki czemu urządzenie HP all-in-one wykrywa rodzaj papieru w podajniku papieru.

Jeśli do kopiowania są wykorzystywane specjalne rodzaje papieru lub wydruki mają słabą jakość w przypadku ustawienia opcji Automatycznie, można ręcznie ustawić rodzaj papieru w Menu Kopiuj.

#### Ustawianie rodzaju papieru w panelu sterowania

- Naciśnij przycisk Menu Kopia, a następnie przycisk 4.
   Spowoduje to wyświetlenie Menu Kopiuj i wybranie opcji Rodzaj papieru.
- 2 Naciśnij przycisk **▼**, aby podświetlić ustawienie rodzaju papieru, a następnie naciśnij przycisk **OK**.

Poniższa tabela służy do określenia ustawień rodzaju papieru na podstawie papieru włożonego do pojemnika papieru.

| Rodzaj papieru                  | Ustawienie Panelu sterowania |
|---------------------------------|------------------------------|
| Papier do kopiarek albo firmowy | Zwykły papier                |
| Papier HP Bright White          | Zwykły papier                |

| Rodzaj papieru                                          | Ustawienie Panelu sterowania |
|---------------------------------------------------------|------------------------------|
| Papier HP Premium Plus Photo Paper,<br>błyszczący       | Premium Photo                |
| Papier HP Premium Plus Photo Paper, matowy              | Premium Photo                |
| Papier HP Premium Plus Photo 10 x 15 cm                 | Premium Photo                |
| Papier HP Photo                                         | Papier fotograficzny         |
| Papier HP photo do użyt. na co dzień                    | Pap. fot. do użyt.codzien.   |
| HP Everyday Photo Paper, Semi Gloss                     | Papier zwykły, mat.          |
| Inne rodzaje papieru fotograficznego                    | Inne zdjęcie                 |
| Naprasowanki HP (do tkanin kolorowych)                  | Naprasowanka                 |
| Naprasowanki HP (do tkanin lekkich lub białych)         | Naprasowanka odbita          |
| Papier HP Premium                                       | Premium Inkjet               |
| Inne rodzaje papieru do drukarek atramentowych          | Premium Inkjet               |
| Papier HP Professional Brochure & Flyer<br>(błyszczący) | Papier broszur. błyszcz.     |
| Papier HP Professional Brochure & Flyer<br>(matowy)     | Papier broszur. mat.         |
| Folia HP Premium / Premium do drukarek<br>atramentowych | Folia                        |
| Inne rodzaje folii                                      | Folia                        |
| Zwykły papier Hagaki                                    | Zwykły papier                |
| Błyszczący papier Hagaki                                | Premium Photo                |
| L (tylko Japonia)                                       | Premium Photo                |
|                                                         |                              |

## Poprawa szybkości lub jakości kopiowania

Urządzenie HP all-in-one ma trzy opcje wpływające na szybkość i jakość kopiowania.

- Opcja Normalna zapewnia wysoką jakość wydruków i jest zalecana dla większości zadań kopiowania. Opcja Normalna umożliwia szybsze kopiowanie niż opcja Najlepsza.
- Opcja Najlepsza zapewnia najwyższą jakość dla wszystkich rodzajów papieru i eliminuje pasma (paski), które występują czasem na obszarach o jednolitym wypełnieniu. Kopiowanie przy użyciu opcji Najlepsza trwa dłużej niż w przypadku pozostałych ustawień jakości.
- Opcja Robocza umożliwia szybsze kopiowanie niż ustawienie Normalna. Jakość tekstu jest porównywalna z ustawieniem Normalna, natomiast grafika może być

niższej jakości. Ustawienie **Robocza** powoduje mniejsze zużycie tuszu i przedłuża okres wykorzystania pojemników z tuszem.

#### Zmiana ustawień jakości kopiowania z panelu przedniego

- 1 Upewnij się, że do podajnika papieru włożono papier.
- 2 Umieść oryginał w prawym przednim rogu szklanej płyty, stroną do zeskanowania do dołu.
- 3 Naciśnij przycisk Menu Kopia, a następnie przycisk 5. Spowoduje to wyświetlenie Menu Kopiuj i wybranie opcji Jakość kopii.
- 4 Naciśnij przycisk **▼**, aby podświetlić ustawienie jakości, a następnie naciśnij przycisk **OK**.
- 5 Naciśnij przycisk Start, Kopiowanie, Mono lub Start, Kopiowanie, Kolor.

## Zmiana domyślnych ustawień kopiowania

#### Konfigurowanie domyślnych ustawień kopiowania w panelu sterowania

- 1 Wprowadź konieczne zmiany w ustawieniach Menu Kopiuj.
- 2 Naciśnij cyfrę 9, aby wybrać opcję Nowe ustawienia domyślne z Menu Kopiuj.
- 3 Naciśnij OK, aby zaakceptować ustawienia jako nowe ustawienia domyślne.

Określone tutaj ustawienia są zapisywane tylko w urządzeniu HP all-in-one. Nie powodują zmiany ustawień w oprogramowaniu. Często używane ustawienia można zapisać za pomocą programu HP Image Zone dostarczonego wraz z urządzeniem HP all-in-one. Aby uzyskać więcej informacji, skorzystaj z ekranowej **pomocy programu HP Image Zone**.

## Tworzenie wielu kopii tego samego oryginału

Za pomocą opcji Liczba kopii w Menu Kopiuj można ustawić liczbę kopii do wydrukowania.

#### Drukowanie wielu kopii oryginału z poziomu panelu sterowania

- 1 Upewnij się, że do podajnika papieru włożono papier.
- 2 Umieść oryginał w prawym przednim rogu szklanej płyty, stroną do zeskanowania do dołu.
- 3 Naciśnij przycisk Menu Kopia, a następnie przycisk 1. Spowoduje to wyświetlenie Menu Kopiuj i wybranie opcji Liczba kopii.
- 4 Naciskaj przycisk ► lub wprowadź liczbę kopii za pomocą klawiatury numerycznej, nie przekraczając dopuszczalnego maksimum, a następnie naciśnij przycisk OK.

(Maksymalna liczba kopii zależy od modelu urządzenia).

Wskazówka Przytrzymanie przycisku strzałki powoduje, że wybrana liczba kopii będzie się zmieniała skokowo o 5, co ułatwia ustawienie dużej liczby kopii.

5 Naciśnij przycisk Start, Kopiowanie, Mono lub Start, Kopiowanie, Kolor.

W tym przykładzie urządzenie HP all-in-one utworzy sześć kopii oryginalnego zdjecia o formacie 10 x 15 cm.

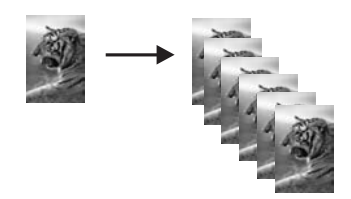

## Kopiowanie dwustronicowego dokumentu czarno-białego

Urządzenia HP all-in-one można użyć w celu skopiowania jedno- lub wielostronicowego dokumentu w kolorze lub w czerni i bieli. W tym przykładzie urządzenia HP all-in-one użyto do skopiowania dwustronicowego czarno-białego oryginału.

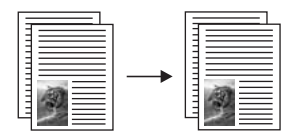

Kopiowanie dwustronnego dokumentu czarno-białego w panelu sterowania

- 1 Upewnij się, że do podajnika papieru włożono papier.
- 2 Umieść pierwszą stronę oryginału w prawym dolnym rogu szklanej płyty.
- 3 Naciśnij przycisk Kopiuj, jeśli nie został jeszcze podświetlony.
- 4 Naciśnij przycisk Start, Kopiowanie, Mono.
- 5 Zdejmij pierwszą stronę ze szklanej płyty i umieść na niej drugą stronę.
- 6 Naciśnij przycisk Start, Kopiowanie, Mono.

## Wykonywanie kopii zdjęcia w rozmiarze 10 x 15 cm (4 x 6 cali) bez marginesów

Aby zapewnić najlepszą jakość kopiowania zdjęć, włóż papier fotograficzny do podajnika papieru i zmień ustawienia kopiowania na właściwy rodzaj papieru i funkcję poprawy jakości zdjęcia. Aby osiągnąć najlepszą jakość wydruku można zastosować pojemnik do drukowania zdjęć. Po zainstalowaniu pojemnika z tuszem trójkolorowym i pojemnika do druku zdjęć urządzenie drukuje przy użyciu sześciu rodzajów tuszu. Więcej informacji na ten temat można znaleźć w części Korzystanie z pojemnika do druku zdjęć.

#### Kopiowanie zdjęcia w panelu sterowania

1 Do podajnika papieru włóż papier fotograficzny o formacie 10 x 15 cm.

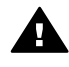

Ostrzeżenie Aby wykonać kopię bez obramowania, konieczne jest włożenie papieru fotograficznego lub innego specjalnego papieru. Jeśli urządzenie HP all-in-one wykryje w podajniku wejściowym zwykły papier, nie wykona kopii bez obramowania. Zamiast tego wykona kopię z obramowaniami.

2 Umieść zdjęcie w prawym dolnym rogu płyty szklanej, stroną do zeskanowania do dołu.

Umieść zdjęcie na płycie szklanej tak, aby dłuższa krawędź fotografii leżała równolegle do dolnej krawędzi szklanej płyty.

- Naciśnij przycisk Menu Kopia. Spowoduje to wyświetlenie Menu Kopiuj.
- 4 Naciśnij przycisk 2, a następnie 3. Zostanie wyświetlone menu Zmniejszenie/Powiększenie, a następnie wybrana zostanie opcja Zapełnij całą stronę.
- 5 Naciśnij przycisk Start, Kopiowanie, Kolor.

Urządzenie HP all-in-one utworzy kopie bez obramowania o formacie 10 x 15 cm bez obramowania, tak jak pokazano poniżej.

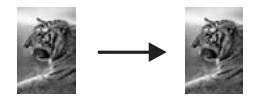

Wskazówka Jeśli na wydruku znajdują się obramowania, ustaw rozmiar papieru na Bez obram. 13x18 cm lub Bez obram. 10x15 cm, rodzaj papieru ustaw na Papier fotograficzny, ustaw opcję zwiększania wyrazistości Zdjęcia i ponów próbę.

Więcej informacji na temat sposobu ustawiania rozmiaru papieru można znaleźć w części Ustawianie rozmiaru papieru.

Informacje na temat sposobu ustawiania rodzaju papieru można znaleźć w części Ustawianie rodzaju papieru.

Informacje na temat sposobu ustawiania opcji zwiększania wyrazistości Zdjęcia można znaleźć w części Zwiększanie wyrazistości jasnych obszarów kopii.

## Kopia zdjęcia o rozmiarach 10 x 15 cm (4 x 6 cali) na całej stronie

Ustawienie **Wypełnij całą stronę** służy do powiększania i pomniejszania oryginału, tak by wypełnił możliwy do zadrukowania obszar na arkuszu papieru w podajniku wejściowym. W tym przykładzie ustawienia **Wypełnij całą stronę** użyto do powiększenia zdjęcia o formacie 10 x 15 cm w celu utworzenia jego pełnowymiarowej kopii bez obramowania. Aby osiągnąć najlepszą jakość wydruku przy kopiowaniu fotografii, można zastosować pojemnik do druku zdjęć. Po zainstalowaniu pojemnika z tuszem trójkolorowym i pojemnika do druku zdjęć urządzenie drukuje przy użyciu sześciu rodzajów tuszu. Więcej informacji na ten temat można znaleźć w części Korzystanie z pojemnika do druku zdjęć.

Uwaga Aby utworzyć kopię zdjęcia bez obramowania i z zachowaniem proporcji oryginału, urządzenie HP all-in-one może przyciąć fragmenty obrazu przy marginesach. W większości przypadków nie będzie to zauważalne.

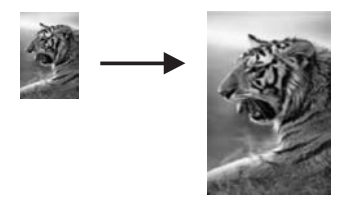

#### Kopiowanie zdjęcia na całej stronie w panelu sterowania

1 Włóż papier fotograficzny o rozmiarze Letter lub A4 do podajnika papieru.

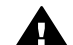

**Ostrzeżenie** Aby wykonać kopię bez obramowania, konieczne jest włożenie papieru fotograficznego lub innego specjalnego papieru. Jeśli urządzenie HP all-in-one wykryje w podajniku wejściowym zwykły papier, nie wykona kopii bez obramowania. Zamiast tego wykona kopię z obramowaniami.

2 Umieść zdjęcie w prawym dolnym rogu płyty szklanej, stroną do zeskanowania do dołu.

Umieść zdjęcie na płycie szklanej tak, aby dłuższa krawędź fotografii leżała równolegle do dolnej krawędzi szklanej płyty.

- 3 Naciśnij przycisk Menu Kopia, aby wyświetlić Menu Kopiuj.
- 4 Naciśnij przycisk 2, a następnie 3. Zostanie wyświetlone menu Zmniejszenie/Powiększenie, a następnie wybrana zostanie opcja Zapełnij całą stronę.
- 5 Naciśnij przycisk Start, Kopiowanie, Kolor.
  - Wskazówka Jeśli na wydruku znajdują się obramowania, ustaw rozmiar papieru na Letter lub A4, rodzaj papieru ustaw na Papier fotograficzny, ustaw opcję zwiększania wyrazistości Zdjęcia i ponów próbę.

Więcej informacji na temat sposobu ustawiania rozmiaru papieru można znaleźć w części Ustawianie rozmiaru papieru.

Informacje na temat sposobu ustawiania rodzaju papieru można znaleźć w części Ustawianie rodzaju papieru.

Informacje na temat sposobu ustawiania opcji zwiększania wyrazistości Zdjęcia można znaleźć w części Zwiększanie wyrazistości jasnych obszarów kopii.

## Wielokrotne kopie zdjęcia na stronie

Dzięki określeniu odpowiedniego rozmiar obrazu w opcji Zmniejszenie/ Powiększenie w Menu Kopiuj można wydrukować wiele kopii oryginału na jednej stronie.

Po wybraniu jednego z dostępnych formatów może zostać wyświetlony monit z pytaniem, czy użytkownik chce wydrukować wiele kopii zdjęcia, tak aby wypełniły one arkusz papieru włożony do podajnika papieru.

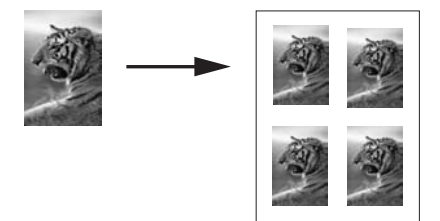

#### Wykonywanie wielokrotnych kopii zdjęcia na stronie w panelu sterowania

- 1 Upewnij się, że do podajnika papieru włożono papier.
- 2 Umieść zdjęcie w prawym dolnym rogu płyty szklanej, stroną do zeskanowania do dołu.

Umieść zdjęcie na płycie szklanej tak, aby dłuższa krawędź fotografii leżała równolegle do dolnej krawędzi szklanej płyty.

- 3 Naciśnij przycisk Menu Kopia, aby wyświetlić Menu Kopiuj.
- 4 Naciśnij przycisk 2, a następnie 5. Spowoduje to wyświetlenie menu Pomniejsz/Powiększ i wybranie opcji Rozmiary obrazu.
- 5 Naciśnij przycisk ▼, aby podświetlić docelowy format kopii fotografii i naciśnij przycisk OK.

W zależności od wybranego rozmiaru obrazu może zostać wyświetlony monit z pytaniem Wiele na stronie? w celu określenia, czy użytkownik chce wykonać wydruk wielokrotnej kopii zdjęcia na całej stronie, czy tylko jednej kopii. W przypadku niektórych większych rozmiarów monit o podanie liczby obrazów nie jest wyświetlany. Na stronie zostanie wówczas wydrukowany tylko jeden obraz.

- 6 Jeśli pojawi się zapytanie Wiele stron na arkuszu?, wybierz odpowiedź Tak lub Nie i naciśnij przycisk OK.
- 7 Naciśnij przycisk Start, Kopiowanie, Mono lub Start, Kopiowanie, Kolor.

## Zmiana wielkości oryginału, aby mieścił się na papierze o formacie Letter lub A4

Jeżeli obraz lub tekst oryginału wypełnia cały arkusz bez marginesów, skorzystaj z opcji **Dopasuj do strony**, unikając dzięki temu niezamierzonego przycięcia tekstu lub obrazu przy krawędziach arkusza.

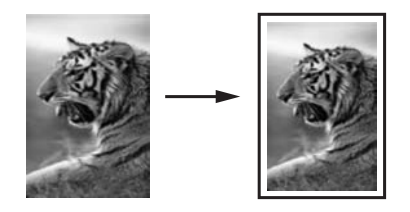

Wskazówka Za pomocą opcji Dopasuj do strony można również powiększyć małe zdjęcie tak, aby wypełniło cały obszar wydruku dużej strony. W celu zachowania proporcji oryginału i uniknięcia sytuacji, w której zostałyby przycięte krawędzie oryginału, urządzenie HP all-in-one może pozostawić nierówną ilość pustego miejsca wokół krawędzi arkusza papieru.

#### Zmiana rozmiaru dokumentu z poziomu panelu sterowania

- 1 Upewnij się, że do podajnika papieru włożono papier.
- 2 Umieść oryginał w prawym przednim rogu szklanej płyty, stroną do zeskanowania do dołu.
- 3 Naciśnij przycisk Menu Kopia, a następnie przycisk 3. Zostanie wyświetlone Menu Kopiuj i wybrana opcja Rozmiar papieru.
- 4 Naciśnij przycisk **▼**, aby podświetlić format Letter lub A4, a następnie naciśnij przycisk OK.
- 5 Naciśnij cyfrę 2, aby wybrać opcję Zmniejszenie/Powiększenie z Menu Kopiuj.
- 6 Naciśnij przycisk ▼, aby podświetlić opcję Dopasuj do strony, a następnie naciśnij przycisk OK.
- 7 Naciśnij przycisk Start, Kopiowanie, Mono lub Start, Kopiowanie, Kolor.

## Kopiowanie wyblakłych oryginałów

Do ustawienia jasności wykonywanych kopii służy opcja Jaśniej/Ciemniej. Można również zmienić intensywność kolorów, aby uzyskać intensywniejsze lub subtelniejsze kolory.

#### Kopiowanie wyblakłego oryginału w panelu sterowania

- 1 Upewnij się, że do podajnika papieru włożono papier.
- 2 Umieść oryginał w prawym przednim rogu szklanej płyty, stroną do zeskanowania do dołu.
- 3 Naciśnij przycisk Menu Kopia, a następnie przycisk 6. Spowoduje to wyświetlenie Menu Kopiuj i wybranie opcji Jaśniej/Ciemniej. Zakres wartości opcji Jaśniej/Ciemniej jest przedstawiony w postaci skali widocznej na kolorowym wyświetlaczu graficznym.
- 4 Naciśnij przycisk ▶, aby przyciemnić kopię, a następnie naciśnij przycisk OK.

Uwaga Można również nacisnąć przycisk ◀, aby rozjaśnić kopię.

- 5 Naciśnij przycisk 8, aby wybrać opcję Nasycenie koloru z Menu Kopiuj. Zakres wartości intensywności kolorów jest przedstawiony w postaci skali widocznej na kolorowym wyświetlaczu graficznym.
- 6 Naciśnij przycisk ▶, aby zwiększyć intensywność kolorów obrazu, a następnie naciśnij przycisk OK.

Uwaga Można również nacisnąć przycisk ◀, aby zmniejszyć intensywność kolorów obrazu.

7 Naciśnij przycisk Start, Kopiowanie, Mono lub Start, Kopiowanie, Kolor.

## Kopiowanie wielokrotnie faksowanego dokumentu

Funkcja **Zwiększanie wyrazistości** służy do polepszania jakości dokumentów tekstowych dzięki wyostrzeniu krawędzi czarnego tekstu i jakości zdjęć poprzez modyfikacje jasnych kolorów, które w przeciwnym razie mogłyby zostać skopiowane jako białe.

Domyślna opcja funkcji zwiększania wyrazistości to Mieszane. Opcja Mieszane funkcji zwiększania wyrazistości umożliwia wyostrzanie krawędzi większości oryginałów.

#### Kopiowanie rozmazanego dokumentu w panelu sterowania

- 1 Upewnij się, że do podajnika papieru włożono papier.
- 2 Umieść oryginał w prawym przednim rogu szklanej płyty, stroną do zeskanowania do dołu.
- 3 Naciśnij przycisk Kopiuj, a następnie 7. Spowoduje to wyświetlenie Menu Kopiuj i wybranie opcji Zwiększanie wyrazistości.
- 4 Naciśnij przycisk **▼**, aby podświetlić ustawienie funkcji zwiększania wyrazistości **Tekst** i naciśnij przycisk **OK**.
- 5 Naciśnij przycisk Start, Kopiowanie, Mono lub Start, Kopiowanie, Kolor.

Wskazówka Jeżeli wystąpi jeden z opisanych niżej problemów, wyłącz opcję Tekst funkcji zwiększania wyrazistości, wybierając opcję Zdjęcie lub Brak:

- Rozproszone kolorowe kropki wokół fragmentów tekstu na kopiach.
- Duże, czarne litery wyglądają jak poplamione (nie są jednolite).
- Cienkie kolorowe figury lub linie są częściowo zaczernione.
- Na obszarach jasnych lub średnioszarych widoczne są poziome ziarniste lub białe pasma.

## Zwiększanie wyrazistości jasnych obszarów kopii

Za pomocą opcji **Zdjęcie** funkcji zwiększania wyrazistości można uwydatnić jasne kolory, które inaczej mogłyby zostać skopiowane jako białe. Opcja **Zdjęcie** funkcji zwiększania wyrazistości umożliwia wyeliminowanie lub zredukowanie opisanych niżej problemów, które mogą wystąpić podczas korzystania z opcji **Tekst**:

- Rozproszone kolorowe kropki wokół fragmentów tekstu na kopiach.
- Duże, czarne litery wyglądają jak poplamione (nie są jednolite).
- Cienkie kolorowe figury lub linie są częściowo zaczernione.
- Na obszarach jasnych lub średnioszarych widoczne są poziome ziarniste lub białe pasma.

#### Kopiowanie prześwietlonych zdjęć w panelu sterowania

- 1 Upewnij się, że do podajnika papieru włożono papier.
- 2 Umieść zdjęcie w prawym dolnym rogu płyty szklanej, stroną do zeskanowania do dołu.

Umieść zdjęcie na płycie szklanej tak, aby dłuższa krawędź fotografii leżała równolegle do dolnej krawędzi szklanej płyty.

3 Naciśnij przycisk Menu Kopia, a następnie przycisk 7.

Spowoduje to wyświetlenie Menu Kopiuj i wybranie opcji Zwiększanie wyrazistości.

- 4 Naciśnij przycisk ▼, aby podświetlić ustawienie funkcji zwiększania wyrazistości Zdjęcie i naciśnij przycisk OK.
- 5 Naciśnij przycisk Start, Kopiowanie, Kolor.

Za pomocą programu **HP Image Zone** dostarczonego z urządzeniem HP all-in-one można z łatwością wybierać ustawienia funkcji **Zwiększanie wyrazistości** dla kopiowanych zdjęć i innych dokumentów. Za pomocą jednego kliknięcia myszą można ustawić kopiowanie zdjęcia z włączonym ustawieniem funkcji zwiększania wyrazistości **Zdjęcie**, kopiowanie dokumentu tekstowego z włączonym ustawieniem funkcji zwiększania wyrazistości **Tekst** lub kopiowanie dokumentu, który zawiera tekst i obrazy, włączonymi ustawieniami funkcji zwiększania wyrazistości **Zdjęcie** i **Tekst**. Aby uzyskać więcej informacji, skorzystaj z ekranowej **pomocy programu HP Image Zone**.

## Tworzenie plakatu

Funkcja **Plakat** służy do tworzenia powiększonej kopii oryginału w częściach i późniejszego złożenia ich w plakat.

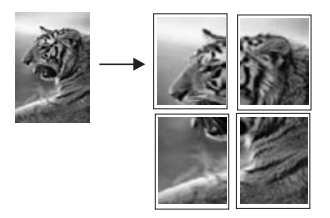

- 1 Upewnij się, że do podajnika papieru włożono papier.
- 2 Umieść oryginał w prawym przednim rogu szklanej płyty, stroną do zeskanowania do dołu.

Jeżeli tworzysz kopię zdjęcia, umieść je na płycie szklanej tak, aby jego dłuższa krawędź leżała równolegle do dolnej krawędzi płyty szklanej.

- 3 Naciśnij przycisk Menu Kopia, aby wyświetlić Menu Kopiuj.
- 4 Naciśnij przycisk 2, a następnie 6. Spowoduje to wyświetlenie menu Pomniejsz/Powiększ i wybranie opcji Plakat.
- 5 Naciśnij przycisk ▼, aby podświetlić szerokość strony plakatu, a następnie naciśnij przycisk OK. Domyślnie plakat ma dwie strony szerokości.
- 6 Naciśnij przycisk Start, Kopiowanie, Mono lub Start, Kopiowanie, Kolor.

Po wybraniu szerokości strony plakatu, urządzenie HP all-in-one automatycznie dostosuje jej długość, aby zachować proporcje oryginału.

Wskazówka Jeśli oryginału nie można powiększyć do wybranego formatu plakatu, ponieważ przekracza on maksymalną wartość procentową powiększenia, wyświetlany jest komunikat o błędzie, z sugestią wypróbowania mniejszej szerokości strony. Wybierz mniejszy rozmiar plakatu i ponów kopiowanie.

Używając oprogramowania **HP Image Zone** dostarczonego z urządzeniem HP all-in-one, można kreatywnie ulepszać swoje zdjęcia. Aby uzyskać więcej informacji, skorzystaj z ekranowej **pomocy programu HP Image Zone**.

## Przygotowywanie kolorowej naprasowanki

Istnieje możliwość skopiowania tekstu lub obrazu na naprasowankę, a następnie naprasowania ich na koszulkę, poszewkę na poduszkę, matę lub inną tkaninę.

Wskazówka Zalecane jest wcześniejsze wypróbowanie nanoszenia obrazu na starą odzież.

- 1 Włóż papier do naprasowanek do podajnika papieru.
- 2 Umieść oryginał w prawym przednim rogu szklanej płyty, stroną do zeskanowania do dołu.

Jeżeli tworzysz kopię zdjęcia, umieść je na płycie szklanej tak, aby jego dłuższa krawędź leżała równolegle do dolnej krawędzi płyty szklanej.

- 3 Naciśnij przycisk Menu Kopia, a następnie przycisk 4. Spowoduje to wyświetlenie Menu Kopiuj i wybranie opcji Rodzaj papieru.
- 4 Naciśnij przycisk ▼, aby podświetlić opcję Naprasowanka lub Naprasowanka odbita, a następnie naciśnij przycisk OK.

Uwaga Wybierz opcję Naprasowanka jako rodzaj papieru dla ciemnych materiałów lub Naprasowanka odbita dla białych i jasnych materiałów.

- 5 Naciśnij przycisk Start, Kopiowanie, Mono lub Start, Kopiowanie, Kolor.
  - Uwaga Jeśli jako rodzaj papieru wybrano opcję Naprasowanka odbita, urządzenie HP all-in-one automatycznie utworzy kopię lustrzaną oryginału, dzięki czemu obraz będzie wyglądał poprawnie po naprasowaniu na tkaninę.

## Zatrzymywanie kopiowania

→ Aby zatrzymać kopiowanie, naciśnij przycisk Anuluj na panelu sterowania.

## 8 Korzystanie z funkcji skanowania

Skanowanie to proces przekształcania tekstu i obrazów do postaci elektronicznej wykorzystywanej przez komputer. Skanować można niemal dowolne materiały: zdjęcia, artykuły w czasopismach, dokumenty tekstowe, a nawet przedmioty trójwymiarowe, o ile nie spowoduje to porysowania szyby urządzenia HP all-in-one. Skanowanie do karty pamięci zapewnia jeszcze większą możliwość przenoszenia zeskanowanych obrazów.

Oto niektóre zadania, które można zrealizować przy użyciu funkcji skanowania oferowanych przez urządzenie HP all-in-one:

- Skanowanie tekstu artykułu wprost do edytora tekstów i zacytowanie go w raporcie.
- Drukowanie wizytówek i broszur dzięki możliwości zeskanowania logo i użycia go w oprogramowaniu graficznym.
- Wysyłanie zdjęć do przyjaciół i krewnych, dzięki możliwości zeskanowania ulubionych zdjęć i dołączenia ich do wiadomości e-mail.
- Utworzenie fotograficznego katalogu cennych przedmiotów przechowywanych w domu lub w biurze lub archiwizowanie cennych zdjęć w elektronicznym albumie.
- Uwaga Skanowanie tekstu (nazywane także optycznym rozpoznawaniem znaków OCR, ang. optical character recognition) umożliwia przenoszenie treści artykułów z czasopism, książek i innych druków do dowolnego edytora tekstów oraz innych programów w postaci tekstu, który można edytować. Opanowanie prawidłowych zasad skanowania OCR jest warunkiem uzyskania optymalnych wyników. Nie należy oczekiwać, że już za pierwszym razem przy użyciu oprogramowania OCR uda się uzyskać tekst co do litery zgodny z oryginałem. Korzystanie z oprogramowania OCR wymaga pewnej wprawy i doświadczenia. Więcej informacji na temat skanowania dokumentów, zwłaszcza zawierających zarówno tekst i grafikę, można znaleźć w dokumentacji dołączonej do oprogramowania OCR.

Aby można było korzystać z funkcji skanowania, urządzenie HP all-in-one oraz komputer muszą być ze sobą połączone i włączone. Przed przystąpieniem do skanowania na komputerze powinno zostać zainstalowane i uruchomione oprogramowanie dla urządzenia HP all-in-one. Aby w systemie Windows upewnić się, czy oprogramowanie urządzenia HP all-in-one zostanie uruchomione, należy sprawdzić, czy w prawym dolnym rogu ekranu, obok zegara na pasku narzędzi znajduje się ikona urządzenia HP all-in-one. Na komputerach Macintosh oprogramowanie HP all-in-one jest zawsze uruchomione.

Uwaga Zamknięcie ikony HP na pasku zadań systemu Windows może spowodować dezaktywację niektórych funkcji skanowania w urządzeniu HP all-in-one i wyświetlenie komunikatu o błędzie Brak połączenia. W takim przypadku można przywrócić pełną funkcjonalność, ponownie uruchamiając komputer lub uruchamiając oprogramowanie HP Image Zone.

Aby uzyskać informacje na temat skanowania z komputera, dostosowywania, zmieniania ich rozmiaru, obracania, przycinania oraz poprawy ostrości

zeskanowanych materiałów, należy skorzystać z ekranowej **pomocy programu HP Image Zone** dołączonej do oprogramowania.

W tym temacie znajdują się informacje dotyczące: wysyłania zeskanowanego obrazu do i z różnych miejsc docelowych oraz dostosowywania podglądanego obrazu.

## Skanowanie do aplikacji

Oryginały umieszczone na płycie szklanej można skanować bezpośrednio z panelu sterowania.

- Uwaga Menu opisane w tej części mogą mieć różną zawartość, w zależności od systemu operacyjnego komputera oraz od tego, jakie aplikacje zostały skonfigurowane jako miejsca docelowe skanowania w programie HP Image Zone.
- 1 Umieść oryginał w prawym przednim rogu szyby, stroną do skanowania w dół.
- 2 W obszarze Skanuj naciśnij przycisk Skanuj do. Zostanie wyświetlone menu Skanuj do zawierające listę miejsc docelowych, w tym aplikacji, do których można skanować. Domyślnym miejscem docelowym jest to, które wybrano podczas ostatniego korzystania z urządzenia. Listę aplikacji i innych miejsc docelowych, która będzie wyświetlana w menu Skanuj do, definiuje się za pomocą programu HP Image Zone na komputerze.
- 3 Aby wybrać aplikację, do której zostanie przesłany wynik skanowania, na panelu sterowania naciśnij przycisk z numerem aplikacji lub podświetl nazwę aplikacji za pomocą przycisków ze strzałkami, a następnie naciśnij przycisk OK lub Skanuj. Podgląd skanowanego obrazu zostanie wyświetlony w oknie programu HP Scan na komputerze, gdzie można edytować obraz. Aby uzyskać więcej informacji na temat edytowania podglądanego obrazu, skorzystaj z ekranowej pomocy programu HP Image Zone dołączonej do
- oprogramowania.
  Dowolnie zmodyfikuj obraz podglądu w oknie programu HP Scan. Po zakończeniu pracy kliknij przycisk Akceptuj.

Urządzenie HP all-in-one wyśle zeskanowany obraz do wybranej aplikacji. Na przykład jeśli wybrano program **HP Image Zone**, program ten zostanie automatycznie otwarty i zostanie w nim wyświetlony obraz.

Program **HP Image Zone** oferuje wiele narzędzi do edycji zeskanowanego obrazu. Ogólną jakość obrazu można poprawić przez dostosowanie jasności, ostrości, tonu koloru lub nasycenia. Można też przyciąć, wyrównać, obrócić obraz lub zmienić jego wymiary. Gdy zeskanowany obraz odpowiada oczekiwaniom, można go otworzyć w innej aplikacji, wysłać pocztą elektroniczną, zapisać w pliku lub wydrukować. Więcej informacji na temat korzystania z programu **HP Image Zone** można znaleźć w części **Galeria HP** ekranowej **pomocy programu HP Image Zone**.

## Wysyłanie zeskanowanego obrazu do miejsca docelowego HP Instant Share

Usługa HP Instant Share umożliwia udostępnianie zdjęć rodzinie i przyjaciołom za pośrednictwem wiadomości e-mail, albumów fotograficznych online oraz wysokiej jakości odbitek.

Aby uzyskać informacje dotyczące używania usługi HP Instant Share, skorzystaj z ekranowej **pomocy programu HP Image Zone**.

## Wysyłanie zeskanowanego obrazu do karty pamięci

Zeskanowany obraz można wysłać w postaci pliku JPEG do karty pamięci, która znajduje się w gnieździe kart pamięci urządzenia HP all-in-one. Umożliwi to użycie funkcji karty pamięci w celu utworzenia z zeskanowanych obrazów wydruków bez obramowania i stron albumu. Dzięki temu możliwy będzie też dostęp do zeskanowanego obrazu z innych urządzeń obsługiwanych przez kartę pamięci.

- 1 Umieść oryginał w prawym przednim rogu szyby, stroną do skanowania w dół.
- 2 W obszarze Skanuj naciśnij przycisk Skanuj do. Zostanie wyświetlone menu Skanuj do zawierające listę różnych opcji lub miejsc docelowych. Domyślnym miejscem docelowym jest to, które wybrano podczas ostatniego korzystania z urządzenia.
- 3 Naciśnij przycisk z numerem obok opcji Karta pamięci.

Urządzenie HP all-in-one zeskanuje obraz i zapisze plik na karcie pamięci w formacie JPEG.

## Zatrzymywanie skanowania

→ Aby zatrzymać skanowanie, naciśnij przycisk Anuluj na panelu przednim lub w programie HP Image Zone kliknij przycisk Anuluj.
Rozdział 8

# **9** Drukowanie z komputera

Urządzenia HP all-in-one można używać z dowolną aplikacją umożliwiającą drukowanie. Instrukcje dotyczące drukowania z komputera z systemem Windows i komputera Macintosh mogą się nieco różnić. Należy pamiętać, aby korzystać z instrukcji dla używanego systemu operacyjnego.

Poza możliwościami drukowania opisanymi w tym rozdziale, można także drukować specjalne zadania drukowania, takie jak zdjęcia bez obramowania i biuletyny, drukować obrazy bezpośrednio z karty pamięci lub aparatu cyfrowego obsługującego standard PictBridge i używać zeskanowanych obrazów w projektach drukowania realizowanych w programie **HP Image Zone**.

- Więcej informacji na temat drukowania z karty pamięci lub aparatu cyfrowego można znaleźć w części Korzystanie z karty pamięci lub aparatu zgodnego ze standardem PictBridge.
- Aby uzyskać więcej informacji na temat wykonywania specjalnych zadań drukowania lub drukowania obrazów w programie HP Image Zone, skorzystaj z ekranowej pomocy programu HP Image Zone.

## Drukowanie z aplikacji

Większość ustawień drukowania jest automatycznie obsługiwana przez program wykorzystywany do drukowania lub technologię HP ColorSmart. Ustawienia drukowania trzeba zmienić ręcznie, aby wybrać jakość druku, drukować na określonych rodzajach papieru lub folii, albo używać funkcji specjalnych.

Drukowanie dokumentu z aplikacji, w której dokument został utworzony (w systemie Windows):

- 1 Upewnij się, że do podajnika papieru włożono papier.
- 2 W menu Plik w używanej aplikacji kliknij opcję Drukuj.
- 3 Wybierz urządzenie HP all-in-one jako drukarkę.
- 4 Aby zmienić ustawienia, kliknij przycisk służący do otwierania okna dialogowego Właściwości.

W zależności od programu przycisk ten może nazywać się **Właściwości**, **Opcje**, **Ustawienia drukarki** lub **Drukarka**.

- 5 Korzystając z opcji dostępnych w zakładkach **Papier/Jakość**, **Wykończenie**, **Efekty**, **Podstawy** i **Kolor** zaznacz opcje dla zadania drukowania.
  - Wskazówka Można łatwo drukować zadanie przy użyciu zestawu ustawień domyślnych zależnych od rodzaju zadania, jakie ma zostać wydrukowane. W zakładce Skróty drukowania kliknij rodzaj zadania drukowania na liście Co chcesz zrobić?. Ustawienia domyślne dla tego rodzaju zadań drukowania są ustawione i zebrane w zakładce Skróty drukowania. Jeśli to konieczne, można dostosować ustawienia tutaj lub na innych zakładkach w oknie dialogowym Właściwości.
- 6 Kliknij przycisk **OK**, aby zamknąć okno dialogowe **Właściwości**.
- 7 Kliknij przycisk **Drukuj** lub **OK**, aby rozpocząć drukowanie.

- 1 Upewnij się, że do podajnika papieru włożono papier.
- 2 Przed rozpoczęciem drukowania wybierz urządzenie HP all-in-one w programie Chooser (Wybieracz) w systemie OS 9, Print Center (Centrum drukowania) w systemie OS 10.2 lub wcześniejszy lub Printer Setup Utility (Program narzędziowy konfiguracji drukarki) w systemie OS 10.3 lub nowszym.
- 3 W menu **File** (Plik) w używanej aplikacji kliknij opcję **Page Setup** (Ustawienia strony).

Zostanie otwarte okno dialogowe **Page Setup** (Ustawienia strony), w którym można wybrać rozmiar papieru, orientację i skalowanie.

- 4 Wybierz ustawienia strony:
  - Wybierz rozmiar papieru.
  - Wybierz orientację.
  - Podaj procent powiększenia.
  - Uwaga W systemie OS 9 okno dialogowe Page Setup (Ustawienia strony) zawiera także opcje umożliwiające wydrukowanie obrazu lustrzanego (odwróconego) oraz dostosowanie marginesów strony do druku dwustronnego.
- 5 Kliknij **OK**.
- 6 W menu File (Plik) w używanej aplikacji kliknij opcję Print (Drukuj). Pojawi się okno dialogowe Print (Drukuj). Jeśli używany jest system OS 9, zostanie otwarty panel General (Ogólne). Jeśli używany jest system OS X, zostanie otwarty panel Copies & Pages (Kopie i strony).
- 7 W menu rozwijanym zmień ustawienia drukowania dla każdej opcji na odpowiednie dla bieżącego projektu.
- 8 Kliknij opcję **Print** (Drukuj), aby rozpocząć drukowanie.

# Zmienianie ustawień drukowania

Można dostosować ustawienia drukowania urządzenia HP all-in-one do prawie dowolnego zadania drukowania.

#### W systemie Windows

Przed zmianą ustawień drukowania należy zdecydować, czy mają one zostać zmienione tylko dla bieżącego zadania drukowania lub czy nowe ustawienia mają stać się ustawieniami domyślnymi dla wszystkich następnych zadań drukowania. Sposób wyświetlania ustawień drukowania zależy od tego, czy mają one być zastosowane do wszystkich kolejnych zadań drukowania, czy tylko do bieżącego zadania drukowania.

#### Zmienianie ustawień drukowania dla wszystkich kolejnych zadań

- 1 W programie **Nawigator HP** kliknij menu **Ustawienia**, wskaż polecenie **Ustawienia drukowania** i kliknij polecenie **Ustawienia drukarki**.
- 2 Wprowadź zmiany w ustawieniach drukowania i kliknij przycisk OK.

#### Zmienianie ustawień drukowania dla bieżącego zadania

- 1 W menu **Plik** w używanej aplikacji kliknij opcję **Drukuj**.
- 2 Upewnij się, że jako drukarkę wybrano urządzenie HP all-in-one.
- Kliknij przycisk służący do otwierania okna dialogowego Właściwości.
  W zależności od programu przycisk ten może nazywać się Właściwości, Opcje, Ustawienia drukarki lub Drukarka.
- 4 Wprowadź zmiany w ustawieniach drukowania i kliknij przycisk OK.
- 5 Aby wydrukować zadanie, kliknij przycisk **Drukuj** lub **OK** w oknie dialogowym **Drukuj**.

#### Na komputerach Macintosh

Ustawienia zadania drukowania można zmienić w oknach dialogowych **Page Setup** (Ustawienia strony) i **Print** (Drukuj). Wybór okna dialogowego zależy od ustawienia, które ma być zmienione.

#### Zmienianie rozmiaru papieru, orientacji lub skalowanie

- Przed rozpoczęciem drukowania wybierz urządzenie HP all-in-one w programie Chooser (Wybieracz) w systemie OS 9, Print Center (Centrum drukowania) w systemie OS 10.2 lub wcześniejszym lub Printer Setup Utility (Program narzędziowy konfiguracji drukarki) w systemie OS 10.3 lub nowszym.
- 2 W menu **File** (Plik) w używanej aplikacji kliknij opcję **Page Setup** (Ustawienia strony).
- 3 Zmień ustawienia rozmiaru, orientacji i skalowania papieru, a następnie kliknij przycisk OK.

#### Zmienianie wszystkich pozostałych ustawień drukowania

- Przed rozpoczęciem drukowania wybierz urządzenie HP all-in-one w programie Chooser (Wybieracz) w systemie OS 9, Print Center (Centrum drukowania) w systemie OS 10.2 lub wcześniejszym lub Printer Setup Utility (Program narzędziowy konfiguracji drukarki) w systemie OS 10.3 lub nowszym.
- 2 W menu File (Plik) w używanej aplikacji kliknij opcję Print (Drukuj).
- 3 Wprowadź zmiany w ustawieniach drukowania, a następnie kliknij przycisk **Print** (Drukuj), aby wydrukować zadanie.

## Zatrzymywanie zadania drukowania

Chociaż zadanie drukowania można zatrzymać z urządzenia HP all-in-one lub z komputera, zalecane jest zatrzymywanie zadań z urządzenia HP all-in-one.

#### Zatrzymywanie zadania drukowania z urządzenia HP all-in-one

→ Naciśnij przycisk Anuluj na panelu sterowania. Na wyświetlaczu na panelu przednim pojawi się komunikat Anulowano drukowanie. Jeśli nie zostaną wyświetlone komunikaty, naciśnij przycisk Anuluj ponownie.

# **10** Używanie usługi HP Instant Share

Usługa HP Instant Share ułatwia udostępnianie zdjęć rodzinie i znajomym. Wystarczy zeskanować zdjęcie lub włożyć kartę pamięci do odpowiedniego gniazda kart w urządzeniu HP all-in-one, wybrać jedno lub więcej zdjęć, które mają zostać udostępnione, określić dla nich miejsce docelowe, a następnie wysłać zdjęcia. Można nawet umieszczać własne zdjęcia w sieciowym albumie fotograficznym lub wysyłać je do punktu wywoływania zdjęć. Dostępność takich usług jest zależna od kraju/regionu.

Dzięki funkcji **HP Instant Share E-mail** członkowie rodziny i przyjaciele zawsze dostają zdjęcia, które mogą wyświetlić — nie trzeba już martwić się długim pobieraniem i wielkimi plikami, których nie sposób otworzyć. Do odbiorcy wysyłana jest wiadomość e-mail z miniaturami zdjęć i łączem do bezpiecznej strony sieci Web, na której rodzina i przyjaciele mogą w prosty sposób przeglądać, udostępniać, drukować i zapisywać zdjęcia.

## Opis

Jeśli urządzenie HP all-in-one jest podłączone przez port USB, można udostępniać zdjęcia przyjaciołom i krewnym za pomocą samego urządzenia i oprogramowania firmy HP zainstalowanego na komputerze. Jeśli komputer działa pod kontrolą systemu Windows, należy użyć oprogramowania **HP Image Zone**; jeśli używany jest komputer Macintosh, należy użyć aplikacji klienckiej **HP Instant Share**.

Uwaga Urządzenie podłączone przez port USB to urządzenie HP all-in-one przyłączone do komputera kablem USB i uzyskujące dostęp do Internetu za pośrednictwem komputera.

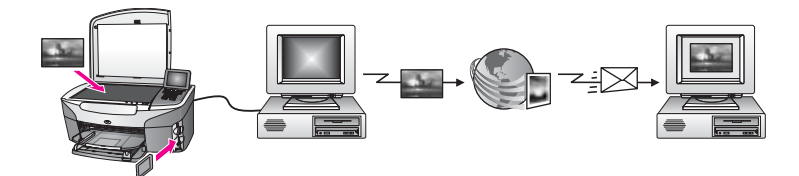

Oprogramowanie HP Instant Share umożliwia wysłanie obrazów z urządzenia HP all-in-one do wybranego miejsca docelowego. Miejscem docelowym może być na przykład adres e-mail, album fotograficzny online lub punkt wywoływania zdjęć online. Dostępność takich usług jest zależna od kraju/regionu.

Uwaga Można także wysyłać obrazy do osoby mającej podłączone do sieci urządzenie HP all-in-one lub drukarkę fotograficzną. Aby wysyłać zdjęcia do urządzenia, trzeba mieć identyfikator użytkownika i hasło HP Passport. Urządzenie odbierające musi być skonfigurowane i zarejestrowane w usłudze HP Instant Share. Należy również znać nazwę odbiorcy przypisanego do urządzenia odbierającego. Dalsze instrukcje znajdują się w kroku 6 w części Wysyłanie obrazów za pomocą urządzenia HP all-in-one.

## Pierwsze kroki

Poniżej przedstawiono warunki konieczne do korzystania z usługi HP Instant Share za pomocą urządzenia HP all-in-one:

- Urządzenie HP all-in-one podłączone do komputera za pomocą kabla USB
- Dostęp do Internetu za pośrednictwem komputera, do którego podłączone jest urządzenie HP all-in-one
- Oprogramowanie HP Image Zone zainstalowane na komputerze. Użytkownicy komputerów Macintosh będą również potrzebować zainstalowanej aplikacji klienckiej HP Instant Share.

Po skonfigurowaniu urządzenia HP all-in-one i zainstalowaniu oprogramowania **HP Image Zone** można rozpocząć udostępnianie zdjęć przy użyciu usługi HP Instant Share. Więcej informacji dotyczących konfigurowania urządzenia HP all-in-one można znaleźć w Podręczniku instalacji dostarczonym wraz z urządzeniem.

# Wysyłanie obrazów za pomocą urządzenia HP all-in-one

Obrazem może być zdjęcie lub zeskanowany dokument. Oba typy obrazów można udostępnić przyjaciołom i bliskim osobom za pomocą urządzenia HP all-in-one i usługi HP Instant Share. Należy wybrać zdjęcia z karty pamięci lub zeskanować obraz, nacisnąć przycisk HP Instant Share na panelu sterowania urządzenia HP all-in-one i wysłać obrazy do wybranego miejsca docelowego. Szczegółowe instrukcje znajdują się w poniższych tematach.

#### Wysyłanie zdjęć z karty pamięci

Urządzenie HP all-in-one umożliwia udostępnianie zdjęć natychmiast po włożeniu karty pamięci. Wystarczy włożyć kartę pamięci do odpowiedniego gniazda kart, wybrać jedno lub kilka zdjęć, a następnie na panelu sterowania nacisnąć przycisk Menu Zdjęcie.

Uwaga Więcej informacji na temat korzystania z kart pamięci, można znaleźć w części Korzystanie z karty pamięci lub aparatu zgodnego ze standardem PictBridge.

#### Wysyłanie zdjęć przy użyciu przycisku Menu Zdjęcie

- 1 Sprawdź, czy karta pamięci znajduje się w odpowiednim gnieździe kart urządzenia HP all-in-one.
- 2 Zaznacz jedno lub kilka zdjęć.
  - Uwaga Więcej informacji dotyczących wybierania zdjęć znajduje się w sekcji Korzystanie z karty pamięci lub aparatu zgodnego ze standardem PictBridge.
- 3 Naciśnij przycisk Menu Zdjęcie na panelu sterowania urządzenia HP all-in-one. Na kolorowym wyświetlaczu graficznym zostanie wyświetlone Menu Zdjęcie.
- 4 Naciśnij klawisz 4, aby wybrać opcję HP Instant Share. Na komputerze z systemem Windows zostanie uruchomione oprogramowanie HP Image Zone. Zostanie wyświetlona karta HP Instant Share. W zasobniku wybranych obrazów widoczne będą miniatury zdjęć. Aby uzyskać więcej

informacji na temat programu HP Image Zone, zobacz temat Używanie programu HP Image Zone w pomocy ekranowej.

Na komputerze Macintosh zostanie uruchomiona aplikacja kliencka usługi **HP Instant Share**. W oknie programu **HP Instant Share** będą widoczne miniatury zdjęć.

- Uwaga Jeśli używany jest komputer Macintosh z systemem OS X w wersji wcześniejszej niż 10.1.5 (w tym OS 9 w wersji 9.1.5), zdjęcia zostaną przegrane do programu Galeria HP na komputerze Macintosh. Kliknij opcję E-mail. Wyślij zdjęcia jako załącznik wiadomości, postępując zgodnie z monitami na ekranie komputera.
- 5 Wykonaj czynności odpowiednie dla używanego systemu operacyjnego:

#### Jeśli używany jest komputer z systemem Windows:

- a W obszarze **sterowania** lub **roboczym** karty **HP Instant Share** kliknij łącze lub ikonę usługi, której chcesz użyć w celu wysłania zdjęć.
  - Uwaga Po wybraniu opcji Wyświetl wszystkie usługi można będzie wybrać usługi dostępne w danym kraju/regionie, na przykład:
    HP Instant Share E-mail i Create Online Albums (Tworzenie albumów internetowych). Postępuj zgodnie z instrukcjami wyświetlanymi na ekranie.

W obszarze roboczym zostanie wyświetlony ekran **Przechodzenie do trybu online**.

b Kliknij przycisk **Dalej** i postępuj zgodnie z instrukcjami wyświetlanymi na ekranie.

#### Jeśli używany jest komputer Macintosh:

a Upewnij się, że zdjęcia, które chcesz udostępnić, wyświetlane są w oknie programu **HP Instant Share**.

Użyj przycisku -, aby usunąć zdjęcia, lub przycisku +, aby je dodać do okna.

- b Kliknij przycisk Kontynuuj i postępuj zgodnie z instrukcjami wyświetlanymi na ekranie.
- Z listy usług HP Instant Share wybierz usługę, której chcesz użyć w celu wysłania zdjęć.
- d Postępuj zgodnie z instrukcjami wyświetlanymi na ekranie.
- 6 W usłudze HP Instant Share E-mail można:
  - Wysłać wiadomość e-mail z miniaturami zdjęć, które można przeglądać, drukować i zapisywać za pośrednictwem sieci Web.
  - Otworzyć książkę adresową i zachować w niej adres e-mail. Kliknij przycisk Address Book (Książka adresowa), zarejestruj się w usłudze HP Instant Share i utwórz konto HP Passport.
  - Wysłać wiadomość e-mail na wiele adresów. Należy kliknąć odpowiednie łącze.
  - Wysłać kolekcję obrazów do podłączonego do sieci urządzenia przyjaciela lub bliskiej osoby. W polu E-mail address (Adres e-mail) należy wprowadzić nazwę przypisaną urządzeniu przez odbiorcę i dodać do niej ciąg "@send.hp.com". Zostanie wyświetlony monit o zalogowanie się w usłudze

HP Instant Share za pomocą swojego **identyfikatora użytkownika** i **hasła** HP Passport.

Uwaga Jeśli usługa HP Instant Share nie jest jeszcze skonfigurowana, należy kliknąć opcję I need an HP Passport account (Potrzebuję konta HP Passport) na ekranie Logowanie za pomocą usługi HP Passport. Umożliwi to uzyskanie identyfikatora użytkownika i hasła HP Passport.

#### Wysyłanie zeskanowanego obrazu

Zeskanowany obraz można udostępnić, naciskając przycisk Skanuj do na panelu sterowania. Aby użyć przycisku Skanuj do, umieść na szybie obraz zwrócony stroną do skanowania w dół, wybierz miejsce docelowe, do którego chcesz wysłać obraz, i rozpocznij skanowanie.

**Uwaga** Więcej informacji na temat skanowania obrazu można znaleźć w części Korzystanie z funkcji skanowania.

#### Wysyłanie zeskanowanego obrazu z urządzenia HP all-in-one

- 1 Umieść oryginał w prawym przednim rogu szklanej płyty, stroną do zeskanowania do dołu.
- 2 Naciśnij przycisk Skanuj do na panelu sterowania urządzenia HP all-in-one. Na kolorowym wyświetlaczu graficznym zostanie wyświetlone menu Skanuj do.
- 3 Za pomocą strzałek ▲ i ▼ podświetl opcję HP Instant Share.
- 4 Naciśnij przycisk OK lub Skanuj, aby wybrać miejsce docelowe. Obraz zostanie zeskanowany i przegrany do komputera.

Na komputerze z systemem Windows zostanie uruchomione oprogramowanie HP Image Zone. Zostanie wyświetlona karta HP Instant Share. W zasobniku wybranych obrazów zostanie wyświetlona miniatura zeskanowanego obrazu. Aby uzyskać więcej informacji na temat programu HP Image Zone, zobacz temat Używanie programu HP Image Zone w pomocy ekranowej.

Na komputerze Macintosh zostanie uruchomiona aplikacja kliencka usługi **HP Instant Share**. W oknie programu **HP Instant Share** zostanie wyświetlona miniatura zeskanowanego obrazu.

- Uwaga Jeśli używany jest komputer Macintosh z systemem OS X w wersji wcześniejszej niż 10.1.5 (w tym OS 9 w wersji 9.1.5), zdjęcia zostaną przegrane do programu Galeria HP na komputerze Macintosh. Kliknij opcję E-mail. Wyślij zeskanowany obraz jako załącznik wiadomości email, postępując zgodnie z instrukcjami wyświetlanymi na ekranie komputera.
- 5 Wykonaj czynności odpowiednie dla używanego systemu operacyjnego:

#### Jeśli używany jest komputer z systemem Windows:

- a W obszarze **sterowania** lub **roboczym** karty **HP Instant Share** kliknij łącze lub ikonę usługi, której chcesz użyć w celu wysłania zeskanowanego obrazu.
  - Uwaga Po wybraniu opcji Wyświetl wszystkie usługi można będzie wybrać usługi dostępne w danym kraju/regionie, na przykład: HP Instant Share E-mail i Create Online Albums (Tworzenie

albumów internetowych). Postępuj zgodnie z instrukcjami wyświetlanymi na ekranie.

W obszarze roboczym zostanie wyświetlony ekran **Przechodzenie do trybu online**.

b Kliknij przycisk **Dalej** i postępuj zgodnie z instrukcjami wyświetlanymi na ekranie.

#### Jeśli używany jest komputer Macintosh:

- Upewnij się, że zeskanowany obraz, który chcesz udostępnić, jest
  wyświetlany w oknie programu HP Instant Share.
  Użyj przycisku -, aby usunać zdjecia, lub przycisku +, aby je dodać do okna.
- b Kliknij przycisk **Kontynuuj** i postępuj zgodnie z instrukcjami wyświetlanymi na ekranie.
- c Z listy usług HP Instant Share wybierz usługę, której chcesz użyć w celu wysłania zeskanowanego obrazu.
- d Postępuj zgodnie z instrukcjami wyświetlanymi na ekranie.
- 6 W usłudze HP Instant Share E-mail można:
  - Wysłać wiadomość e-mail z miniaturami zdjęć, które można przeglądać, drukować i zapisywać za pośrednictwem sieci Web.
  - Otworzyć książkę adresową i zachować w niej adres e-mail. HP Instant ShareKliknij przycisk Address Book (Książka adresowa), zarejestruj się w usłudze HP Instant Share i utwórz konto HP Passport.
  - Wysłać wiadomość e-mail na wiele adresów. Należy kliknąć odpowiednie łącze.
  - Wysyłać kolekcję obrazów do podłączonego do sieci urządzenia przyjaciela lub osoby bliskiej. W polu **E-mail address** (Adres e-mail)należy wprowadzić nazwę przypisaną urządzeniu przez odbiorcę i dodać do niej ciąg "@send.hp.com". Zostanie wyświetlony monit o zalogowanie się w usłudze HP Instant Share za pomocą swojego identyfikatora użytkownika i hasła HP Passport.
    - Uwaga Jeśli usługa HP Instant Share nie jest jeszcze skonfigurowana, należy kliknąć opcję I need an HP Passport account (Potrzebuję konta HP Passport) na ekranie Logowanie za pomocą usługi HP Passport. Umożliwi to uzyskanie identyfikatora użytkownika i hasła HP Passport.

## Wysyłanie obrazów za pomocą komputera

Do wysyłania obrazów za pośrednictwem usługi HP Instant Share oprócz urządzenia HP all-in-one można również użyć oprogramowania **HP Image Zone** zainstalowanego na komputerze. Oprogramowanie **HP Image Zone** umożliwia wybranie i edycję jednego lub kilku obrazów, a następnie dostęp do usługi HP Instant Share w celu wybrania usługi (np. **HP Instant Share E-mail**) i wysłania obrazów. Obrazy można udostępniać za pośrednictwem następujących rodzajów usług:

- HP Instant Share E-mail (wysyłanie na adres e-mail)
- HP Instant Share E-mail (wysyłanie do urządzenia)
- Albumy online
- Wywoływanie zdjęć online (dostępność usługi zależy od kraju/regionu)

# Wysyłanie obrazów przy użyciu oprogramowania HP Image Zone (system Windows)

Oprogramowanie **HP Image Zone** umożliwia udostępnianie obrazów przyjaciołom i rodzinie. Wystarczy otworzyć program **HP Image Zone**, wybrać obrazy do udostępnienia i przesłać je dalej za pomocą usługi **HP Instant Share E-mail**.

Uwaga Aby uzyskać więcej informacji na temat korzystania z oprogramowania HP Image Zone, skorzystaj z ekranowej pomocy programu HP Image Zone.

#### Używanie oprogramowania HP Image Zone

- Kliknij dwukrotnie ikonę HP Image Zone na pulpicie.
  Na komputerze otwarte zostanie okno programu HP Image Zone. W oknie zostanie wyświetlona karta Moje obrazy.
- 2 Wybierz co najmniej jeden obraz z folderów, w których są przechowywane. Aby uzyskać więcej informacji, skorzystaj z ekranowej pomocy programu HP Image Zone.
  - Uwaga Za pomocą narzędzi edycyjnych programu HP Image Zone zmodyfikuj obrazy, aby uzyskać optymalne efekty. Aby uzyskać więcej informacji, skorzystaj z ekranowej pomocy programu HP Image Zone.
- Kliknij kartę HP Instant Share.
  Karta HP Instant Share zostanie wyświetlona w oknie programu HP Image Zone.
- 4 W obszarze **sterowania** lub **roboczym** karty **HP Instant Share** kliknij łącze lub ikonę usługi, której chcesz użyć w celu wysłania zeskanowanego obrazu.
  - Uwaga Po wybraniu opcji Wyświetl wszystkie usługi można będzie wybrać usługi dostępne w danym kraju/regionie, na przykład: HP Instant Share E-mail i Create Online Albums (Tworzenie albumów internetowych). Postępuj zgodnie z instrukcjami wyświetlanymi na ekranie.

W obszarze **roboczym** karty **HP Instant Share** zostanie wyświetlony ekran **Przechodzenie do trybu online**.

- 5 Kliknij przycisk **Dalej** i postępuj zgodnie z instrukcjami wyświetlanymi na ekranie.
- 6 W usłudze HP Instant Share E-mail można:
  - Wysłać wiadomość e-mail z miniaturami zdjęć, które można przeglądać, drukować i zapisywać za pośrednictwem sieci Web.
  - Otworzyć książkę adresową i zachować w niej adres e-mail. Kliknij przycisk Address Book (Książka adresowa), zarejestruj się w usłudze HP Instant Share i utwórz konto HP Passport.
  - Wysłać wiadomość e-mail na wiele adresów. Należy kliknąć odpowiednie łącze.
  - Wysyłać kolekcję obrazów do podłączonego do sieci urządzenia przyjaciela lub osoby bliskiej. W polu **E-mail address** (Adres e-mail)należy wprowadzić nazwę przypisaną urządzeniu przez odbiorcę i dodać do niej ciąg "@send.hp.com". Zostanie wyświetlony monit o zalogowanie się w usłudze HP Instant Share za pomocą swojego identyfikatora użytkownika i hasła HP Passport.

Uwaga Jeśli usługa HP Instant Share nie jest jeszcze skonfigurowana, należy kliknąć opcję I need an HP Passport account (Potrzebuję konta HP Passport) na ekranie Logowanie za pomocą usługi HP Passport. Umożliwi to uzyskanie identyfikatora użytkownika i hasła HP Passport.

# Wysyłanie obrazów za pomocą aplikacji klienckiej usługi HP Instant Share (komputer Macintosh z systemem OS X w wersji 10.1.5 i nowszej)

Uwaga W przypadku komputerów Macintosh systemy OS X 10.2.1 i 10.2.2 nie są obsługiwane.

Aplikacja kliencka usługi HP Instant Share umożliwia udostępnianie obrazów przyjaciołom i rodzinie. Wystarczy otworzyć okno HP Instant Share, wybrać obrazy do udostępnienia i przesłać je dalej za pomocą usługi **HP Instant Share E-mail**.

#### Używanie aplikacji klienckiej usługi HP Instant Share

- Wybierz ikonę HP Image Zone w obszarze dokowania.
  Na pulpicie zostanie otwarte okno programu HP Image Zone.
- Kliknij przycisk Services (Usługi) w górnej części okna programu HP Image Zone.
  W dolnej części okna programu HP Image Zone zostanie wyświetlona lista aplikacji.
- Z listy aplikacji wybierz pozycję HP Instant Share.
  Na komputerze zostanie otwarta aplikacja kliencka usługi HP Instant Share.
- 4 Użyj przycisku +, aby dodać obraz w oknie lub przycisku -, aby go usunąć.

Uwaga Aby uzyskać więcej informacji na temat korzystania z aplikacji klienckiej usługi HP Instant Share, skorzystaj z ekranowej pomocy programu HP Image Zone.

- 5 Upewnij się, że obrazy, które chcesz udostępnić, są wyświetlane w oknie programu **HP Instant Share**.
- 6 Kliknij przycisk **Continue** (Kontynuuj) i postępuj zgodnie z instrukcjami wyświetlanymi na ekranie.
- 7 Z listy usług HP Instant Share wybierz usługę, której chcesz użyć w celu wysłania zeskanowanego obrazu.
- 8 Postępuj zgodnie z instrukcjami wyświetlanymi na ekranie.
- 9 W usłudze HP Instant Share E-mail można:
  - Wysłać wiadomość e-mail z miniaturami zdjęć, które można przeglądać, drukować i zapisywać za pośrednictwem sieci Web.
  - Otworzyć książkę adresową i zachować w niej adres e-mail. Kliknij przycisk Address Book (Książka adresowa), zarejestruj się w usłudze HP Instant Share i utwórz konto HP Passport.

Uwaga Aby uzyskać więcej informacji na temat korzystania z aplikacji klienckiej usługi HP Instant Share, skorzystaj z ekranowej pomocy programu HP Image Zone.

- Wysłać wiadomość e-mail na wiele adresów. Należy kliknąć odpowiednie łącze.
- Wysyłać kolekcję obrazów do podłączonego do sieci urządzenia przyjaciela lub osoby bliskiej. W polu **E-mail address** (Adres e-mail)należy wprowadzić nazwę przypisaną urządzeniu przez odbiorcę i dodać do niej ciąg "@send.hp.com". Zostanie wyświetlony monit o zalogowanie się w usłudze HP Instant Share za pomocą swojego identyfikatora użytkownika i hasła HP Passport.
  - Uwaga Jeśli usługa HP Instant Share nie jest jeszcze skonfigurowana, należy kliknąć opcję I need an HP Passport account (Potrzebuję konta HP Passport) na ekranie Logowanie za pomocą usługi HP Passport. Umożliwi to uzyskanie identyfikatora użytkownika i hasła HP Passport.

# Udostępnianie obrazów za pomocą programu Nawigator HP (Macintosh OS X wersje wcześniejsze niż 10.1.5)

Uwaga Komputery Macintosh z systemem OS 9 w wersji 9.1.5 i nowsze oraz w wersji 9.2.6 i nowsze **są** obsługiwane. Komputery Macintosh z systemami OS X w wersji 10.0 i 10.0.4 **nie** są obsługiwane.

Program umożliwia udostępnianie obrazów każdemu, kto posiada konto poczty email. Wystarczy uruchomić program **Nawigator HP** i otworzyć opcję **Galeria HP**. Następnie należy utworzyć nową wiadomość e-mail za pomocą aplikacji do obsługi poczty e-mail zainstalowanej na komputerze.

Uwaga Więcej informacji na ten temat można znaleźć w temacie HP Imaging Gallery w ekranowej pomocy programu Obrazy i fotografie HP.

#### Korzystanie z opcji e-mail w programie Nawigator HP

- 1 Wyświetl menu programu Nawigator HP:
  - W systemie OS X wybierz ikonę Nawigator HP w obszarze dokowania.
  - W systemie OS 9 kliknij dwukrotnie skrót do programu Nawigator HP na pulpicie.
- 2 Otwórz program HP Photo and Imaging Gallery:
  - W systemie OS X wybierz pozycję Galeria HP w części Manage and Share (Zarządzanie i udostępnianie) menu programu Nawigator HP.
  - W systemie OS 9 kliknij opcję Galeria HP.
- Wybierz jeden lub więcej obrazów do udostępnienia.
  Więcej informacji na ten temat można znaleźć w ekranowej pomocy programu HP Photo and Imaging.
- 4 Kliknij opcję E-mail.

Zostanie otwarty program do obsługi poczty e-mail zainstalowany w komputerze Macintosh.

Wyślij obrazy jako załącznik wiadomości e-mail, postępując zgodnie z instrukcjami wyświetlanymi na ekranie komputera.

# 11 Zamawianie materiałów eksploatacyjnych

Zalecane rodzaje papieru firmy HP i pojemniki z tuszem można zamawiać w trybie online w witrynie sieci Web firmy HP.

- Zamawianie papieru, folii lub innych nośników
- Zamawianie pojemników z tuszem
- Zamawianie innych akcesoriów

## Zamawianie papieru, folii lub innych nośników

Aby zamówić materiały, takie jak papier HP Premium lub papier fotograficzny HP Premium Plus, folia do drukarek atramentowych HP Premium lub Nadruki na koszulki HP, należy przejść do witryny pod adresem www.hp.com. W przypadku wyświetlenia monitu należy wybrać kraj/region, następnie wybrać posiadane urządzenie, a następnie kliknąć jedno z łączy sklepowych na stronie.

## Zamawianie pojemników z tuszem

Aby zamówić pojemniki z tuszem do urządzenia HP all-in-one, należy odwiedzić witrynę pod adresem www.hp.com. W przypadku wyświetlenia monitu należy wybrać kraj/region, następnie wybrać posiadane urządzenie, a następnie kliknąć jedno z łączy sklepowych na stronie.

Urządzenie HP all-in-one obsługuje następujące rodzaje pojemników z tuszem:

| Pojemniki z tuszem                 | Numer katalogowy firmy HP                                          |
|------------------------------------|--------------------------------------------------------------------|
| Pojemnik HP z czarnym tuszem       | <b>#338</b> , pojemnik z czarnym tuszem o pojemności 11 ml         |
| Pojemnik HP z tuszem trójkolorowym | <b>#344</b> , Pojemnik z tuszem kolorowym o pojemności 14 ml       |
|                                    | <b>#343</b> , Pojemnik z tuszem kolorowym o<br>pojemności 7 ml     |
| Pojemnik HP do druku zdjęć         | <b>#348</b> , Pojemnik do druku zdjęć w kolorze o pojemności 13 ml |

Uwaga Numery katalogowe pojemników z tuszem mogą różnić się w zależności od kraju/regionu. Jeśli numery katalogowe przedstawione w tym podręczniku nie pasują do numerów znajdujących się na pojemnikach z tuszem, które są aktualnie zainstalowane w urządzeniu HP all-in-one, należy zamówić nowe pojemniki z tuszem o takich samych numerach, jak numery na aktualnie zainstalowanych pojemnikach.

Numery katalogowe wszystkich pojemników z tuszem obsługiwanych przez to urządzenie można wyświetlić korzystając z programu **Konserwacja drukarki**. W programie **Konserwacji drukarki** kliknij kartę **Szacunkowe**  poziomy tuszu, a następnie kliknij opcję Informacje na temat zamawiania pojemników z tuszem.

Można także skontaktować się ze sprzedawcą produktów firmy HP lub przejść do witryny www.hp.com/support w celu sprawdzenia prawidłowych numerów katalogowych pojemników z tuszem, które obowiązują w danym kraju/regionie.

## Zamawianie innych akcesoriów

Aby zamówić inne materiały eksploatacyjne, takie jak oprogramowanie urządzenia HP all-in-one, drukowany egzemplarz podręcznika użytkownika, plakat instalacyjny lub inne części do samodzielnej wymiany, należy zadzwonić pod właściwy numer.

- W USA lub Kanadzie należy zadzwonić pod numer 1-800-HP-INVENT (1-800-474-6836).
- W Europie należy zadzwonić pod numer +49 180 5 290220 (Niemcy) lub +44 870 606 9081 (Wielka Brytania).

Aby zamówić oprogramowanie urządzenia HP all-in-one w innych krajach/regionach, należy zadzwonić pod numer w danym kraju/regionie. Wymienione poniżej numery telefoniczne były aktualne w momencie publikacji niniejszej instrukcji. Lista numerów, pod którymi można składać zamówienia, jest dostępna w witrynie www.hp.com/ support. Gdy zostanie wyświetlony monit, wybierz swój kraj/region, a następnie kliknij łącze **Contact HP** (Kontakt z firmą HP), aby uzyskać informacje na temat dzwonienia w celu uzyskania pomocy technicznej.

| Kraj/region                                     | Numer telefoniczny, pod którym można<br>złożyć zamówienie       |
|-------------------------------------------------|-----------------------------------------------------------------|
| Kraje/regiony Azji-Pacyfiku<br>(oprócz Japonii) | 65 272 5300                                                     |
| Australia                                       | 131047                                                          |
| Europa                                          | +49 180 5 290220 (Niemcy)<br>+44 870 606 9081 (Wielka Brytania) |
| Nowa Zelandia                                   | 0800 441 147                                                    |
| Afryka Południowa                               | +27 (0)11 8061030                                               |
| USA i Kanada                                    | 1-800-HP-INVENT (1-800-474-6836)                                |

# 12 Konserwacja urządzenia HP all-in-one

Urządzenie HP all-in-one wymaga niewielu zabiegów konserwacyjnych. Co pewien czas należy wyczyścić płytę szklaną i wewnętrzną część pokrywy, aby usunąć osiadły kurz i zapewnić wysoką jakość kopii i zeskanowanych dokumentów. Czasem trzeba będzie też wymienić, wyrównać lub oczyścić pojemniki z tuszem. W tym rozdziale zostały przedstawione instrukcje dotyczące utrzymywania urządzenia HP all-in-one w najlepszym stanie technicznym. Opisane proste procedury konserwacyjne należy wykonywać, gdy zajdzie taka potrzeba.

## Czyszczenie urządzenia HP all-in-one

Ślady palców, smugi, włosy i inne zabrudzenia na szybie lub pokrywie obniżają sprawność i ujemnie wpływają na precyzję działania funkcji, np. **Dopasuj do strony**. Co pewien czas należy wyczyścić płytę szklaną i wewnętrzną część pokrywy, aby zapewnić wysoką jakość kopii i zeskanowanych dokumentów. Dobrze jest również odkurzyć zewnętrzną obudowę urządzenia HP all-in-one.

#### Czyszczenie szyby

Zabrudzenia na szybie, np. ślady palców, smugi, włosy i kurz, obniżają sprawność i ujemnie wpływają na precyzję działania funkcji, np. Dopasuj do strony.

- Wyłącz urządzenie HP all-in-one, wyjmij wtyczkę przewodu zasilającego z gniazdka i podnieś pokrywę.
- 2 Oczyść szybę przy użyciu miękkiej szmatki lub gąbki lekko zwilżonej środkiem do czyszczenia szkła nie zawierającym składników ściernych.

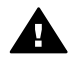

Ostrzeżenie Nie należy używać środków ściernych, acetonu, benzenu ani czterochlorku węgla, gdyż związki te mogą uszkodzić szybę. Cieczy nie należy wylewać ani rozpylać bezpośrednio na szybę; ciecz może wpłynąć pod szybę i spowodować uszkodzenie urządzenia.

3 Osusz szybę irchą lub gąbką celulozową, aby zapobiec pojawieniu się plam.

#### Czyszczenie wewnętrznej części pokrywy

Na białej wewnętrznej stronie pokrywy urządzenia HP all-in-one mogą zbierać się drobne zabrudzenia.

- 1 Wyłącz urządzenie HP all-in-one, wyjmij wtyczkę przewodu zasilającego z gniazdka i podnieś pokrywę.
- 2 Oczyść białą wewnętrzną stronę pokrywy miękką szmatką lub gąbką zwilżoną łagodnym roztworem mydła i ciepłej wody.
- 3 Przemyj delikatnie wewnętrzną stronę pokrywy, aby zmiękczyć osad. Nie szoruj.
- 4 Osusz wewnętrzną stronę pokrywy irchą lub miękką szmatką.

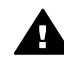

**Ostrzeżenie** Nie używaj ściereczek papierowych, ponieważ mogą one porysować wewnętrzną część pokrywy.

5 Jeśli wewnętrzna część pokrywy nadal jest zabrudzona, ponownie wykonaj powyższe czynności, używając alkoholu izopropylowego i dokładnie wytrzyj pokrywę wilgotną szmatką, aby usunąć pozostały alkohol.

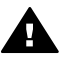

**Ostrzeżenie** Należy uważać, aby nie rozlać alkoholu na szybę lub malowane części urządzenia HP all-in-one, ponieważ może to spowodować uszkodzenie urządzenia.

#### Czyszczenie obudowy

Do wycierania kurzu, smug i plam z obudowy należy używać miękkiej szmatki lub lekko wilgotnej gąbki. Wnętrze urządzenia HP all-in-one nie wymaga czyszczenia. Wszelkie płyny należy przechowywać z dala od wewnętrznej części i panelu sterowania urządzenia HP all-in-one.

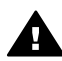

Ostrzeżenie Aby zapobiec uszkodzeniu malowanych części urządzenia
 HP all-in-one, do czyszczenia panelu przedniego, pokrywy lub innych malowanych części urządzenia nie należy używać alkoholu ani zawierających go środków czyszczących.

# Sprawdzanie przybliżonego poziomu tuszu w pojemnikach

Poziom tuszu w pojemniku można łatwo sprawdzić, aby określić, kiedy trzeba będzie wymienić pojemnik. Poziom tuszu wskazuje w przybliżeniu ilość tuszu pozostałą w pojemnikach.

#### Sprawdzanie poziomu tuszu z panelu sterowania

- → W dolnej części kolorowego wyświetlacza graficznego wyszukaj dwie ikony symbolizujące poziom tuszu pozostałego w dwóch zainstalowanych pojemnikach.
  - Zielona ikona symbolizuje przybliżoną ilość tuszu pozostałego w pojemniku z tuszem trójkolorowym.
  - Czarna ikona symbolizuje przybliżoną ilość tuszu pozostałego w pojemniku z tuszem czarnym.
  - Pomarańczowa ikona symbolizuje przybliżoną ilość tuszu pozostałego w pojemniku z tuszem do druku zdjęć.

W przypadku korzystania z pojemników wyprodukowanych przez firmy inne niż HP, ponownego napełniania pojemników bądź braku pojemnika w dowolnej z komór jedna lub obie ikony mogą nie być wyświetlane na pasku ikon. Urządzenie HP all-in-one nie może wykrywać ilości pozostałego tuszu w pojemnikach producentów innych niż firma HP lub w pojemnikach ponownie napełnionych. Jeśli ikona symbolizuje pustą kroplę tuszu, pojemnik z tuszem odpowiadającym kolorowi ikony jest prawie pusty i będzie niedługo wymagał wymiany. Pojemniki z tuszem należy wymieniać, gdy jakość druku zaczyna się pogarszać. Więcej informacji na temat ikon symbolizujących poziom tuszu wyświetlanych na kolorowym wyświetlaczu graficznym można znaleźć w części Ikony na kolorowym wyświetlaczu graficznym. Przybliżoną ilość tuszu pozostałego w pojemnikach można również sprawdzić za pomocą oprogramowania **HP Image Zone** dostarczonego wraz z drukarką HP all-in-one. Informacje dotyczące sprawdzania poziomów tuszu za pomocą programu **Nawigator HP** znajdują się w ekranowej **pomocy programu HP Image Zone** dostarczonej z oprogramowaniem.

### Drukowanie raportu z autotestu

Jeżeli występują problemy z drukowaniem, wydrukuj Raport na stronie testowej przed wymianą pojemników z tuszem. Zawiera on przydatne informacje związane z niektórymi aspektami funkcjonowania urządzenia, w tym o pojemnikach z tuszem.

- 1 Do podajnika papieru włóż kartkę czystego, białego papieru o formacie Letter, A4 lub Legal.
- 2 Naciśnij przycisk Ustawienia.
- 3 Naciśnij przycisk 2, a następnie 1.

Spowoduje to wyświetlenie menu Drukuj raport i wybranie pozycji Raport na stronie testowej.

Urządzenie HP all-in-one wydrukuje sprawozdanie z autotestu, który może wskazywać źródło problemu drukowania. Przykład obszaru testu tuszu w sprawozdaniu pokazano poniżej.

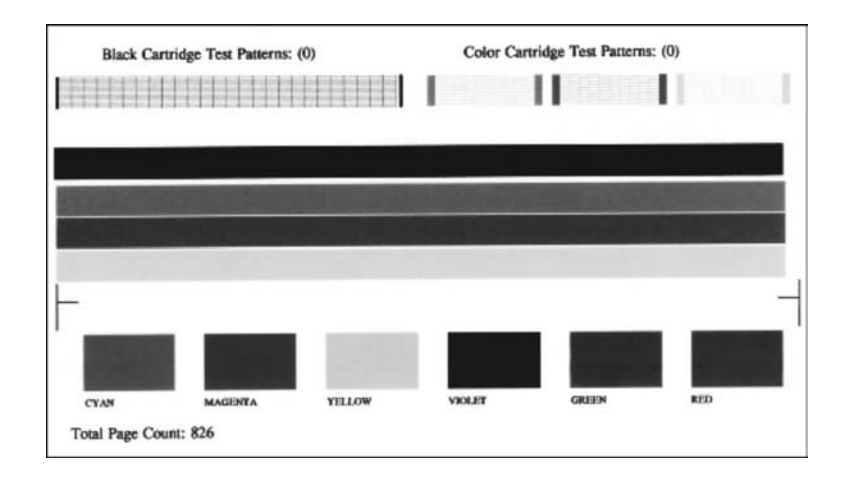

- 4 Wzory testowe powinny być równe i tworzyć pełną siatkę. Jeśli jedna lub kilka linii we wzorze jest uszkodzonych, może to wskazywać na problem z dyszami. Konieczne może być oczyszczenie pojemników z tuszem. Więcej informacji na ten temat można znaleźć w części Czyszczenie pojemników z tuszem.
- 5 Na całej szerokości strony powinny być widoczne kolorowe linie. Jeśli brakuje czarnych linii, są one wyblakłe, rozmazane lub rozdzielają się, może to wskazywać problem z pojemnikiem z tuszem czarnym lub pojemnikiem do druku zdjęć umieszczonym w prawym gnieździe.

Jeśli brakuje dowolnej z trzech linii, są one wyblakłe, rozmazane lub rozdzielają się, może to wskazywać problem z pojemnikiem z tuszem trójkolorowym umieszczonym w lewym gnieździe.

- 6 Jednokolorowe pola powinny być jednolite. Powinny być widoczne pola z kolorem turkusowym, karmazynowym, żółtym, fioletowym, zielonym i czerwonym. Jeśli brakuje bloków kolorów lub jeśli kolor danego bloku jest niewyraźny albo nie pasuje do etykiety znajdującej się poniżej bloku, może oznaczać to, że w pojemniku z tuszem trójkolorowym nie ma tuszu. Konieczna może być wymiana pojemnika. Więcej informacji na temat wymieniania pojemników z tuszem można znaleźć w części Wymiana pojemników z tuszem.
- 7 Należy również sprawdzić, czy na kolorowych polach lub liniach nie występują smugi i białe linie.

Smugi mogą oznaczać zapchane dysze lub zabrudzenie styków. Konieczne może być oczyszczenie pojemników z tuszem. Więcej informacji na temat czyszczenia pojemników z tuszem można znaleźć w części Czyszczenie pojemników z tuszem. Do czyszczenia nie wolno używać alkoholu.

Uwaga Przykłady wzorów testowych, linii kolorów i bloków kolorów dla sprawnych i uszkodzonych pojemników z tuszem można znaleźć w ekranowej **pomocy** programu HP Image Zone dostarczonej wraz z oprogramowaniem.

## Korzystanie z pojemników z tuszem

Aby zapewnić najlepszą jakość wydruku z urządzenia HP all-in-one, należy wykonać kilka prostych procedur konserwacji. W tej części znajdują się wskazówki dotyczące obsługi pojemników z tuszem oraz instrukcje wymieniania, wyrównywania i czyszczenia pojemników z tuszem.

#### Obsługa pojemników z tuszem

Przed wymianą lub rozpoczęciem czyszczenia pojemnika z tuszem należy zapoznać się z nazwami części oraz sposobem postępowania z pojemnikami.

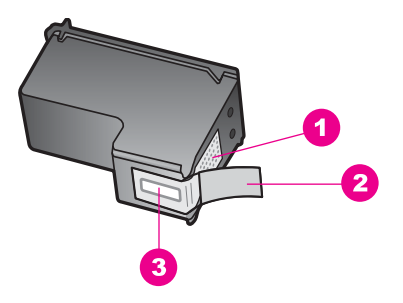

- 1 Styki w kolorze miedzi
- 2 Plastikowa taśma z różową końcówką (musi zostać zerwana przed instalacją pojemnika)
- 3 Dysze zaklejone taśmą

Przytrzymuj pojemniki za czarne powierzchnie boczne naklejką do góry. Styków miedzianych ani dysz nie wolno dotykać.

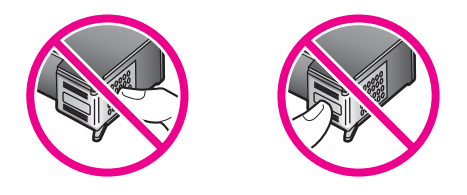

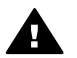

**Ostrzeżenie** Należy uważać, aby nie upuścić pojemników z tuszem. Mogłyby w ten sposób zostać zniszczone i nie nadawać się do wykorzystania.

#### Wymiana pojemników z tuszem

Użytkownik jest informowany o niskim poziomie tuszu w pojemniku za pomocą komunikatów widocznych na kolorowym wyświetlaczu graficznym.

Uwaga Poziom tuszu można również sprawdzić za pomocą aplikacji Nawigator HP znajdującej się w oprogramowaniu HP Image Zone zainstalowanym na komputerze. Więcej informacji na ten temat można znaleźć w części Sprawdzanie przybliżonego poziomu tuszu w pojemnikach.

Po wyświetleniu na kolorowym wyświetlaczu graficznym komunikatu z ostrzeżeniem o niskim poziomie tuszu należy zaopatrzyć się w zapasowy pojemnik z tuszem. Pojemnik należy wymienić również wtedy, gdy wydruk będzie wyblakły lub jego jakość pogorszy się ze względu na stan pojemnika z tuszem.

Wskazówka Instrukcje przedstawione tutaj mają również zastosowanie w przypadku wymiany pojemnika z tuszem czarnym lub pojemnika do druku zdjęć kolorowych o wysokiej jakości.

Numery katalogowe wszystkich pojemników z tuszem obsługiwanych przez to urządzenie znajdują się w części Zamawianie pojemników z tuszem. Aby zamówić pojemniki z tuszem do urządzenia HP all-in-one, należy przejść pod adres www.hp.com. W przypadku wyświetlenia monitu należy wybrać kraj/region, następnie wybrać posiadane urządzenie, a następnie kliknąć jedno z łączy sklepowych na stronie.

#### Wymiana pojemników z tuszem

1 Upewnij się, że urządzenie HP all-in-one jest włączone.

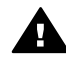

**Ostrzeżenie** Jeśli podczas podnoszenia drzwiczek dostępu do karetki urządzenie HP all-in-one będzie wyłączone, nie zwolni ono pojemników, co uniemożliwi ich wymianę. Jeśli pojemniki z tuszem nie będą zadokowane z prawej strony, próba ich wyjęcia może spowodować uszkodzenie urządzenia HP all-in-one.

2 Otwórz drzwiczki dostępu do karetki, unosząc dźwignię aż do zatrzaśnięcia się drzwiczek w pozycji docelowej.

Karetka przesunie się maksymalnie do prawej strony urządzenia HP all-in-one.

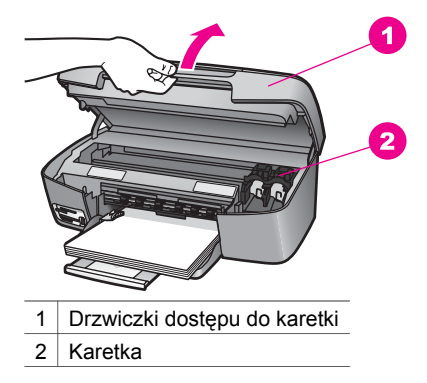

3 Poczekaj na zatrzymanie karetki w położeniu spoczynkowym, a następnie delikatnie naciśnij pojemnik z tuszem w dół, aby go zwolnić. W przypadku wymiany pojemnika z tuszem trójkolorowym wyjmij pojemnik z gniazda po lewej.

W przypadku wymiany pojemnika z tuszem czarnym lub pojemnika do druku zdjęć wyjmij pojemnik z gniazda po prawej.

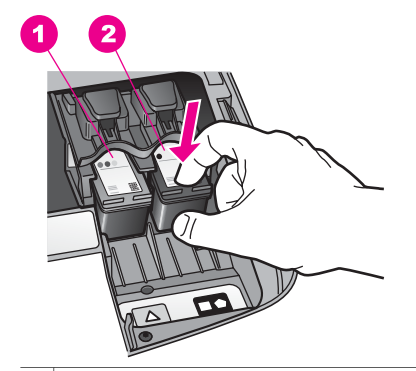

1 Gniazdo pojemnika z tuszem trójkolorowym

- 2 Gniazdo pojemnika z tuszem czarnym i pojemnika do druku zdjęć
- 4 Wyciągnij w swoją stronę pojemnik z tuszem z gniazda.
- 5 Jeśli wyjmujesz pojemnik z tuszem czarnym w celu włożenia pojemnika do druku zdjęć, umieść czarny pojemnik w kasecie zabezpieczającej. Więcej informacji na ten temat można znaleźć w części Korzystanie z kasety zabezpieczającej. Jeśli pojemnik jest wyjmowany z powodu niskiego poziomu lub braku tuszu, należy go odpowiednio zutylizować. Program odzysku materiałów eksploatacyjnych HP Inkjet na surowce wtórne jest prowadzony w wielu krajach/ regionach i umożliwia bezpłatny odzysk zużytych pojemników z tuszem. Więcej informacji można znaleźć w poniższej witrynie sieci Web: www.hp.com/hpinfo/globalcitizenship/environment/recycle/inkjet.html
- 6 Wyjmij nowy pojemnik z tuszem z opakowania i delikatnie zerwij plastikową taśmę, pociągając za różową końcówkę, uważając, aby nie dotknąć żadnych elementów poza czarnym plastikiem.

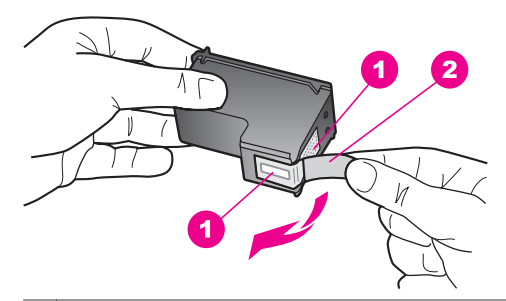

- 1 Styki w kolorze miedzi
- 2 Plastikowa taśma z różową końcówką (musi zostać zerwana przed instalacją pojemnika)
- 3 Dysze zaklejone taśmą

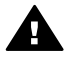

**Przestroga** Styków miedzianych ani dysz nie wolno dotykać. Dotykanie ich może spowodować zapchanie głowicy, uszkodzenie przewodów z tuszem lub zły styk elektryczny.

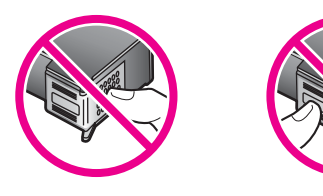

7 Wsuń nowy pojemnik do pustego gniazda. Wciśnij pojemnik do zatrzaśnięcia. Jeśli instalowany pojemnik z tuszem ma etykietę z białym trójkątem, włóż pojemnik z tuszem do gniazda z lewej strony. Etykieta gniazda jest zielona z białym, wypełnionym trójkątem.

Jeśli instalowany pojemnik z tuszem ma etykietę z białym kwadratem lub pięciokątem, włóż pojemnik z tuszem do gniazda z prawej strony. Etykieta gniazda jest czarna z białym, wypełnionym trójkątem lub białym, wypełnionym pięciokątem.

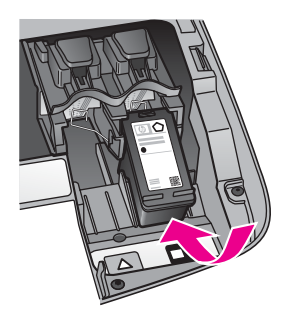

8 Zamknij drzwiczki dostępu do karetki.

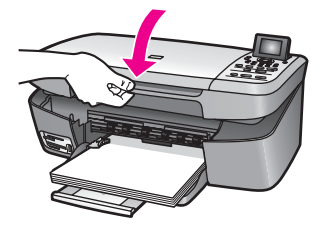

#### Korzystanie z pojemnika do druku zdjęć

Jakość kolorowych zdjęć drukowanych i kopiowanych przez urządzenie HP all-in-one można zoptymalizować, kupując pojemnik do druku zdjęć. Wyjmij pojemnik z czarnym tuszem i na jego miejsce załóż pojemnik do druku zdjęć. Po zainstalowaniu pojemnika z atramentem trójkolorowym oraz pojemnika do druku zdjęć urządzenie drukuje przy użyciu sześciu rodzajów atramentu, co zapewnia wyższą jakość zdjęć kolorowych.

Przed drukowaniem zwykłego tekstu należy ponownie założyć pojemnik z czarnym tuszem. Kaseta zabezpieczająca ma chronić pojemnik z tuszem, gdy nie jest on używany.

- Więcej informacji na temat zakupu pojemników z tuszem do druku zdjęć można znaleźć w części Zamawianie pojemników z tuszem.
- Więcej informacji na temat wymieniania pojemników z tuszem można znaleźć w części Wymiana pojemników z tuszem.
- Więcej informacji na temat stosowania kasety zabezpieczającej można znaleźć w części Korzystanie z kasety zabezpieczającej.

#### Korzystanie z kasety zabezpieczającej

W niektórych krajach/regionach wraz z pojemnikiem do druku zdjęć sprzedawana jest kaseta zabezpieczająca. W innych krajach/regionach kaseta zabezpieczająca pojemnik z tuszem jest dostarczana w pudełku z urządzeniem HP all-in-one.

Kaseta zabezpieczająca ma chronić pojemnik z tuszem i zapobiegać jego wysychaniu, gdy nie jest on używany. Jeśli po wyjęciu pojemnika z urządzenia HP all-in-one ma on być ponownie używany, należy go zawsze przechowywać w kasecie zabezpieczającej. Na przykład pojemnik z czarnym tuszem należy przechowywać w kasecie zabezpieczającej po wyjęciu go w celu drukowania zdjęć o wysokiej jakości przy użyciu pojemnika do druku zdjęć i pojemnika z tuszem trójkolorowym.

#### Wkładanie pojemnika z tuszem do kasety zabezpieczającej

→ Wsuń pojemnik z tuszem pod małym kątem do kasety zabezpieczającej i zatrzaśnij go.

#### Wyjmowanie pojemnika z tuszem z kasety zabezpieczającej

→ Naciśnij i pociągnij do tyłu wierzch kasety, aby ją otworzyć, a następnie wysunąć pojemnik.

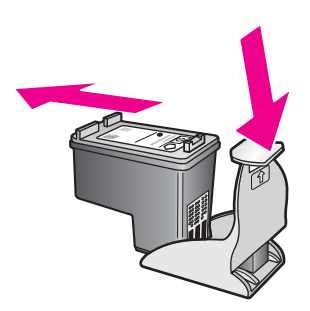

#### Wyrównywanie pojemników z tuszem

Urządzenie HP all-in-one każdorazowo przypomina o potrzebie wyrównania pojemników z tuszem po ich założeniu lub wymianie. Pojemniki z tuszem można również w dowolnej chwili wyrównać przy użyciu panelu sterowania lub oprogramowania **HP Image Zone** zainstalowanego na komputerze. Wyrównanie pojemników z tuszem pozwala uzyskać wysoką jakość wydruku.

Uwaga Jeśli zostanie zainstalowany pojemnik, który został dopiero wyjęty, urządzenie HP all-in-one nie zasygnalizuje potrzeby wyrównania pojemników z tuszem. Urządzenie HP all-in-one zapamiętuje wartości wyrównania dla takiego pojemnika z tuszem, dzięki czemu nie trzeba ponownie wyrównywać pojemników z tuszem.

# Wyrównywanie pojemników z tuszem za pomocą przycisków na panelu sterowania po wyświetleniu komunikatu

→ Upewnij się, że do podajnika papieru włożono czystą, białą kartkę papieru o formacie Letter lub A4 i naciśnij przycisk OK.

Urządzenie HP all-in-one wydrukuje arkusz wyrównania pojemnika z tuszem i wyrówna pojemniki z tuszem. Stronę testową można wyrzucić lub zostawić w celu ponownego zadrukowania.

Uwaga Jeśli w podajniku papieru podczas operacji wyrównywania będzie znajdować się papier kolorowy, wyrównywanie nie powiedzie się. Włóż do podajnika papieru czystą, białą kartkę papieru i ponownie rozpocznij operację wyrównywania. Jeśli wyrównywanie znowu nie powiedzie się, możliwe, że uszkodzeniu uległ czujnik lub kaseta z tuszem. Skontaktuj się z punktem obsługi klientów HP. Zapraszamy pod adres: www.hp.com/support. Gdy zostanie wyświetlony monit, wybierz swój kraj/region, a następnie kliknij łącze **Contact HP** (Kontakt z firmą HP), aby uzyskać informacje na temat dzwonienia w celu uzyskania pomocy technicznej.

Wyrównywanie pojemników z tuszem za pomocą przycisków na panelu sterowania w dowolnym momencie

- 1 Do podajnika papieru włóż kartkę czystego, białego papieru o formacie Letter lub A4.
- 2 Naciśnij przycisk Ustawienia.
- 3 Naciśnij przycisk 3, a następnie przycisk 2.

Spowoduje to wyświetlenie menu Narzędzia i wybranie pozycji Wyrównaj pojemnik z tuszem.

Urządzenie HP all-in-one wydrukuje arkusz wyrównania pojemnika z tuszem i wyrówna pojemniki z tuszem. Stronę testową można wyrzucić lub zostawić w celu ponownego zadrukowania.

Informacje na temat wyrównywania pojemników z tuszem przy użyciu programu **HP Image Zone** dostarczanego wraz z urządzeniem HP all-in-one znajdują się w ekranowej **pomocy programu HP Image Zone** dostarczonej wraz z oprogramowaniem.

#### Czyszczenie pojemników z tuszem

Funkcji tej należy używać, gdy w sprawozdaniu z autotestu na dowolnym z pasków koloru widoczne są smugi lub białe linie. Nie należy czyścić pojemników z tuszem, gdy nie zachodzi taka potrzeba, ponieważ powoduje to niepotrzebne zużywanie tuszu i skraca czas eksploatacji pojemników z tuszem.

#### Czyszczenie pojemników z tuszem za pomocą przycisków na panelu sterowania

- Do podajnika papieru włóż kartkę czystego, białego papieru o formacie Letter lub A4.
- 2 Naciśnij przycisk Ustawienia.
- 3 Naciśnij przycisk 3, a następnie przycisk 1.

Spowoduje to wyświetlenie menu Narzędzia i wybranie pozycji Oczyść pojemnik z tuszem.

Urządzenie HP all-in-one wydrukuje stronę, którą można zutylizować lub zostawić do ponownego zadrukowania.

Jeśli jakość kopii lub wydruku jest słaba nawet po oczyszczeniu pojemników z tuszem, przed wymianą uszkodzonego pojemnika spróbuj oczyścić jego styki. Informacje na temat czyszczenia styków pojemników z tuszem można znaleźć w części Czyszczenie styków pojemnika z tuszem. Informacje na temat wymieniania pojemników z tuszem można znaleźć w części Wymiana pojemników z tuszem. Informacje na temat czyszczenia pojemników z tuszem przy użyciu programu HP Image Zone dostarczanego wraz z urządzeniem HP all-in-one znajdują się w ekranowej pomocy programu HP Image Zone dostarczonej wraz z oprogramowaniem.

#### Czyszczenie styków pojemnika z tuszem

Styki pojemnika z tuszem należy wyczyścić, jeśli na wyświetlaczu stale pojawiają się monity dotyczące sprawdzenia stanu pojemnika, pomimo jego oczyszczenia lub wyrównania.

Przed czyszczeniem styków pojemnika wyjmij go i sprawdź, czy nic ich nie zakrywa, po czym włóż pojemnik ponownie do urządzenia. Jeśli monity dotyczące sprawdzenia stanu pojemnika będą się dalej pojawiały, wyczyść styki pojemnika z tuszem.

Sprawdź, czy dysponujesz następującymi materiałami:

- Sucha gąbka, niepostrzępiona ściereczka lub inny miękki materiał, który nie rozpadnie się w rękach i nie zostawi włókien.
- Woda destylowana, filtrowana lub mineralna (woda z kranu może zawierać zanieczyszczenia, które mogą uszkodzić pojemniki z tuszem).

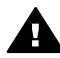

**Ostrzeżenie** Do czyszczenia styków **nie** wolno używać środków czyszczących ani alkoholu. Mogą one uszkodzić pojemnik z tuszem lub urządzenie HP all-in-one.

#### Czyszczenie styków pojemnika z tuszem

- 1 Włącz urządzenie HP all-in-one i otwórz drzwiczki dostępu do karetki. Karetka przesunie się maksymalnie do prawej strony urządzenia HP all-in-one.
- 2 Poczekaj na zatrzymanie karetki w położeniu spoczynkowym, a następnie odłącz przewód zasilający od tylnej części urządzenia HP all-in-one.
- 3 Delikatnie naciśnij pojemnik z tuszem w dół, aby go zwolnić, a następnie wyciągnij go z gniazda w kierunku do siebie.
  - Uwaga Nie należy równocześnie wyjmować obu pojemników z tuszem. Pojemniki z tuszem należy wyjmować i czyścić osobno. Pojemnika z tuszem nie wolno zostawiać poza urządzeniem HP all-in-one dłużej niż przez 30 minut.
- 4 Sprawdź, czy na stykach pojemnika z tuszem nie osadził się tusz lub brud.
- 5 Zmocz czystą gąbkę lub ściereczkę w wodzie destylowanej i wyciśnij.
- 6 Przytrzymaj pojemnik z tuszem za jego boki.
- 7 Wyczyść tylko styki w kolorze miedzi. Informacje na temat czyszczenia obszaru dysz tuszu można znaleźć w części Czyszczenie obszaru dookoła dysz tuszu.

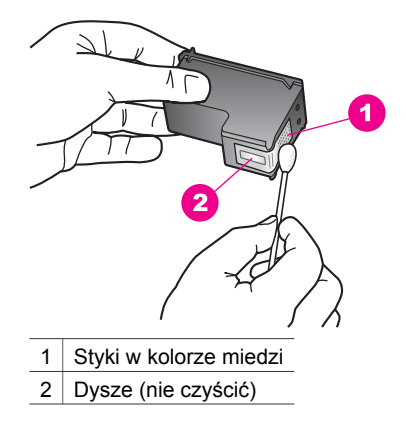

- 8 Wciśnij pojemnik z tuszem z powrotem do gniazda. Wciśnij pojemnik do zatrzaśnięcia.
- 9 Jeśli to konieczne, wykonaj powyższe czynności na drugim pojemniku z tuszem.
- 10 Delikatnie zamknij drzwiczki dostępu do karetki i ponownie podłącz przewód zasilający z tyłu urządzenia HP all-in-one.

#### Czyszczenie obszaru dookoła dysz tuszu

Jeśli urządzenie HP all-in-one jest używane w zakurzonym środowisku, wewnątrz mogą gromadzić się drobne zanieczyszczenia. Te zanieczyszczenia to m.in. kurz, włosy, włókna z dywanów lub tkanin. Gdy zanieczyszczenia znajdą się na pojemnikach z tuszem, mogą spowodować rozmazywanie i smużenie tuszu na wydrukowanych stronach. Smużenie tuszu można zlikwidować, czyszcząc obszar wokół dysz tuszu tak jak opisano poniżej.

Uwaga Obszar wokół dysz tuszu należy czyścić, tylko jeśli rozmazania i smugi tuszu występują na wydrukowanych stronach po wyczyszczeniu pojemników z tuszem za pomocą panelu sterowania lub programu HP Image Zone. Więcej informacji na ten temat można znaleźć w części Czyszczenie pojemników z tuszem.

Sprawdź, czy dysponujesz następującymi materiałami:

- Sucha gąbka, niepostrzępiona ściereczka lub inny miękki materiał, który nie rozpadnie się w rękach i nie zostawi włókien.
- Woda destylowana, filtrowana lub mineralna (woda z kranu może zawierać zanieczyszczenia, które mogą uszkodzić pojemniki z tuszem).

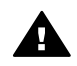

**Ostrzeżenie** Styków miedzianych ani dysz tuszu **nie** wolno dotykać. Dotykanie ich może spowodować zapchanie głowicy, uszkodzenie przewodów z tuszem lub zły styk elektryczny.

#### Czyszczenie obszaru dookoła dysz tuszu

- Włącz urządzenie HP all-in-one i otwórz drzwiczki dostępu do karetki. Karetka przesunie się maksymalnie do prawej strony urządzenia HP all-in-one.
- 2 Poczekaj na zatrzymanie karetki w położeniu spoczynkowym, a następnie odłącz przewód zasilający od tylnej części urządzenia HP all-in-one.

- 3 Delikatnie naciśnij pojemnik z tuszem w dół, aby go zwolnić, a następnie wyciągnij go z gniazda w kierunku do siebie.
  - Uwaga Nie należy równocześnie wyjmować obu pojemników z tuszem. Pojemniki z tuszem należy wyjmować i czyścić osobno. Pojemnika z tuszem nie wolno zostawiać poza urządzeniem HP all-in-one dłużej niż przez 30 minut.
- 4 Połóż pojemnik z tuszem na kawałku papieru dyszami tuszu do góry.
- 5 Delikatnie zwilż czystą suchą gąbkę wodą destylowaną.
- 6 Za pomocą szmatki wyczyść powierzchnię i krawędzie obszaru dysz tuszu, tak jak pokazano poniżej.

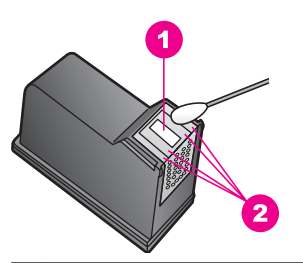

1 Płytka dysz (nie czyścić)

2 Powierzchnia i krawędzie obszaru dookoła dysz tuszu

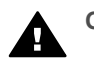

Ostrzeżenie Nie wolno czyścić płytki dysz.

- 7 Wciśnij pojemnik z tuszem z powrotem do gniazda. Wciśnij pojemnik do zatrzaśnięcia.
- 8 Jeśli to konieczne, wykonaj powyższe czynności na drugim pojemniku z tuszem.
- 9 Delikatnie zamknij drzwiczki dostępu do karetki i ponownie podłącz przewód zasilający z tyłu urządzenia HP all-in-one.

## Zmiana ustawień urządzenia

Ustawienia czasu trybu oszczędzania energii i czasu opóźnienia monitu urządzenia HP all-in-one można zmienić, tak aby urządzenie funkcjonowało zgodnie z preferencjami użytkownika. Istnieje możliwość przywrócenia oryginalnych ustawień fabrycznych, według których urządzenie było skonfigurowane w chwili zakupu. Spowoduje to skasowanie wszystkich nowych ustawień skonfigurowanych przez użytkownika.

#### Ustawianie czasu trybu energooszczędnego

Lampa skanera urządzenia HP all-in-one pozostaje przez określony czas włączona, aby reakcja urządzenia HP all-in-one na polecenie użytkownika była natychmiastowa. Jeśli urządzenie HP all-in-one nie było używane przez określony czas, lampa zostanie wyłączona w celu oszczędzania energii. Tryb ten można wyłączyć, naciskając dowolny przycisk na panelu sterowania. Urządzenie HP all-in-one automatycznie przełącza się do trybu oszczędzania energii po upływie 12 godzin. Jeśli urządzenie HP all-in-one ma szybciej przechodzić do trybu oszczędzania energii, należy wykonać poniższe czynności.

- 1 Naciśnij przycisk Ustawienia.
- 2 Naciśnij przycisk 4, a następnie 2. Spowoduje to wyświetlenie menu Preferencje i wybranie pozycji Ustaw czas trybu oszczędzania energii.
- 3 Naciśnij przycisk ▼, aby wybrać odpowiedni czas, a następnie naciśnij przycisk OK. Można wybrać przejście do trybu oszczędzania energii po upływie 1, 4, 8 lub 12 godzin.

#### Ustawianie czasu opóźnienia monitu

Opcja Czas opóźnienia monitu pozwala kontrolować czas, po jakim wyświetlony zostanie monit dotyczący dalszych działań. Jeśli od naciśnięcia na przykład polecenia Menu Kopiuj upłynie czas opóźnienia monitu, a użytkownik nie naciśnie w tym czasie żadnego przycisku, na kolorowym wyświetlaczu graficznym zostanie wyświetlony komunikat Naciśnij Kopiuj, aby skopiować. Naciśnij przycisk z numerem lub OK, aby wybrać. Można wybrać opcję Krótki, Normalny, Długi lub Wył. W przypadku wybrania opcji Wył na wyświetlaczu nie będą pojawiać się monity, choć inne komunikaty, takie jak ostrzeżenie o niskim poziomie tuszu i komunikaty o błędach, będą w dalszym ciągu wyświetlane.

- 1 Naciśnij przycisk Ustawienia.
- 2 Naciśnij przycisk 4, a następnie 3. Spowoduje to wyświetlenie menu Preferencje i wybranie opcji Ustaw czas opóźnienia monitu.
- 3 Naciśnij przycisk ▼, aby wybrać czas opóźnienia, a następnie naciśnij przycisk OK.

#### Przywracanie ustawień fabrycznych

Istnieje możliwość przywrócenia oryginalnych ustawień fabrycznych, według których skonfigurowane było urządzenie HP all-in-one w chwili zakupu.

Uwaga Przywrócenie fabrycznych ustawień domyślnych nie wpłynie na zmiany wprowadzone w ustawieniach skanowania oraz ustawienia języka i kraju/ regionu.

Ustawienia fabryczne można przywrócić tylko przy użyciu panelu sterowania.

- 1 Naciśnij przycisk Ustawienia.
- 2 Naciśnij przycisk 3, a następnie ponownie przycisk 3.

Spowoduje to wyświetlenie menu Narzędzia i wybór pozycji Przywróć ustawienia fabryczne.

Ustawienia fabryczne zostaną przywrócone.

# 13 Informacje na temat rozwiązywania problemów

W tym rozdziale przedstawiono informacje dotyczące rozwiązywania problemów z urządzeniem HP all-in-one. Można tu znaleźć szczegółowe informacje na temat problemów występujących podczas instalacji oraz konfiguracji, a także kilka tematów poświęconych użytkowaniu. Więcej informacji dotyczących rozwiązywania problemów można znaleźć w pliku **pomocy ekranowej programu HP Image Zone** dołączonej do oprogramowania.

Wiele problemów jest spowodowanych tym, że urządzenie HP all-in-one podłączono do komputera za pomocą kabla USB przed zainstalowaniem na komputerze oprogramowania urządzenia HP all-in-one. Jeśli urządzenie HP all-in-one podłączono do komputera, zanim na ekranie instalacji został wyświetlony monit o wykonanie tej czynności, należy wykonać poniższe kroki:

- 1 Odłącz kabel USB od komputera.
- 2 Zdezinstaluj oprogramowanie (jeśli już je zainstalowano).
- 3 Uruchom ponownie komputer.
- 4 Wyłącz urządzenie HP all-in-one, odczekaj jedną minutę, a następnie włącz je ponownie.
- 5 Zainstaluj ponownie oprogramowanie urządzenia HP all-in-one. Nie podłączaj kabla USB do komputera, zanim na ekranie instalacji oprogramowania nie zostanie wyświetlony monit o wykonanie tej czynności.

Informacje na temat dezinstalacji i ponownego instalowania oprogramowania znajdują się w części Zdezinstaluj oprogramowanie i zainstaluj je ponownie oprogramowanie.

W tej części opisano następujące zagadnienia:

- Rozwiązywanie problemów z instalacją: W tej części znajdują się informacje dotyczące rozwiązywania problemów z konfigurowaniem sprzętu, instalacją oprogramowania i konfiguracją oprogramowania HP Instant Share.
- Rozwiązywanie problemów występujących podczas korzystania z urządzenia: W tej części znajdują się informacje dotyczące problemów, które mogą wystąpić podczas wykonywania normalnych zadań przy użyciu funkcji urządzenia HP all-in-one.
- Aktualizacja urządzenia Zgodnie z poradą działu obsługi klienta firmy HP lub komunikatem na kolorowym wyświetlaczu graficznym można uzyskać dostęp do witryny sieci Web pomocy technicznej firmy HP i pobrać uaktualnienie dla swojego urządzenia. W tej części znajdują się informacje dotyczące aktualizowania urządzenia.

# Przed skontaktowaniem się z pomocą techniczna firmy HP

W przypadku wystąpienia problemu należy wykonać poniższe kroki:

- 1 Przejrzyj dokumentację dostarczoną z urządzeniem HP all-in-one.
  - Podręcznik instalacji: W Podręczniku instalacji opisano sposób konfigurowania urządzenia HP all-in-one.
  - Podręcznik użytkownika: Podręcznik użytkownika to książka, którą właśnie czytasz. Opisano w niej podstawowe funkcje urządzenia HP all-in-one, wyjaśniono sposób używania urządzenia HP all-in-one bez podłączania go do komputera oraz zamieszczono informacje dotyczące rozwiązywania problemów występujących podczas konfigurowania i użytkowania urządzenia.
  - Pomoc dla programu HP Image Zone: W ekranowej pomocy dla programu HP Image Zone opisano sposób używania urządzenia HP all-in-one razem z komputerem i zamieszczono dodatkowe informacje dotyczące rozwiązywania problemów, których nie ujęto w tym Podręczniku użytkownika.
  - Plik Readme: W pliku Readme znajdują się informacje dotyczące możliwych problemów z instalacją. Więcej informacji na ten temat można znaleźć w części Przeglądanie pliku Readme.
- 2 Jeśli nie można rozwiązać problemu przy użyciu informacji znajdujących się w dokumentacji, przejdź do witryny www.hp.com/support, aby wykonać następujące czynności:
  - Uzyskać dostęp do stron pomocy technicznej online
  - Wysłać do firmy HP wiadomość e-mail, aby uzyskać odpowiedzi na swoje pytania
  - Połączyć się z technikiem z firmy HP za pomocą czatu online
  - Sprawdzić, czy dostępne są aktualizacje oprogramowania

Opcje oraz dostępność pomocy technicznej różnią się w zależności od produktu, kraju/regionu i języka.

- 3 Skontaktuj się z punktem sprzedaży, w którym dokonano zakupu. Jeśli urządzenie HP all-in-one uległo awarii sprzętowej, konieczne będzie oddanie urządzenia HP all-in-one do punktu, w którym je zakupiono. Naprawa jest darmowa w okresie objętym ograniczoną gwarancją urządzenia HP all-in-one. Po upływie okresu gwarancji konieczne będzie uiszczenie opłaty za usługę.
- 4 Jeśli nie możesz rozwiązać problemu przy użyciu pomocy ekranowej lub witryn sieci Web firmy HP, zadzwoń do działu pomocy technicznej firmy HP, korzystając z numeru właściwego dla danego kraju/regionu. Więcej informacji na ten temat można znaleźć w części Uzyskiwanie pomocy technicznej od firmy HP.

# Przeglądanie pliku Readme

Można zajrzeć do pliku Readme, aby uzyskać dodatkowe informacje na temat możliwych problemów występujących podczas instalacji.

 W systemie Windows dostęp do pliku Readme można uzyskać z paska zadań systemu Windows, klikając przycisk Start, wskazując kolejno polecenia Programy lub Wszystkie programy, Hewlett-Packard, HP PSC 2350 series all-in-one, a następnie klikając polecenie Pokaż plik Readme.

 Na komputerach Macintosh z systemem OS 9 lub OS X plik Readme można otworzyć, klikając dwukrotnie ikonę w katalogu głównym dysku CD z oprogramowaniem urządzenia HP all-in-one.

W pliku Readme znaleźć można dalsze informacje dotyczące m.in.:

- Korzystania z programu narzędziowego do ponownej instalacji po nieudanej instalacji w celu przywrócenia komputera do stanu pozwalającego na ponowną instalację urządzenia HP all-in-one.
- Korzystania z programu narzędziowego do ponownej instalacji w systemie Windows 98 w celu odzyskania brakującego systemowego sterownika USB.
- Wymagania dotyczące systemu.

## Rozwiązywanie problemów z instalacją

W tej części znajdują się porady dotyczące rozwiązywania problemów z instalacją i konfiguracją, które są typowe dla instalacji oprogramowania i konfiguracji sprzętu.

#### Rozwiązywanie problemów z konfiguracją sprzętu

Za pomocą tej części należy spróbować rozwiązać dowolne problemy, które mogą wystąpić podczas konfiguracji urządzenia HP all-in-one.

#### Nie można włączyć urządzenia HP all-in-one

#### Rozwiązanie

Sprawdź, czy wszystkie przewody zasilające są pewnie podłączone i poczekaj kilka sekund, aż urządzenie HP all-in-one uruchomi się. Jeżeli urządzenie HP all-in-one jest podłączone do listwy zasilającej, sprawdź, czy jest ona włączona.

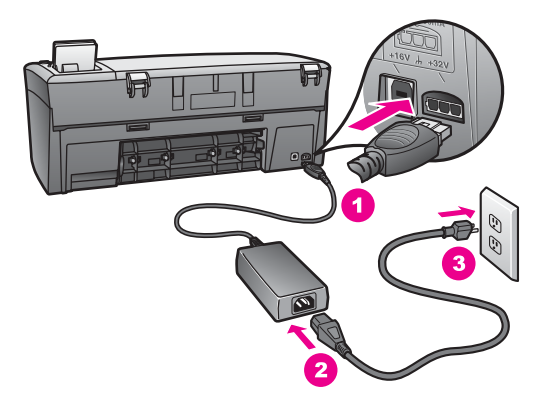

#### Kabel USB nie jest podłączony

#### Rozwiązanie

Przed podłączeniem kabla USB należy zainstalować oprogramowanie dostarczone wraz z urządzeniem HP all-in-one. Podczas instalacji nie należy

Łączenie komputera z urządzeniem HP all-in-one za pomocą kabla USB jest proste. Wystarczy włożyć jedną wtyczkę kabla USB do gniazda USB z tyłu komputera, a drugą do gniazda z tyłu urządzenia HP all-in-one. Kabel można podłączyć do dowolnego portu USB z tyłu komputera.

Uwaga Protokół AppleTalk nie jest obsługiwany.

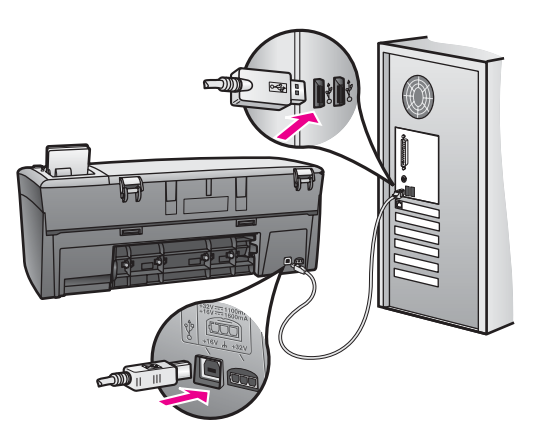

# Na kolorowym wyświetlaczu graficznym wyświetlany jest komunikat, aby przyłączyć nakładkę panelu sterowania

#### Rozwiązanie

Może to oznaczać, że nakładka panelu sterowania nie jest przyłączona lub została przyłączona nieprawidłowo. Należy dopasować nakładkę, tak aby znalazła się nad przyciskami w górnej części urządzenia HP all-in-one, i docisnąć ją, aby ją zamocować.

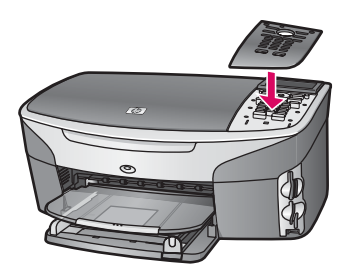

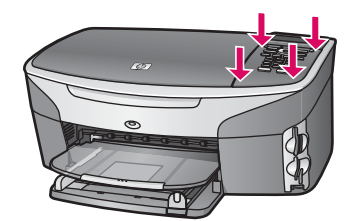

# Komunikaty na kolorowym wyświetlaczu graficznym są wyświetlane w nieprawidłowym języku

#### Rozwiązanie

Język oraz kraj/region jest zwykle ustawiany podczas pierwszej konfiguracji urządzenia HP all-in-one. Ustawienia te można jednak zmienić w dowolnym momencie, wykonując następującą procedurę:

- 1 Naciśnij przycisk Ustawienia.
- Naciśnij przycisk 7, a następnie 1.
  Spowoduje to wyświetlenie menu Preferencje i wybranie opcji Ustaw język i kraj/region.
  Zostanie wyświetlona lista języków do wyboru. Listę języków można

Zostanie wyświetlona lista języków do wyboru. Listę języków można przewijać, naciskając strzałki w dół i w górę.

- 3 Gdy zostanie wyświetlony odpowiedni język, naciśnij przycisk OK.
- 4 Po wyświetleniu monitu naciśnij przycisk 1, aby wybrać opcję Tak lub przycisk 2, aby wybrać opcję Nie. Kraj/region można wybrać z listy wszystkich krajów/regionów, w których używany jest wybrany język. Listę można przewijać za pomocą przycisków strzałek na panelu sterowania.
- 5 Przy użyciu klawiatury wprowadź dwucyfrowy numer odpowiedniego kraju/ regionu.
- 6 Po wyświetleniu monitu naciśnij przycisk 1, aby wybrać opcję Tak lub przycisk 2, aby wybrać opcję Nie.

Ustawienia kraju/regionu i języka można sprawdzić, drukując Raport na stronie testowej w następujący sposób:

- 1 Naciśnij przycisk Ustawienia.
- 2 Naciśnij przycisk 1, a następnie 4.

Spowoduje to kolejno otwarcie menu Wydrukuj raport i wybranie opcji Raport na stronie testowej.

Na kolorowym wyświetlaczu graficznym w menu używane są nieprawidłowe jednostki miary.

#### Rozwiązanie

Być może podczas konfigurowania urządzenia HP all-in-one wybrano nieprawidłowy kraj/region. Wybrane ustawienie kraju/regionu określa rozmiary papieru pokazywane na kolorowym wyświetlaczu graficznym.

Aby zmienić ustawienie kraju/regionu, należy najpierw ponownie ustawić język domyślny. Język oraz kraj/region jest zwykle ustawiany podczas pierwszej

konfiguracji urządzenia HP all-in-one. Ustawienia te można jednak zmienić w dowolnym momencie, wykonując następującą procedurę:

- 1 Naciśnij przycisk Ustawienia.
- 2 Naciśnij przycisk 7, a następnie 1. Spowoduje to wybranie opcji Preferencje, a następnie pozycji Ustaw język i kraj/region.

Zostanie wyświetlona lista języków. Listę języków można przewijać, naciskając strzałki ▲ i ▼.

- 3 Gdy zostanie podświetlony odpowiedni język, naciśnij przycisk OK.
- Po wyświetleniu monitu naciśnij przycisk 1, aby wybrać opcję Tak lub przycisk 2, aby wybrać opcję Nie.
  Zostanie wyświetlona lista krajów/regionów odpowiednich dla wybranego języka. Naciskaj przyciski ▲ lub ▼, aby przewijać listę.
- 5 Przy użyciu klawiatury wprowadź dwucyfrowy numer odpowiedniego kraju/ regionu.
- 6 Po wyświetleniu monitu naciśnij przycisk 1, aby wybrać opcję Tak lub przycisk 2, aby wybrać opcję Nie.

Wydrukuj **Raport na stronie testowej**, aby potwierdzić ustawienia języka oraz kraju/regionu:

- 1 Naciśnij przycisk Ustawienia.
- 2 Naciśnij przycisk 1, a następnie 4.

Spowoduje to kolejno otwarcie menu Drukuj raport i wybranie opcji Raport na stronie testowej.

# Na kolorowym wyświetlaczu graficznym został wyświetlony komunikat, aby wyrównać pojemniki z tuszem

#### Przyczyna

Po zainstalowaniu nowego pojemnika z tuszem urządzenie HP all-in-one zawsze wyświetla monit o wyrównanie pojemników.

Uwaga Jeśli zostanie zainstalowany pojemnik, który został dopiero wyjęty, urządzenie HP all-in-one nie zasygnalizuje potrzeby wyrównania pojemników z tuszem. Urządzenie HP all-in-one zapamiętuje wartości wyrównania dla danego pojemnika z tuszem, dzięki czemu nie trzeba ponownie wyrównywać pojemników z tuszem.

#### Rozwiązanie

Upewnij się, że do podajnika papieru włożono czystą, białą kartkę papieru o formacie Letter lub A4 i naciśnij przycisk OK. Więcej informacji na ten temat można znaleźć w części Wyrównywanie pojemników z tuszem.

Na kolorowym wyświetlaczu graficznym został wyświetlony komunikat informujący o tym, że wyrównywanie pojemników z tuszem nie powiodło się

#### Przyczyna

Do podajnika papieru włożono nieprawidłowy rodzaj papieru.

#### Rozwiązanie

Wyrównywanie pojemników z tuszem nie powiedzie się, jeśli w podajniku papieru znajduje się kolorowy papier. Włóż do podajnika papieru zwykły, niezadrukowany, biały papier formatu letter lub A4, a następnie spróbuj ponownie wyrównać pojemniki.

Jeśli wyrównywanie znowu nie powiedzie się, możliwe, że uszkodzeniu uległ czujnik lub kaseta z tuszem. Skontaktuj się z punktem obsługi klientów HP. Przejdź do witryny www.hp.com/support. Gdy zostanie wyświetlony monit, wybierz swój kraj/region, a następnie kliknij łącze **Contact HP** (Kontakt z firmą HP), aby uzyskać informacje na temat dzwonienia w celu uzyskania pomocy technicznej.

#### Przyczyna

Taśma zabezpieczająca zakrywa pojemniki z tuszem.

#### Rozwiązanie

Sprawdź każdy pojemnik z tuszem. Jeśli plastikowa taśma wciąż zakrywa dysze pojemnika, delikatnie usuń taśmę za pomocą różowej końcówki. Nie dotykaj dysz ani styków w kolorze miedzi.

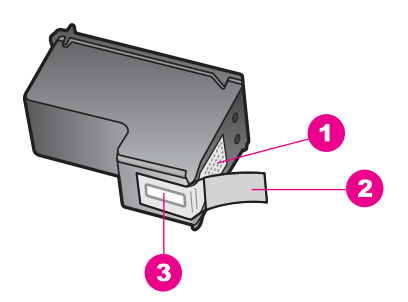

- 1 Styki w kolorze miedzi
- 2 Plastikowa taśma z różową końcówką (musi zostać zerwana przed instalacją pojemnika)
- 3 Dysze zaklejone taśmą

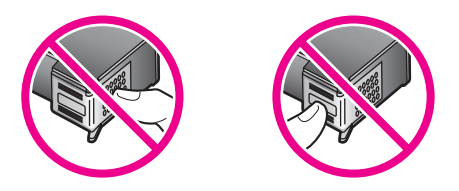

Załóż pojemniki z tuszem i sprawdź, czy są włożone do oporu i zablokowane w odpowiedniej pozycji.
## Przyczyna

Styki na pojemniku z tuszem nie dotykają styków w karetce.

#### Rozwiązanie

Usuń i zainstaluj ponownie pojemniki z tuszem. Sprawdź, czy są one włożone do oporu i zablokowane w odpowiedniej pozycji.

## Przyczyna

Pojemnik z tuszem lub czujnik jest wadliwy.

#### Rozwiązanie

Skontaktuj się z punktem obsługi klientów HP. Przejdź do witryny www.hp.com/ support. Gdy zostanie wyświetlony monit, wybierz swój kraj/region, a następnie kliknij łącze **Contact HP** (Kontakt z firmą HP), aby uzyskać informacje na temat dzwonienia w celu uzyskania pomocy technicznej.

## Urządzenie HP all-in-one nie drukuje

#### Rozwiązanie

Jeśli nie ma połączenia między urządzeniem HP all-in-one a komputerem, spróbuj wykonać następujące czynności:

- Sprawdź kabel USB. W przypadku używania starszego kabla urządzenie może nie działać poprawnie. Spróbuj podłączyć kabel do innego urządzenia, aby upewnić się, że działa on prawidłowo. Jeżeli występują problemy, należy wymienić kabel USB. Sprawdź także, czy długość kabla nie przekracza 3 metrów.
- Upewnij się, czy komputer obsługuje USB. Niektóre systemy operacyjne, na przykład Windows 95 i Windows NT, nie obsługują połączeń USB. Więcej informacji można znaleźć w dokumentacji systemu operacyjnego.
- Sprawdź połączenie pomiędzy urządzeniem HP all-in-one a komputerem. Upewnij się, że kabel USB jest prawidłowo podłączony do portu USB w tylnej części urządzenia HP all-in-one. Upewnij się, że kabel USB jest prawidłowo podłączony do portu USB w komputerze. Po właściwym podłączeniu kabla wyłącz urządzenie HP all-in-one, a następnie uruchom je ponownie.

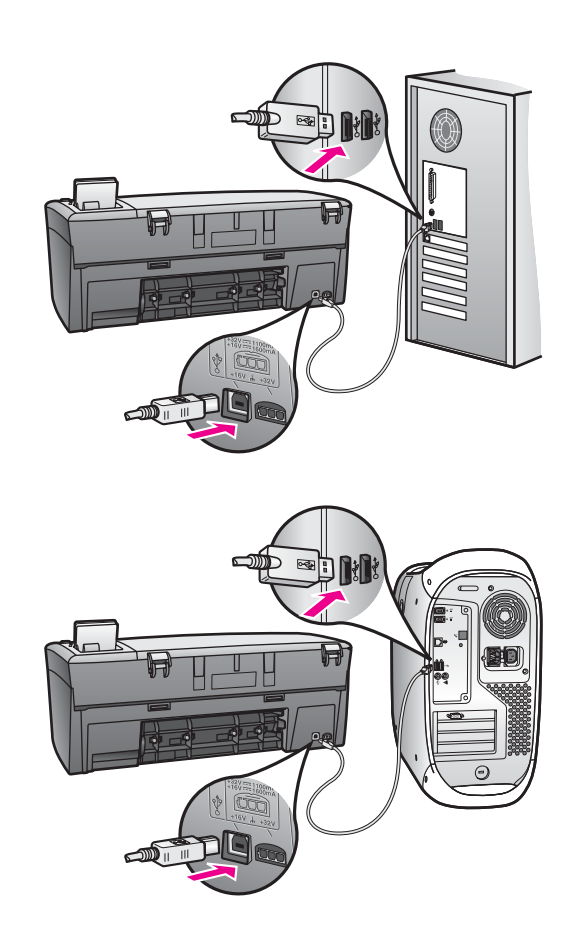

- Sprawdź, czy w komputerze nie zainstalowano innych drukarek lub skanerów. Możliwe, że trzeba będzie odłączyć starsze urządzenia od komputera.
- Jeśli urządzenie HP all-in-one jest podłączone do sieci, przejrzyj Podręcznik pracy w sieci dostarczony z urządzeniem HP all-in-one.
- Po sprawdzeniu połączenia należy ponownie uruchomić komputer. Wyłącz urządzenie HP all-in-one i włącz je ponownie.

Dodatkowe informacje na temat konfiguracji ustawień HP all-in-one i podłączania do komputera znajdują się w podręczniku instalacji dołączonym do urządzenia HP all-in-one.

# Na kolorowym wyświetlaczu graficznym został wyświetlony komunikat informujący o zacięciu papieru lub zablokowanej karetce

### Przyczyna

Wyświetlenie na kolorowym wyświetlaczu graficznym komunikatu o zacięciu papieru lub zablokowaniu karetki może świadczyć o tym, że w urządzeniu HP all-in-one nadal znajdują się elementy opakowania.

## Rozwiązanie

Podnieś w celu otwarcia drzwiczki dostępu do karetki, tak aby były widoczne pojemniki z tuszem, a następnie usuń pozostałe elementy opakowania, taśmę lub inne obce przedmioty. Wyłącz urządzenie HP all-in-one, odczekaj jedną minutę, a następnie naciśnij przycisk Włącz, aby ponownie włączyć urządzenie HP all-in-one.

## Rozwiązywanie problemów z instalacją oprogramowania

Jeśli podczas instalacji wystąpi problem z oprogramowaniem, należy sprawdzić, czy w poniższych tematach znajduje się rozwiązanie danego problemu. Jeśli podczas instalacji wystąpi problem ze sprzętem, zobacz część Rozwiązywanie problemów z konfiguracją sprzętu.

Podczas standardowej instalacji oprogramowania HP all-in-one mają miejsce następujące zdarzenia:

- Dysk CD-ROM urządzenia HP all-in-one jest uruchamiany automatycznie
- Instalowane jest oprogramowanie
- Pliki są kopiowane na dysk twardy
- Użytkownik jest monitowany o podłączenie urządzenia HP all-in-one
- Na ekranie kreatora instalacji wyświetlany jest zielony znacznik wyboru oraz napis OK
- Użytkownik jest monitowany o ponowne uruchomienie komputera
- Rozpoczyna się proces rejestracji

Niewystąpienie dowolnego z wymienionych powyżej zdarzeń może sygnalizować wystąpienie problemu podczas instalacji. Aby sprawdzić poprawność instalacji na komputerze PC, sprawdź następujące elementy:

- Uruchom program Nawigator HP i sprawdź, czy wyświetlane są następujące ikony: Skanuj obraz, Skanuj dokument i Galeria HP. Informacje dotyczące uruchamiania programu Nawigator HP znajdują się w ekranowej pomocy dla programu HP Image Zone dostarczonej z oprogramowaniem. Jeżeli ikony nie są wyświetlane od razu, być może należy poczekać kilka minut, aż urządzenie HP all-in-one połączy się z komputerem. W przeciwnym przypadku zobacz część Nie ma niektórych ikon w programie Nawigator HP.
- Otwórz okno dialogowe Drukarki i sprawdź, czy urządzenie HP all-in-one znajduje się na liście.
- Zobacz, czy na prawym końcu paska zadań systemu Windows znajduje się ikona HP all-in-one. W ten sposób użytkownik jest informowany, że urządzenie HP all-in-one jest gotowe.

## Po włożeniu dysku CD-ROM do napędu CD-ROM komputera nic się nie dzieje

## Rozwiązanie

Wykonaj następujące czynności:

- 1 W menu Start systemu Windows kliknij polecenie Uruchom.
- 2 W oknie dialogowym Uruchom wprowadź ciąg d:\setup.exe (jeśli do napędu CD-ROM nie jest przypisana litera D, wprowadź odpowiednią literę napędu), a następnie kliknij przycisk OK.

# Zostanie wyświetlony ekran sprawdzania minimalnych wymagań dotyczących systemu

## Rozwiązanie

System nie spełnia minimalnych wymagań niezbędnych do zainstalowania oprogramowania. Kliknij przycisk **Szczegóły**, aby zobaczyć, jaki problem wystąpił, a następnie usuń problem przed przystąpieniem do instalacji oprogramowania.

## W monicie dotyczącym połączenia USB wyświetlany jest czerwony znak X

## Rozwiązanie

Normalnie wyświetlany jest zielony znacznik wyboru, wskazujący że urządzenie plug and play działa prawidłowo. Czerwony znak X wskazuje, ze urządzenie plug and play nie działa prawidłowo.

Wykonaj następujące czynności:

- 1 Sprawdź, czy nakładka panelu sterowania jest dobrze przyłączona, a następnie wyjmij wtyczkę urządzenia HP all-in-one i włóż ją ponownie.
- 2 Sprawdź, czy podłączono kabel USB oraz przewód zasilający.

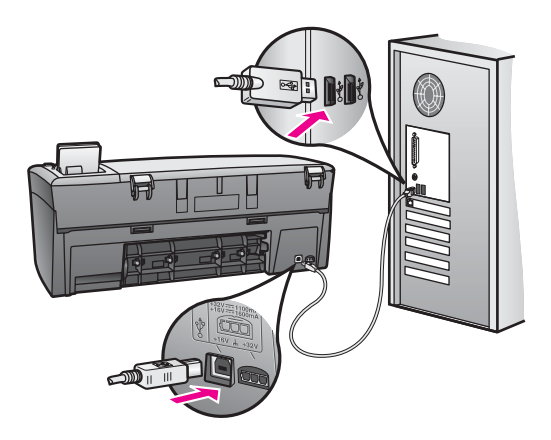

- 3 Sprawdź, czy kabel USB jest prawidłowo podłączony, tak jak opisano poniżej:
  - Odłącz kabel USB i podłącz go ponownie.
  - Nie podłączaj kabla USB do klawiatury ani do koncentratora bez zasilania.
  - Sprawdź, czy długość kabla USB nie przekracza 3 m.
  - Jeśli do komputera podłączono kilka urządzeń USB, podczas instalacji może zajść potrzeba odłączenia innych urządzeń.
- 4 Kontynuuj instalację i uruchom ponownie komputer, gdy zostanie wyświetlony monit o wykonanie tej czynności. Następnie otwórz program Nawigator HP i sprawdź, czy wyświetlane są najważniejsze ikony (Skanuj obraz, Skanuj dokument i Galeria HP).

5 Jeżeli najważniejsze ikony nie są wyświetlane, usuń oprogramowanie i zainstaluj je ponownie. Więcej informacji na ten temat można znaleźć w części Zdezinstaluj oprogramowanie i zainstaluj je ponownie oprogramowanie.

## Został wyświetlony komunikat informujący o wystąpieniu nieznanego błędu

## Rozwiązanie

Spróbuj kontynuować instalację. Jeżeli to nie pomoże, zatrzymaj instalację, rozpocznij ją ponownie i postępuj zgodnie z instrukcjami wyświetlanymi na ekranie. W przypadku wystąpienia błędów może zajść konieczność dezinstalacji i ponownego zainstalowania oprogramowania. Informacje na ten temat można znaleźć w części Zdezinstaluj oprogramowanie i zainstaluj je ponownie oprogramowanie.

## Nie ma niektórych ikon w programie Nawigator HP

Jeśli najważniejsze ikony (**Skanuj obraz**, **Skanuj dokument** i **Galeria HP**) nie są wyświetlane, instalacja może być niekompletna.

### Rozwiązanie

W przypadku niekompletnej instalacji może zajść konieczność dezinstalacji i ponownego zainstalowania oprogramowania. Nie wystarczy po prostu usunąć plików oprogramowania urządzenia HP all-in-one z dysku twardego. Programy należy prawidłowo usunąć przy użyciu programu narzędziowego do dezinstalacji, który znajduje się w grupie programów urządzenia HP all-in-one. Więcej informacji na ten temat można znaleźć w części Zdezinstaluj oprogramowanie i zainstaluj je ponownie oprogramowanie.

## Nie jest wyświetlany ekran rejestracji

## Rozwiązanie

→ W systemie Windows dostęp do ekranu rejestracji można uzyskać z paska zadań systemu Windows, klikając przycisk Start, wskazując polecenie Programy lub Wszystkie programy (Windows XP), wskazują polecenie Hewlett-Packard, wskazują polecenie HP PSC 2350 series all-in-one, a następnie klikając polecenie Zarejestruj się.

## Ikona programu Digital Imaging Monitor nie jest wyświetlana na pasku zadań

## Rozwiązanie

Jeżeli ikona programu Digital Imaging Monitor nie zostanie wyświetlona na pasku zadań, uruchom program **Nawigator HP**, aby sprawdzić, czy najważniejsze ikony są widoczne. Więcej informacji można znaleźć w części **Używanie programu Nawigator HP pomocy programu HP Image Zone** dołączonej do oprogramowania.

Pasek zadań zazwyczaj znajduje się u dołu pulpitu.

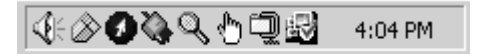

#### Zdezinstaluj oprogramowanie i zainstaluj je ponownie oprogramowanie

Jeśli instalacja jest niekompletna lub jeśli kabel USB podłączono do komputera przed wyświetleniem na ekranie instalacji oprogramowania monitu o wykonanie tej czynności, może zaistnieć konieczność dezinstalacji i ponownego zainstalowania oprogramowania. Nie wystarczy po prostu usunąć plików programów urządzenia HP all-in-one z dysku twardego. Programy należy prawidłowo usunąć przy użyciu programu narzędziowego do dezinstalacji, który znajduje się w grupie programów urządzenia HP all-in-one.

Ponowna instalacja może zająć od 20 do 40 minut w systemach Windows i Macintosh. Istnieją trzy metody dezinstalacji oprogramowania z komputerów z systemem Windows.

## Dezinstalacja z komputera z systemem Windows (metoda 1)

- Odłącz urządzenie HP all-in-one od komputera. Nie należy podłączać urządzenia HP all-in-one do komputera przed zakończeniem ponownej instalacji oprogramowania.
- 2 Kliknij przycisk Start na pasku zadań systemu Windows, a następnie kliknij polecenie Programy lub Wszystkie programy (Windows XP), Hewlett-Packard, HP PSC 2350 series all-in-one, Dezinstaluj oprogramowanie.
- 3 Postępuj zgodnie z instrukcjami wyświetlanymi na ekranie.
- 4 Jeśli zostanie wyświetlony monit z pytaniem, czy chcesz usunąć pliki współużytkowane, kliknij przycisk Nie. Inne programy korzystające z tych plików mogą przestać prawidłowo funkcjonować, jeśli zostaną one usunięte.
- 5 Uruchom ponownie komputer.
  - Uwaga Należy pamiętać o odłączeniu urządzenia HP all-in-one przed ponownym uruchomieniem komputera. Nie należy podłączać urządzenia HP all-in-one do komputera przed zakończeniem ponownej instalacji oprogramowania.
- 6 Aby ponownie zainstalować oprogramowanie, włóż dysk CD-ROM urządzenia HP all-in-one do napędu CD-ROM komputera i postępuj zgodnie z instrukcjami wyświetlanymi na ekranie i z instrukcjami w Podręczniku instalacji dostarczonym wraz z urządzeniem HP all-in-one.
- 7 Po zainstalowaniu oprogramowania podłącz urządzenie HP all-in-one do komputera.
- 8 Naciśnij przycisk Włącz, aby włączyć urządzenie HP all-in-one. Po podłączeniu urządzenia HP all-in-one i włączeniu zasilania trzeba czasem poczekać kilka minut na zakończenie działania funkcji Plug and Play.
- 9 Postępuj zgodnie z instrukcjami wyświetlanymi na ekranie.

Po ukończeniu instalacji oprogramowania na pasku zadań systemu Windows zostanie wyświetlona ikona programu Monitor stanu.

Aby sprawdzić, czy oprogramowanie zostało prawidłowo zainstalowane, kliknij dwukrotnie ikonę programu **Nawigator HP** na pulpicie. Jeśli w programie **Nawigator HP** wyświetlane są najważniejsze ikony (**Skanuj obraz**, **Skanuj dokument** i **Galeria HP**), oznacza to, że oprogramowanie zostało prawidłowo zainstalowane.

## Aby zdeinstalować z komputera z systemem Windows (metoda 2)

**Uwaga** Tej metody należy użyć, jeśli w menu Start systemu Windows nie jest dostępne polecenie **dezinstalacji oprogramowania**.

- 1 Na pasku zadań systemu Windows kliknij przycisk **Start**, a następnie polecenia **Ustawienia**, **Panel sterowania**.
- 2 Kliknij dwukrotnie ikonę Dodaj/Usuń programy.
- 3 Zaznacz pozycję HP all-in-one & Officejet & Officejet 4.0, a następnie kliknij przycisk Usuń/Zmień.

Postępuj zgodnie z instrukcjami wyświetlanymi na ekranie.

- 4 Odłącz urządzenie HP all-in-one od komputera.
- 5 Uruchom ponownie komputer.
  - Uwaga Należy pamiętać o odłączeniu urządzenia HP all-in-one przed ponownym uruchomieniem komputera. Nie należy podłączać urządzenia HP all-in-one do komputera przed zakończeniem ponownej instalacji oprogramowania.
- 6 Uruchom Instalator.
- 7 Postępuj zgodnie z instrukcjami wyświetlanymi na ekranie i instrukcjami znajdującymi się w Podręczniku instalacji dostarczonym wraz z urządzeniem HP all-in-one.

## Aby zdeinstalować z komputera z systemem Windows (metoda 3)

**Uwaga** Jest to alternatywna metoda do użycia w sytuacji, gdy w menu Start systemu Windows nie jest dostępne polecenie **dezinstalacji oprogramowania**.

- 1 Uruchom program instalacyjny oprogramowania urządzenia HP PSC 2350 series all-in-one.
- 2 Wybierz opcję **Zdezinstaluj** i postępuj zgodnie z instrukcjami wyświetlanymi na ekranie.
- 3 Odłącz urządzenie HP all-in-one od komputera.
- 4 Uruchom ponownie komputer.
  - Uwaga Należy pamiętać o odłączeniu urządzenia HP all-in-one przed ponownym uruchomieniem komputera. Nie należy podłączać urządzenia HP all-in-one do komputera przed zakończeniem ponownej instalacji oprogramowania.
- 5 Uruchom ponownie program instalacyjny oprogramowania urządzenia HP PSC 2350 series all-in-one.
- 6 Wybierz opcję ponownej instalacji.
- 7 Postępuj zgodnie z instrukcjami wyświetlanymi na ekranie i instrukcjami znajdującymi się w Podręczniku instalacji dostarczonym wraz z urządzeniem HP all-in-one.

## Aby zdeinstalować z komputera Macintosh

1 Odłącz urządzenie HP all-in-one od komputera Macintosh.

- 2 Kliknij dwukrotnie folder **Applications: HP all-in-one Software** (Programy: Oprogramowanie HP all-in-one).
- 3 Kliknij dwukrotnie ikonę HP Uninstaler (Dezinstalator HP). Postępuj zgodnie z instrukcjami wyświetlanymi na ekranie.
- 4 Po zdeinstalowaniu oprogramowania odłącz urządzenie HP all-in-one i ponownie uruchom komputer.
  - Uwaga Należy pamiętać o odłączeniu urządzenia HP all-in-one przed ponownym uruchomieniem komputera. Nie należy podłączać urządzenia HP all-in-one do komputera przed zakończeniem ponownej instalacji oprogramowania.
- 5 Aby ponownie zainstalować oprogramowanie, włóż dysk CD-ROM urządzenia HP all-in-one do napędu CD-ROM komputera.
- 6 Na pulpicie otwórz dysk CD-ROM i kliknij dwukrotnie ikonę **HP all-in-one installer** (Instalator HP all-in-one).
- 7 Postępuj zgodnie z instrukcjami wyświetlanymi na ekranie i instrukcjami znajdującymi się w Podręczniku instalacji dostarczonym wraz z urządzeniem HP all-in-one.

# Rozwiązywanie problemów występujących podczas korzystania z urządzenia

W sekcji poświęconej rozwiązywaniu problemów z urządzeniem **HP PSC 2350 series all-in-one** w programie **HP Image Zone** znajdują się porady dotyczące rozwiązywania typowych problemów z urządzeniem HP all-in-one.

Aby na komputerze z systemem Windows uzyskać dostęp do tych informacji rozwiązywania problemów, należy przejść do programu **Nawigator HP**, kliknąć opcję **Pomoc**, a następnie wybrać opcję **Rozwiązywanie problemów i wsparcie**. Dostęp do informacji na temat rozwiązywania problemów można również uzyskać, klikając przycisk Pomoc wyświetlany w niektórych komunikatach o błędach.

Aby na komputerach z systemem Macintosh OS X w wersji 10.1.5 lub nowszym uzyskać dostęp do tych informacji, należy w obszarze dokowania kliknąć ikonę HP Image Zone, na pasku menu wybrać menu Help (Pomoc), z menu Help (Pomoc) wybrać polecenie HP Image Zone Help (Pomoc programu HP Image Zone), a następnie w przeglądarce pomocy wybrać temat HP PSC 2350 series all-in-one Troubleshooting (Rozwiązywanie problemów z urządzeniem HP PSC 2350 series all-in-one).

Jeśli użytkownik ma dostęp do Internetu, pomoc można uzyskać w witrynie sieci Web firmy HP pod adresem www.hp.com/support.

W tej witrynie sieci Web znajdują się również odpowiedzi na często zadawane pytania.

## Rozwiązywanie problemów z papierem

Aby unikać zacięć papieru, należy używać tylko rodzajów papieru zalecanych dla urządzenia HP all-in-one. Lista zalecanych rodzajów papieru znajduje się w ekranowej **pomocy programu HP Image Zone** i w witrynie pod adresem www.hp.com/support.

Do podajnika papieru nie należy wkładać zwiniętego lub pomarszczonego papieru, ani papieru z poszarpanymi lub pozginanymi krawędziami. Więcej informacji na ten temat można znaleźć w części Unikanie zacięć papieru.

Jeśli papier zatnie się w urządzeniu, postępuj zgodnie z poniższymi instrukcjami, aby usunąć zacięty papier.

## Papier zaciął się w urządzeniu HP all-in-one

## Rozwiązanie

1 Naciśnij uchwyt z lewej strony tylnej pokrywy, aby ją zwolnić. Zdejmij pokrywę, odciągając ją od urządzenia HP all-in-one.

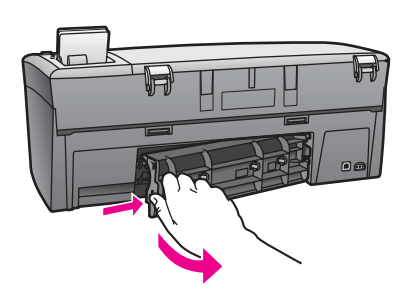

A

**Przestroga** Próba usunięcia zaciętego papieru od przodu może uszkodzić mechanizm druku urządzenia HP all-in-one. Zawsze usuwaj zacięty papier przez tylną pokrywę.

2 Delikatnie wyciągnij papier spomiędzy rolek.

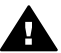

**Ostrzeżenie** Jeśli papier podarł się podczas wyciągania z rolek, sprawdź, czy wewnątrz urządzenia, pomiędzy rolkami i kółkami, nie znajdują się resztki podartego papieru. Jeśli nie usuniesz wszystkich fragmentów papieru z urządzenia HP all-in-one, istnieje ryzyko zacięcia papieru.

- 3 Załóż tylną pokrywę na swoje miejsce. Delikatnie pchnij pokrywę do przodu, aż znajdzie się we właściwym miejscu.
- 4 Naciśnij OK, aby kontynuować bieżące zadanie.

## Rozwiązywanie problemów z pojemnikami z tuszem

Jeżeli występują problemy z drukowaniem, powodem może być awaria jednego z pojemników z tuszem. Spróbuj wykonać następujące czynności:

- 1 Wyjmij i włóż ponownie pojemniki z tuszem, sprawdź, czy są włożone do końca i zablokowane w odpowiedniej pozycji.
- 2 Jeżeli problem nie ustępuje, można również wydrukować raport na stronie testowej, aby sprawdzić, czy wystąpił problem z pojemnikami z tuszem. Zawiera on przydatne informacje na temat pojemników z tuszem, w tym o ich stanie.
- 3 Jeśli raport wskazuje na problemy, oczyść pojemniki z tuszem.

- 4 Jeżeli problem nadal występuje, oczyść styki pojemników z tuszem.
- 5 Jeżeli wciąż pojawiają się problemy z drukowaniem, określ, którego pojemnika z tuszem dotyczą i wymień go.

Więcej informacji na te tematy można znaleźć w części Konserwacja urządzenia HP all-in-one

## Rozwiązywanie problemów z kartą pamięci aparatu cyfrowego

Poniższe porady dotyczące rozwiązywania problemów przeznaczone są tylko dla użytkowników korzystających z programu iPhoto na komputerach Macintosh

# Na karcie pamięci znajdują się klipy wideo, ale nie są one wyświetlane w programie iPhoto po zaimportowaniu zawartości karty pamięci

#### Rozwiązanie

Program iPhoto obsługuje tylko zdjęcia. Aby zarządzać zdjęciami i klipami wideo, należy używać funkcji **Unioad Images** (Przegrywanie obrazów) w programie **Nawigator HP**.

# Aktualizacja urządzenia

Dostępnych jest kilka sposobów aktualizacji urządzenia HP all-in-one. Każdy z nich obejmuje pobranie pliku na komputer w celu uruchomienia **Kreatora aktualizacji urządzenia**. Na przykład zgodnie z poradą działu obsługi klienta firmy HP można uzyskać dostęp do witryny sieci Web pomocy technicznej firmy HP i pobrać aktualizację dla swojego urządzenia.

Uwaga W systemie Windows można ustawić program narzędziowy Aktualizacja oprogramowania (część oprogramowania HP Image Zone zainstalowanego na komputerze), aby automatycznie wyszukiwał w witrynie pomocy technicznej firmy HP aktualizacje urządzenia w określonych interwałach. Aby uzyskać więcej informacji na temat programu narzędziowego Aktualizacja oprogramowania, skorzystaj z ekranowej pomocy programu HP Image Zone.

## Aktualizacja urządzenia (system Windows)

Aby pobrać aktualizację urządzenia, należy użyć jednej z następujących metod:

- Za pomocą przeglądarki sieci Web pobierz aktualizację dla urządzenia HP all-in-one z witryny www.hp.com/support. Pobrany plik będzie samowyodrębniającym się plikiem wykonywalnym z rozszerzeniem .exe. Po dwukrotnym kliknięciu pliku .exe na komputerze zostanie otwarty Kreator aktualizacji urządzenia.
- Użyj programu narzędziowego Aktualizacja oprogramowania w celu automatycznego wyszukiwania w witrynie pomocy technicznej firmy HP aktualizacji urządzenia w określonych interwałach.
  - Uwaga Po zainstalowaniu na komputerze programu narzędziowego Aktualizacja oprogramowania będzie on wyszukiwać aktualizacje urządzenia. Jeśli w czasie instalacji użytkownik nie będzie dysponował najnowsza wersją programu narzędziowego Aktualizacja

**oprogramowania**, zostanie wyświetlone okno dialogowe z monitem o uaktualnienie. Należy zaakceptować uaktualnienie.

## Aby użyć aktualizacji urządzenia

- 1 Wykonaj jedną z następujących czynności:
  - Kliknij dwukrotnie plik .exe aktualizacji pobrany z witryny www.hp.com/support.
  - Po wyświetleniu monitu zaakceptuj aktualizacje urządzenia znalezioną przez program narzędziowy Aktualizacja oprogramowania.

Na komputerze zostanie otwarty Kreator aktualizacji urządzenia.

- Na ekranie Witamy kliknij przycisk Dalej.
  Zostanie wyświetlony ekran Wybierz urządzenie.
- 3 Wybierz z listy posiadane urządzenie HP all-in-one i kliknij przycisk **Dalej**. Zostanie wyświetlony ekran **Ważne informacje**.
- 4 Upewnij się, że komputer i urządzenie spełniają wymienione wymagania.
- 5 Jeśli wymagania są spełnione kliknij przycisk Aktualizuj. Zacznie migać lampka na panelu sterowania urządzenia HP all-in-one. Podczas ładowania i wyodrębniania aktualizacji do urządzenia kolorowy wyświetlacz graficzny zmieni kolor na zielony.
- 6 Podczas aktualizacji nie odłączaj, nie wyłączaj urządzenia ani w żaden inny sposób nie zakłócaj aktualizacji.
  - Uwaga Jeśli aktualizacja zostanie przerwana lub jeśli zostanie wyświetlony komunikat o błędzie informujący, że aktualizacja nie powiodła się, zadzwoń do działu pomocy technicznej firmy HP, aby uzyskać pomoc.

Po ponownym uruchomieniu urządzenia HP all-in-one na ekranie komputera zostanie wyświetlony komunikat informujący o ukończeniu aktualizacji.

7 Urządzenie zostało zaktualizowane. Teraz można już bezpiecznie używać urządzenia HP all-in-one.

# Aktualizacja urządzenia (komputer Macintosh)

Instalator aktualizacji urządzenia umożliwia zastosowanie aktualizacji do urządzenia HP all-in-one, tak jak opisano poniżej:

- 1 Za pomocą przeglądarki sieci Web pobierz aktualizację dla urządzenia HP all-in-one z witryny www.hp.com/support.
- Kliknij dwukrotnie pobrany plik. Na komputerze otwarte zostanie okno instalatora.
- 3 Postępuj zgodnie z monitami wyświetlanymi na ekranie, aby zaktualizować urządzenie HP all-in-one.
- 4 Uruchom ponownie urządzenie HP all-in-one, aby ukończyć proces aktualizacji.

# 14 Uzyskiwanie pomocy technicznej od firmy HP

Firma Hewlett-Packard zapewnia pomoc techniczną dla użytkowników urządzenia HP all-in-one za pośrednictwem Internetu oraz telefonicznie.

W tym rozdziale znajdują się informacje dotyczące sposobu uzyskiwania pomocy technicznej w Internecie, kontaktowania się z działem obsługi klienta firmy HP, uzyskiwania dostępu do numeru seryjnego i identyfikatora serwisowego, dzwonienia w Ameryce Północnej w trakcie obowiązywania gwarancji, dzwonienia do działu obsługi klienta w Japonii, dzwonienia do działu obsługi klienta w Korei, dzwonienia w dowolnym kraju/regionie, dzwonienia w Australii po upływie okresu gwarancji i przygotowywania urządzenia HP all-in-one do wysyłki.

Jeśli odpowiedzi nie można znaleźć w papierowej lub ekranowej dokumentacji dostarczonej z urządzeniem, należy skontaktować się z jednym z punktów obsługi technicznej firmy HP, których lista znajduje się na następnych stronach. Niektóre usługi pomocy technicznej dostępne są tylko w USA i Kanadzie, zaś inne dostępne są w wielu krajach/regionach na całym świecie. Jeśli na liście nie podano numeru pomocy telefonicznej w danym kraju/regionie, należy poprosić o pomoc najbliższy autoryzowany punkt sprzedaży wyrobów firmy HP.

# Pomoc techniczna i informacje dostępne w Internecie

Mając dostęp do Internetu, dodatkowe informacje można uzyskać w witrynie sieci Web firmy HP pod adresem:

### www.hp.com/support

W witrynie internetowej można uzyskać pomoc techniczną, sterowniki, zamówić materiały eksploatacyjne oraz uzyskać informacje o sposobie zamawiania produktów firmy HP.

# **Obsługa klienta firmy HP**

Z urządzeniem HP all-in-one mogą być dostarczane programy innych firm. Jeżeli wystąpią problemy z tymi programami, najlepszą pomoc techniczną można uzyskać u producentów tych programów.

Jeśli konieczny jest kontakt z punktem obsługi klientów firmy HP, należy najpierw wykonać następujące czynności.

- 1 Upewnij się, że:
  - a Urządzenie HP all-in-one jest podłączone do zasilania i włączone.
  - b Odpowiednie pojemniki z tuszem są właściwie zainstalowane,
  - c Zalecany rodzaj papieru jest prawidłowo włożony do podajnika papieru.
- 2 Zresetuj urządzenie HP all-in-one:
  - a Wyłącz urządzenie HP all-in-one, naciskając przycisk Włącz.
  - b Odłącz przewód zasilający w tylnej części urządzenia HP all-in-one.
  - c Ponownie podłącz przewód zasilający do urządzenia HP all-in-one.
  - d Włącz urządzenie HP all-in-one, naciskając przycisk Włącz.
- 3 Aby uzyskać więcej informacji, przejdź do witryny www.hp.com/support. W witrynie internetowej można uzyskać pomoc techniczną, sterowniki, zamówić materiały eksploatacyjne oraz uzyskać informacje o sposobie zamawiania produktów firmy HP.
- 4 Jeśli nadal występują problemy i zachodzi potrzeba skontaktowania się z przedstawicielem punktu obsługi klientów firmy HP, wykonaj następujące czynności:
  - a Należy znać dokładną nazwę urządzenia HP all-in-one, taką jak wyświetlana na panelu sterowania urządzenia.

- b Należy wydrukować raport ze strony testowej urządzenia. Informacje na temat drukowania sprawozdania z autotestu można znaleźć w części Drukowanie raportu z autotestu.
- c Wykonaj kopię kolorową jako próbkę.
- d Przygotuj się do szczegółowego opisania zaistniałego problemu.
- Przygotuj numer seryjny oraz identyfikator serwisowy urządzenia. Informacje na temat sposobu uzyskiwania numeru seryjnego i identyfikatora serwisowego można znaleźć w części Numer seryjny oraz identyfikator serwisowy urządzenia.
- 5 Zadzwoń do punktu obsługi klienta firmy HP. Podczas rozmowy telefonicznej bądź w pobliżu urządzenia HP all-in-one.

# Numer seryjny oraz identyfikator serwisowy urządzenia

Ważne informacje można wyświetlać, korzystając z Menu Informacje urządzenia HP all-in-one.

Uwaga Jeżeli nie można włączyć urządzenia HP all-in-one, numer seryjny można odczytać z naklejki znajdującej się powyżej tylnych drzwiczek czyszczenia. Numer seryjny jest to kod składający się z 10 znaków, znajdujący się lewym górnym rogu naklejki.

#### Uzyskiwanie dostępu do numeru seryjnego oraz identyfikatora serwisowego

- 1 Naciśnij i przytrzymaj przycisk OK. Naciśnij przycisk OK, a następnie 4. Spowoduje to wyświetlenie Menu Informacje.
- 2 Naciskaj przycisk ▶, dopóki nie zostanie wyświetlony Numer modelu, a następnie naciśnij przycisk OK. Zostanie wyświetlony identyfikator serwisowy urządzenia. Zapisz pełny identyfikator serwisowy urządzenia.
- 3 Naciśnij przycisk Anuluj, a następnie naciskaj przycisk ▶, aż zostanie wyświetlony numer seryjny.
- 4 Naciśnij przycisk OK. Zostanie wyświetlony numer seryjny. Zapisz pełny numer seryjny.
- 5 Naciśnij przycisk Anuluj, aby zamknąć Menu Informacje.

# Numer telefonu w okresie gwarancyjnym (w Ameryce Północnej)

Zadzwoń pod numer **1-800-474-6836 (1-800-HP invent)**. Obsługa techniczna w USA jest dostępna w języku angielskim i hiszpańskim, 24 godziny na dobę, 7 dni w tygodniu (dni i godziny pracy pomocy technicznej mogą się zmienić bez powiadomienia). Usługa ta jest darmowa w okresie gwarancyjnym. Po upływie okresu gwarancyjnego może być naliczona opłata za usługę.

# Numery telefonów w innych krajach/regionach

Wymienione poniżej numery telefoniczne były aktualne w momencie publikacji niniejszej instrukcji. Aby skorzystać z listy aktualnych międzynarodowych numerów pomocy technicznej firmy HP, należy przejść do witryny pod adresem www.hp.com/support i wybrać swój kraj/region lub język.

W krajach/regionach wymienionych poniżej można skontaktować się z punktem pomocy technicznej firmy HP. Jeżeli dany kraj/region nie znajduje się na liście, należy skontaktować się z miejscowym punktem sprzedaży wyrobów firmy HP lub z najbliższym biurem obsługi klientów firmy HP w celu zasięgnięcia informacji, w jaki sposób uzyskać pomoc techniczną.

Podczas okresu gwarancyjnego pomoc techniczna jest bezpłatna, jednak naliczane są normalne opłaty za połączenia międzymiastowe. W niektórych przypadkach stosuje się też stałą opłatę za każdą poradę.

Aby uzyskać pomoc telefoniczną w Europie, należy zapoznać się ze szczegółowymi informacjami i warunkami uzyskiwania pomocy telefonicznej w swoim kraju/regionie, przechodząc do witryny www.hp.com/support.

Można również poprosić o pomoc punkt sprzedaży produktów firmy HP lub zadzwonić do firmy HP pod numer podany w niniejszej instrukcji.

Firma HP na bieżąco udoskonala obsługę telefoniczną swoich klientów. Najnowsze informacje o dostępności usług serwisowych znajdują się w internetowej witrynie firmy HP.

| Kraj/region                                                     | Pomoc techniczna<br>firmy HP        | Kraj/region                         | Pomoc techniczna<br>firmy HP                |
|-----------------------------------------------------------------|-------------------------------------|-------------------------------------|---------------------------------------------|
| Afryka Południowa (RPA)                                         | 086 0001030                         | Kanada (w okresie<br>gwarancyjnym)  | (905) 206 4663                              |
| Afryka Płd., oprócz RPA                                         | +27 11 2589301                      | Katar                               | +971 4 883 8454                             |
| Afryka Zachodnia                                                | +351 213 17 63 80                   | Kolumbia                            | 01-800-51-474-6836<br>(01-800-51-HP invent) |
| Algieria <sup>1</sup>                                           | +213 61 56 45 43                    | Korea                               | +82 1588 3003                               |
| Arabia Saudyjska                                                | 800 897 1444                        | Kostaryka                           | 0-800-011-4114,<br>1-800-711-2884           |
| Argentyna                                                       | (54)11-4778-8380,<br>0-810-555-5520 | Kuwejt                              | +971 4 883 8454                             |
| Australia (po okresie<br>gwarancyjnym; opłata<br>za połączenie) | 1902 910 910                        | Liban                               | +971 4 883 8454                             |
| Australia (w okresie<br>gwarancyjnym)                           | 131047                              | Luksemburg (język<br>francuski)     | 900 40 006                                  |
| Austria                                                         | +43 1 86332 1000                    | Luksemburg (język<br>niemiecki)     | 900 40 007                                  |
| Bahrajn                                                         | 800 171                             | Malezja                             | 1-800-805405                                |
| Bangladesz                                                      | faks na numer:<br>+65-6275-6707     | Maroko 1                            | +212 22 404747                              |
| Belgia (język flamandzki)                                       | +32 070 300 005                     | Meksyk                              | 01-800-472-6684                             |
| Belgia (język francuski)                                        | +32 070 300 004                     | Meksyk (miasto Meksyk)              | (55) 5258-9922                              |
| Bliski Wschód<br>(połączenie<br>międzynarodowe)                 | +971 4 366 2020                     | Międzynarodowa (język<br>angielski) | +44 (0) 207 512 5202                        |
| Boliwia                                                         | 800-100247                          | Niemcy (0,12 Euro/min.)             | +49 (0) 180 5652 180                        |
| Brazylia (Demais<br>Localidades)                                | 0800 157751                         | Nigeria                             | +234 1 3204 999                             |
| Brazylia (Grande Sao<br>Paulo)                                  | (11) 3747 7799                      | Norwegia <sup>2</sup>               | +47 815 62 070                              |
| Brunei                                                          | faks na numer:<br>+65-6275-6707     | Nowa Zelandia                       | 0800 441 147                                |
| Chile                                                           | 800-360-999                         | Oman                                | +971 4 883 8454                             |

# Rozdział 14

(ciąg dalszy)

|                 | Chiny                           |
|-----------------|---------------------------------|
|                 | Czechy                          |
|                 | Dania                           |
|                 | Dominikana                      |
|                 | Egipt                           |
| j od            | Ekwador (Andinate               |
| nicznej         | Ekwador (Pacifitel)             |
| ocy tec<br>y HP | Federacja Rosyjsk<br>Moskwa     |
| ie pomo<br>firm | Federacja Rosyjsk<br>Petersburg |
| Izyskiwani      | Filipiny                        |
|                 | Finlandia                       |
|                 |                                 |

| Kraj/region                             | Pomoc techniczna<br>firmy HP   | Kraj/region                                      | Pomoc techniczna<br>firmy HP         |
|-----------------------------------------|--------------------------------|--------------------------------------------------|--------------------------------------|
| Chiny                                   | 86-21-38814518,<br>8008206616  | Pakistan                                         | faks na numer:<br>+65-6275-6707      |
| Czechy                                  | +420 261307310                 | Palestyna                                        | +971 4 883 8454                      |
| Dania                                   | +45 70 202 845                 | Panama                                           | 001-800-711-2884                     |
| Dominikana                              | 1-800-711-2884                 | Peru                                             | 0-800-10111                          |
| Egipt                                   | +20 2 532 5222                 | Polska                                           | +48 22 5666 000                      |
| Ekwador (Andinatel)                     | 999119+1-800-7112884           | Portoryko                                        | 1-877-232-0589                       |
| Ekwador (Pacifitel)                     | 1-800-225528<br>+1-800-7112884 | Portugalia                                       | +351 808 201 492                     |
| Federacja Rosyjska,<br>Moskwa           | +7 095 7973520                 | Rumunia                                          | +40 (21) 315 4442                    |
| Federacja Rosyjska, St.<br>Petersburg   | +7 812 3467997                 | Singapur                                         | 65 - 62725300                        |
| Filipiny                                | 632-867-3551                   | Specjalny Region<br>Administracyjny Hong<br>Kong | +(852) 2802 4098                     |
| Finlandia                               | +358 (0) 203 66 767            | Sri Lanka                                        | faks na numer:<br>+65-6275-6707      |
| Francja (0,34 Euro/min.)                | +33 (0)892 69 60 22            | Stany Zjednoczone                                | 1-800-474-6836 (1-800-<br>HP invent) |
| Grecja (krajowy/<br>regionalny)         | 801 11 22 55 47                | Szwajcaria <sup>3</sup>                          | +41 0848 672 672                     |
| Grecja<br>(międzynarodowy)              | +30 210 6073603                | Szwecja                                          | +46 (0)77 120 4765                   |
| Grecja (z Cypru do Aten<br>— bezpłatny) | 800 9 2649                     | Słowacja                                         | +421 2 50222444                      |
| Gwatemala                               | 1800-999-5105                  | Tajlandia                                        | 0-2353-9000                          |
| Hiszpania                               | +34 902 010 059                | Tajwan                                           | +886 (2) 8722-8000,<br>0800 010 055  |
| Holandia (0,10 Euro/<br>min.)           | 0900 2020 165                  | Trinidad i Tobago                                | 1-800-711-2884                       |
| Indie                                   | 91-80-8526900                  | Tunezja <sup>1</sup>                             | +216 71 89 12 22                     |
| Indie (bezpłatny)                       | 1600-4477 37                   | Turcja                                           | +90 216 579 71 71                    |
| Indonezja                               | 62-21-350-3408                 | Ukraina, Kijów                                   | +7 (380 44) 4903520                  |
| Irlandia                                | +353 1890 923 902              | Wenezuela                                        | 0-800-474-6836 (0-800-<br>HP invent) |

| Kraj/region                                                  | Pomoc techniczna<br>firmy HP    | Kraj/region                            | Pomoc techniczna<br>firmy HP |
|--------------------------------------------------------------|---------------------------------|----------------------------------------|------------------------------|
| Izrael                                                       | +972 (0) 9 830 4848             | Wenezuela (Caracas)                    | (502) 207-8488               |
| Jamajka                                                      | 1-800-711-2884                  | Wielka Brytania                        | +44 (0) 870 010 4320         |
| Japonia                                                      | +81-3-3335-9800                 | Wietnam                                | 84-8-823-4530                |
| Jemen                                                        | +971 4 883 8454                 | Wyspy Karaibskie i<br>Ameryka Środkowa | 1-800-711-2884               |
| Jordania                                                     | +971 4 883 8454                 | Węgry                                  | +36 1 382 1111               |
| Kambodża                                                     | faks na numer:<br>+65-6275-6707 | Włochy                                 | +39 848 800 871              |
| Kanada (po okresie<br>gwarancyjnym; opłata<br>za połączenie) | 1-877-621-4722                  | Zjednoczone Emiraty<br>Arabskie        | 800 4520                     |

1 To centrum obsługi telefonicznej świadczy usługi klientom francuskojęzycznym z następujących krajów/ regionów: Maroko, Tunezja i Algieria.

- 2 Cena ustanowienia połączenia: 0,55 korony norweskiej (0,08 euro), cena detaliczna za minutę: 0,39 korony norweskiej (0,05 euro).
- 3 To centrum obsługi telefonicznej świadczy usługi klientom niemiecko-, francusko- i włoskojęzycznym w Szwajcarii. 0,08 CHF/min w godzinach szczytu; 0,04 CHF/min poza szczytem).

# Call in Australia post-warranty

If your product is not under warranty, call 131047. A per-incident, out-of-warranty support fee will be charged to your credit card.

You can also call 1902 910 910. A per-incident, out-of-warranty support fee will be charged to your phone bill.

# Call HP Korea customer support

# HP 한국 고객 지원 문의

- \*고객 지원 센터 대표 전화 1588-3003
- \*제품가격 및 구입처 정보 문의 전화 080-703-0700
- \* 전화 상담 가늉 시간 : 평 일 09:00~18:00 토요일 09:00~13:00 (일요일,공휴일 제외)

# **Call HP Japan support**

カスタマー・ケア・センター TEL:0570-000-511 (ナビダイヤル) 03-3335-9800 (ナビダイヤルをご利用いただけない場合) FAX:03-3335-8338 月~金 9:00 ~ 17:00 土・日 10:00 ~ 17:00 (祝祭日、1/1~3 を除く) FAXによるお問い合わせは、ご質問内容とともに、ご連絡先、 弊社製品名、接続コンピュータ名をご記入ください。

## HP Quick Exchange Service (Japan)

製品に問題がある場合は以下に記載されている電話番号に連絡してください。製品が故障している、または欠陥があると判断された場合、HP Quick Exchange Serviceがこの製品を正常品と交換し、故障した製品を回収します。保証期間中は、修理代と配送料は無料です。また、お住まいの地域にも依りますが、プリンタを次の日までに交換することも可能です。

電話番号:0570-000511 (自動応答) :03-3335-9800 (自動応答システムが使用できない場合) サポート時間:平日の午前9:00 から午後5:00 まで 土日の午前10:00 から午後5:00 まで。 祝祭日および1月1日から3日は除きます。

#### サービスの条件

- サポートの提供は、カスタマケアセンターを通してのみ行われます。
- カスタマケアセンターがプリンタの不具合と判断した場合に、サービスを受けることができます。

ご注意: ユーザの扱いが不適切であったために故障した場合は、保証期間中あっで も修理は有料となります。詳細については保証書を参照してください。

### その他の制限

- 運送の時間はお住まいの地域によって異なります。 詳しくは、カスタマケアター に連絡してご確認ください。
- 出荷配送は、当社指定の配送業者が行います。
- 配送は交通事情などの諸事情によって、遅れる場合があります。
- このサービスは、将来予告なしに変更することがあります。

# Przygotowanie urządzenia HP all-in-one do wysyłki

Jeśli w punkcie zakupu lub obsługi klientów firmy HP poproszono o wysłanie urządzenia HP all-in-one, należy wykonać czynności opisane poniżej, aby uniknąć dalszego uszkodzenia urządzenia firmy HP.

- Uwaga Te informacje nie dotyczą klientów w Japonii. Informacje na temat opcji serwisu w Japonii można znaleźć w części HP Quick Exchange Service (Japan).
- Włącz urządzenie HP all-in-one. Jeśli urządzenia HP all-in-one nie można włączyć, pomiń ten krok i przejdź do kroku 2.
- 2 Otwórz drzwiczki dostępu do karetki.

- 3 Zaczekaj, aż karetka zatrzyma się i przestanie wydawać dźwięki, a następnie wyjmij pojemniki z tuszem z gniazd. Informacje na temat wyjmowania pojemników z tuszem można znaleźć w części Wymiana pojemników z tuszem.
  - Uwaga Jeśli urządzenia HP all-in-one nie można włączyć, można odłączyć przewód zasilający i ręcznie przesunąć karetkę maksymalnie w prawo, aby wyjąć pojemniki z tuszem. Po zakończeniu należy ręcznie przesunąć karetkę do pozycji spoczynkowej (z lewej strony).
- 4 Umieść pojemniki z tuszem w kasetach zabezpieczających lub szczelnym plastikowym pudełku, aby nie wyschły i odłóż je. Nie wysyłaj ich z urządzeniem HP all-in-one, chyba że tak polecił pracownik działu obsługi klienta firmy HP.
- 5 Zamknij drzwiczki dostępu do karetki i poczekaj kilka minut, aż karetka powróci do pozycji spoczynkowej (po lewej stronie).
  - Uwaga Przed wyłączeniem urządzenia HP all-in-one sprawdź, czy skaner powrócił do pozycji wyjściowej.
- 6 Naciśnij przycisk Włącz, aby wyłączyć urządzenie HP all-in-one.
- 7 Odłącz przewód zasilający od zasilania i odłącz go od tylnej części urządzenia HP all-in-one. Nie wysyłaj przewodu zasilającego razem z urządzeniem HP all-in-one.

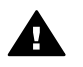

**Ostrzeżenie** Wymienione urządzenie HP all-in-one zostanie przesłane bez przewodu zasilającego. Przechowaj przewód zasilający w bezpiecznym miejscu do czasu otrzymania wymienionego urządzenia HP all-in-one.

- 8 Zdejmij nakładkę panelu sterowania w następujący sposób:
  - a Upewnij się, że kolorowy wyświetlacz graficzny jest ustawiony płasko względem urządzenia HP all-in-one.
  - b Podnieś pokrywę.
  - c Przyłóż kciuk wzdłuż rowka z lewej strony nakładki panelu sterowania. Delikatnie zdejmij nakładkę panelu sterowania z urządzenia, tak jak pokazano poniżej.

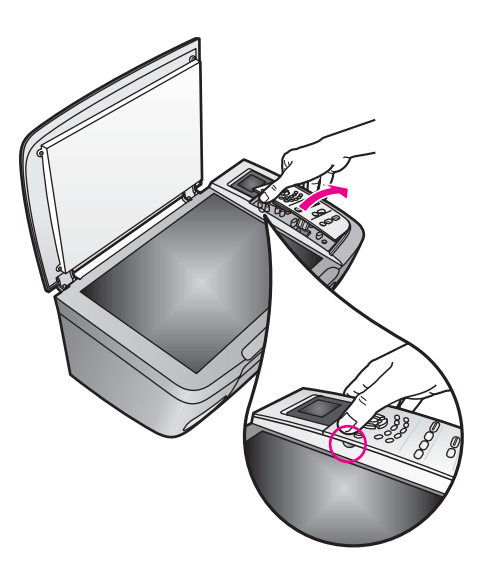

9 Zachowaj nakładkę panelu sterowania. Nie wysyłaj nakładki panelu sterowania razem z urządzeniem HP all-in-one. Wskazówka Instrukcje dotyczące zakładania nakładki panelu sterowania znajdują się w podręczniku konfiguracji dostarczonym z urządzeniem HP all-in-one.

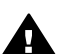

**Ostrzeżenie** Wymienione urządzenie HP all-in-one może zostać przysłane bez nakładki panelu sterowania. Umieść nakładkę panelu sterowania w bezpiecznym miejscu, a gdy zostanie dostarczone wymienione urządzenie HP all-in-one, załóż na nie nakładkę panelu sterowania. Nakładkę panelu sterowania należy dołączyć, aby używać funkcji panelu sterowania wymienionego urządzenia HP all-in-one.

10 Jeśli to możliwe, zapakuj urządzenie HP all-in-one do wysyłki w oryginalne opakowanie lub to, które przysłano razem z wymienionym urządzeniem.

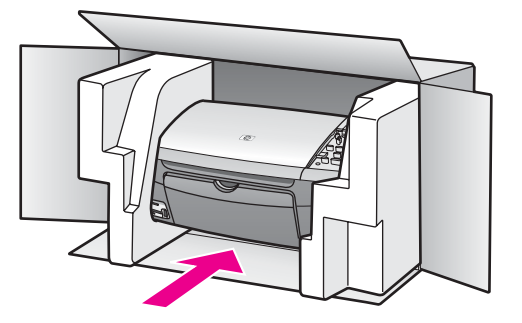

W przypadku braku oryginalnego opakowania zapakuj urządzenie w inne odpowiednie opakowanie. Uszkodzenia spowodowane nieprawidłowym opakowaniem urządzenia i/lub nieprawidłowym jego transportem nie są objęte gwarancją.

- 11 Umieść etykietę z adresem punktu obsługi klienta na opakowaniu urządzenia.
- 12 W pudełku powinny znaleźć się następujące materiały:
  - Pełny opis problemów dla personelu serwisowego (np. próbki wadliwych wydruków).
  - Kopia dowodu zakupu (paragonu) w celu ustalenia okresu gwarancyjnego.
  - Dane osobowe, adres i numer telefonu, pod którym można kontaktować się z użytkownikiem w godzinach pracy.

# **15** Informacje gwarancyjne

Urządzenie HP all-in-one jest dostarczane wraz z opisaną w tym miejscu ograniczoną gwarancją. Można tu również znaleźć informacje na temat korzystania z serwisu gwarancyjnego oraz rozszerzania gwarancji standardowej.

W tym rozdziale znajdują się informacje dotyczące okresu ograniczonej gwarancji, obsługi gwarancyjnej, rozszerzeniu gwarancji, zwracanie urządzenia HP all-in-one do naprawy oraz ogólnoświatowa ograniczona gwarancja firmy Hewlett-Packard.

# Okres ograniczonej gwarancji

Okres ograniczonej gwarancji (sprzęt i robocizna): 1 rok

Okres ograniczonej gwarancji (nośnik CD): 90 dni

Okres ograniczonej gwarancji (pojemniki z tuszem): do momentu wyczerpania tuszu firmy HP lub upływu daty "koniec okresu gwarancji", zależnie od tego, co nastąpi wcześniej. Ta gwarancja nie obejmuje pojemników z tuszem firmy HP, które były ponownie napełniane, ponownie przetwarzane, odnawiane, nieprawidłowo użytkowane lub w inny sposób naruszone.

# Obsługa gwarancyjna

Aby skorzystać z obsługi serwisowej firmy HP, należy najpierw skontaktować się z punktem obsługi technicznej firmy HP lub punktem obsługi klientów firmy HP w celu przeprowadzenia podstawowej diagnostyki. Opis czynności, jakie należy wykonać przed nawiązaniem kontaktu z punktem obsługi klientów, można znaleźć w części Obsługa klienta firmy HP.

Jeśli konieczna jest wymiana prostej części urządzenia HP all-in-one, którą może wykonać użytkownik, firma HP może uiścić z góry opłatę za wysyłkę, cło i podatki, udzielić telefonicznej porady dotyczącej wymiany części i opłacić wysyłkę, cło i podatki za każdą część, o której zwrot poprosi. W przeciwnym przypadku Punkt obsługi klientów firmy HP może skierować klientów do autoryzowanego punktu serwisowego, który jest upoważniony przez firmę HP do naprawy produktów firmy HP.

Uwaga Te informacje nie dotyczą klientów w Japonii. Informacje na temat opcji serwisu w Japonii można znaleźć w części HP Quick Exchange Service (Japan).

# Informacje o rozszerzeniu gwarancji

W zależności od kraju/regionu firma HP może oferować opcję uaktualnienia gwarancji, rozszerzającą lub ulepszającą standardową gwarancję produktu. Dostępne opcje mogą obejmować priorytetowa pomoc telefoniczną, usługę zwracania lub wymianę następnego dnia roboczego. Zazwyczaj okres gwarancji rozpoczyna się w dniu zakupu produktu, a opcje należy zakupić w ciągu ograniczonego czasu od daty zakupu produktu.

Więcej informacji:

- W USA należy zadzwonić pod numer 1-866-234-1377, aby skontaktować się z doradcą firmy HP.
- Poza obszarem USA należy zatelefonować do lokalnego punktu obsługi klientów firmy HP. Listę numerów telefonicznych międzynarodowych punktów obsługi klientów można znaleźć w części Numery telefonów w innych krajach/regionach.
- Przejdź do witryny www.hp.com/support.
  Gdy zostanie wyświetlony monit, wybierz kraj/region, a następnie znajdź informacje dotyczące gwarancji.

# Wysyłanie urządzenia HP all-in-one do serwisu

Przed odesłaniem urządzenia HP all-in-one do serwisu, należy zadzwonić do działu obsługi klientów firmy HP. Opis czynności, jakie należy wykonać przed nawiązaniem kontaktu z punktem obsługi klientów, można znaleźć w części Obsługa klienta firmy HP.

Uwaga Te informacje nie dotyczą klientów w Japonii. Informacje na temat opcji serwisu w Japonii można znaleźć w części HP Quick Exchange Service (Japan).

# Ograniczona gwarancja Hewlett-Packard

### Zakres ograniczonej gwarancji

Firma Hewlett-Packard ("HP") gwarantuje użytkownikowi ("Użytkownik"), że każdy produkt HP PSC 2350 series all-in-one ("Produkt"), łącznie z odnośnym oprogramowaniem, akcesoriami, nośnikami oraz materiałami eksploatacyjnymi, będzie wolny od wad materiałowych i wad wykonania przez okres, który rozpoczyna się w dniu dokonania zakupu przez Użytkownika.

Każdy Produkt sprzętowy objęty jest ograniczoną gwarancją HP na części i robociznę przez okres jednego roku. Wszystkie inne Produkty objęte są ograniczoną gwarancją HP na części i robociznę przez okres 90 dni.

W przypadku Produktów programowych ograniczona gwarancja firmy HP dotyczy wyłącznie nieprawidłowości w wykonywaniu instrukcji programowych. Firma HP nie gwarantuje nieprzerwanego ani bezbłędnego działania Produktu.

Ograniczona gwarancja HP obejmuje jedynie usterki wynikłe w toku normalnego używania Produktu i nie obejmuje żadnych innych problemów, łącznie z tymi, które spowodowane są (a) niewłaściwą konserwacją lub modyfikacją, (b) współdziałaniem z oprogramowaniem, akcesoriami, nośnikami lub materiałami eksploatacyjnymi nie dostarczonymi lub nie autoryzowanymi przez HP lub (c) eksploatacją w warunkach wykraczających poza parametry techniczne Produktu.

W przypadku Produktów sprzętowych używanie pojemników z tuszem, które nie pochodzą od firmy HP, lub napełnianych ponownie nie ma wpływu na warunki gwarancji udzielonej przez firmę HP Użytkownikowi ani na umowę serwisową zawartą między firmą HP a Użytkownikiem. Jeśli jednak usterka lub uszkodzenie Produktu wynikają z użycia pojemnika z tuszem niepochodzącego od firmy HP lub napełnionego ponownie, firma HP pobierze standardową opłatę za robociznę oraz części potrzebne do usunięcia usterki lub naprawy Produktu.

Jeśli firma HP zostanie zawiadomiona o usterkach Produktu w okresie trwania gwarancji, to według własnego uznania naprawi lub wymieni wadliwy Produkt. Jeśli robocizna nie jest objęta ograniczoną gwarancją firmy HP, za naprawę pobrana zostanie opłata w standardowej wysokości. Jeśli firma HP nie będzie w stanie naprawić lub wymienić wadliwego Produktu objętego gwarancją HP, to Użytkownikowi przysługiwać będzie prawo do zwrotu ceny zakupu bez nadmiernej zwłoki.

Firma HP nie będzie zobowiązana do naprawy ani wymiany Produktu ani zwrotu ceny zakupu, dopóki Użytkownik nie zwróci wadliwego Produktu do firmy HP.

Każdy produkt zastępczy może być nowy lub jak nowy, pod warunkiem, że jego funkcjonalność jest przynajmniej równa zastępowanemu produktowi.

Produkty firmy HP, włączając w to dowolny Produkt, mogą zawierać części, elementy lub materiały przywrócone do stanu funkcjonalnie równoważnemu częściom nowym.

Ograniczona gwarancja na każdy produkt jest ważna w każdym kraju/regionie lub miejscu, gdzie firma HP sprzedaje produkt objęty gwarancją. Dodatkowe umowy na obsługę gwarancyjną, np. serwis u klienta, można podpisać w autoryzowanym zakładzie serwisowym HP w krajach/ regionach, w których produkt jest rozprowadzany przez firmę HP, lub u autoryzowanego przedstawiciela handlowego.

### Ograniczenia gwarancji

W GRANICACH DOZWOLONYCH PRZEZ PRZEPISY LOKALNE FIRMA HP ANI JEJ DOSTAWCY NIE UDZIELAJĄ ŻADNEJ INNEJ WYRAŹNEJ LUB DOMNIEMANEJ GWARANCJI ANI ZAPEWNIENIA WARTOŚCI HANDLOWEJ, ZADOWALAJĄCEJ JAKOŚCI LUB PRZYDATNOŚCI DO OKREŚLONEGO CELU.

#### Ograniczenia odpowiedzialności

W granicach dozwolonych przez przepisy lokalne przewidziane w tej ograniczonej gwarancji środki prawne są jedynymi, jakie przysługują Użytkownikowi.

W GRANICACH DOZWOLONYCH PRZEZ PRZEPISY LOKALNE, OPRÓCZ ZOBOWIĄZAŃ PODANYCH W NINIEJSZYM OŚWIADCZENIU O OGRANICZONEJ GWARANCJI, FIRMA HP ANI JEJ DOSTAWCY NIE BĘDĄ W ŻADEN SPOSÓB ODPOWIEDZIALNI ZA SZKODY BEZPOŚREDNIE, POŚREDNIE, SZCZEGÓLNE, PRZYCZYNOWE ANI NASTĘPCZE OPARTE NA UMOWIE, DZIAŁANIU POZAPRAWNYM LUB JAKIEJKOLWIEK INNEJ TEORII PRAWNEJ, RÓWNIEŻ W PRZYPADKU POWIADOMIENIA O MOŻLIWOŚCI WYSTĄPIENIA TAKICH SZKÓD.

### **Przepisy lokalne**

Niniejsza ograniczona gwarancja przyznaje Użytkownikowi określone prawa. Użytkownikowi mogą ponadto przysługiwać inne prawa różniące się w poszczególnych stanach USA, prowincjach Kanady oraz krajach/regionach na całym świecie.

Jeśli niniejsze oświadczenie o ograniczonej gwarancji będzie w jakimkolwiek zakresie niezgodne z prawem lokalnym, zastosowanie będą miały przepisy prawa lokalnego. W myśl lokalnych przepisów prawnych, niektóre przypadki zrzeczenia się odpowiedzialności i ograniczenia niniejszego oświadczenia mogą nie dotyczyć Użytkownika. Na przykład niektóre stany USA oraz niektóre władze innych państw poza USA (w tym prowincji Kanady) mogą:

Wykluczać ograniczanie ustawowych praw konsumenta przez wyłączenia lub ograniczenia odpowiedzialności zawarte w niniejszym oświadczeniu (np. w Wielkiej Brytanii).

W inny sposób ograniczyć możliwość wprowadzenia takich wyłączeń lub ograniczeń odpowiedzialności przez producenta.

Przyznać Użytkownikowi dodatkowe prawa gwarancyjne, określić czas trwania rękojmi, której producent nie może się zrzec lub zabronić stosowania ograniczeń czasu trwania rękojmi.

W PRZYPADKU TRANSAKCJI DETALICZNYCH W AUSTRALII ORAZ W NOWEJ ZELANDII: ZAWARTE TU WARUNKI GWARANCJI, W RAMACH PRAWNIE DOPUSZCZALNYCH, NIE WYKLUCZAJĄ, NIE OGRANICZAJĄ ANI NIE ZMIENIAJĄ PRZYSŁUGUJĄCYCH NABYWCY PRAW, LECZ STANOWIĄ DODATEK DO OBOWIĄZUJĄCYCH PRZEPISÓW ODNOSZĄCYCH SIĘ DO SPRZEDAŻY NA RZECZ NABYWCY PRODUKTÓW FIRMY HP OBJĘTYCH GWARANCJĄ.

#### Informacje o ograniczonej gwarancji w krajach/regionach Unii Europejskiej

Poniżej wymieniono nazwy i adresy jednostek organizacyjnych HP, które udzielają ograniczonej gwarancji HP (gwarancji producenta) w krajach/regionach Unii Europejskiej.

Istnieje także możliwość, że klient ma — oprócz gwarancji producenta — prawa ustawowe wobec sprzedawcy wynikające z umowy kupna, które nie są ograniczone niniejszą gwarancją producenta.

| Belgia/Luksemburg             | Irlandia                     |
|-------------------------------|------------------------------|
| Hewlett-Packard Belgium SA/NV | Hewlett-Packard Ireland Ltd. |
| Woluwedal 100                 | 30 Herbert Street            |
| Boulevard de la Woluwe        | IRL-Dublin 2                 |
| B-1200 Brussels               |                              |

# Rozdział 15

| (ciąg dalszy)                  |                                        |
|--------------------------------|----------------------------------------|
| Dania                          | Holandia                               |
| Hewlett-Packard A/S            | Hewlett-Packard Nederland BV           |
| Kongevejen 25                  | Startbaan 16                           |
| DK-3460 Birkeroed              | 1187 XR Amstelveen NL                  |
| Francja                        | Portugalia                             |
| Hewlett-Packard France         | Hewlett-Packard Portugal - Sistemas de |
| 1 Avenue du Canada             | Informática e de Medida S.A.           |
| Zone d'Activite de Courtaboeuf | Edificio D. Sancho I                   |
| F-91947 Les Ulis Cedex         | Quinta da Fonte                        |
|                                | Porto Salvo                            |
|                                | 2780-730 Paco de Arcos                 |
|                                | P-Oeiras                               |
| Niemcy                         | Austria                                |
| Hewlett-Packard GmbH.          | Hewlett-Packard Ges.m.b.H.             |
| Herrenberger Straße 110-140    | Lieblgasse 1                           |
| D-71034 Böblingen              | A-1222 Wien                            |
| Hiszpania                      | Finlandia                              |
| Hewlett-Packard Espańola S.A.  | Hewlett-Packard Oy                     |
| Carretera Nacional VI          | Piispankalliontie 17                   |
| km 16.500                      | FIN-02200 Espoo                        |
| 28230 Las Rozas                |                                        |
| E-Madrid                       |                                        |
| Grecja                         | Szwecja                                |
| Hewlett-Packard Hellas         | Hewlett-Packard Sverige AB             |
| 265, Mesogion Avenue           | Skalholtsgatan                         |
| 15451 N. Psychiko Athens       | 9S-164 97 Kista                        |
| Włochy                         | Wielka Brytania                        |
| Hewlett-Packard Italiana S.p.A | Hewlett-Packard Ltd                    |
| Via G. Di Vittorio 9           | Cain Road                              |
| 20063 Cernusco sul Naviglio    | Bracknell                              |
| I-Milano                       | GB-Berks RG12 1HN                      |

# **16** Informacje techniczne

W tej części podano parametry techniczne urządzenia oraz informacje na temat zgodności urządzenia HP all-in-one z przepisami międzynarodowymi.

W tym rozdziale przedstawiono wymagania systemowe w systemach Windows i Macintosh, wymagania dotyczące papieru, druku, kopiowania, kart pamięci, parametry skanowania, dane fizyczne, informacje o poborze energii oraz o zagadnieniach związanych z ochroną środowiska, jak również deklaracje zgodności z normami.

# Wymagania systemowe

Wymagania odnośnie oprogramowania systemowego zostały wyszczególnione w pliku Readme. Plik readme można otworzyć, klikając dwukrotnie ikonę w katalogu głównym dysku CD-ROM z oprogramowaniem urządzenia HP all-in-one. Jeśli oprogramowanie dla systemu Windows jest już zainstalowane, plik Readme jest dostępny w menu **Start** na pasku zadań; wybierz kolejno polecenia **Programy**, **Hewlett-Packard**, **HP PSC 2400 Series**, **Pokaż plik Readme**.

# Dane dotyczące papieru

W tej części przedstawiono informacje o pojemnościach podajników, rozmiarach papieru i szerokościach marginesów.

| Rodzaj                                               | Gramatura papieru      | Podajnik wejściowy <sup>1</sup> | Zasobnik wyjściowy <sup>2</sup> |
|------------------------------------------------------|------------------------|---------------------------------|---------------------------------|
| Zwykły papier                                        | 60 do 90 g/m2          | 100 (papier 75 g/m2)            | 50 (papier 75 g/m2)             |
| Papier Legal                                         | 75 do 90 g/m2          | 100 (papier 75 g/m2)            | 50 (papier 75 g/m2)             |
| Karty katalogowe                                     | Maksymalnie 200 g/m2   | 20                              | 10                              |
| Koperty                                              | 75 do 90 g/m2          | 10                              | 10                              |
| Folia                                                | Nie dot.               | 30                              | 15 lub mniej                    |
| Etykiety                                             | Nie dot.               | 20                              | 10                              |
| papier fotograficzny 4 x 6<br>cali (10 x 15 cm)      | 236 g/m2<br>(236 g/m2) | 30                              | 15                              |
| papier fotograficzny 8,5 x 11<br>cali (216 x 279 mm) | Nie dot.               | 20                              | 10                              |

## Pojemność podajnika

1 Pojemność maksymalna.

2 Pojemność zasobnika wyjściowego zależy od rodzaju papieru oraz ilości zużytego atramentu. Firma HP zaleca częste opróżnianie zasobnika.

#### **Rozmiary papieru**

| Rodzaj | Rozmiar              |
|--------|----------------------|
| Papier | Letter: 216 x 280 mm |
|        | A4: 210 x 297 mm     |

| R | oz | d | zi | a | ł 1 | 6 |
|---|----|---|----|---|-----|---|
|   |    |   |    |   |     |   |

| 6 | in | 2 | 6 | 2 | 071  | 1 |
|---|----|---|---|---|------|---|
|   | a  | u | u | а | 1521 | v |

| Rodzaj               | Rozmiar                        |
|----------------------|--------------------------------|
|                      | A5: 148 x 210 mm               |
|                      | Executive: 184,2 x 266,7 mm    |
|                      | Legal:                         |
| Koperty              | U.S. #10: 105 x 241 mm         |
|                      | U.S. #9: 98 x 225 mm           |
|                      | A2: 111 x 146 mm               |
|                      | DL: 110 x 220 mm               |
|                      | C6: 114 x 162 mm               |
| Folia                | Letter: 216 x 279 mm           |
|                      | A4: 210 x 297 mm               |
| Papier fotograficzny | 102 x 152 mm                   |
| Karty katalogowe     | 76 x 127 mm                    |
|                      | Karty katalogowe: 101 x 152 mm |
|                      | 127 x 178 mm                   |
|                      | A6: 105 x 148,5 mm             |
|                      | Pocztówka Hagaki: 100 x 148 mm |
| Etykiety             | Letter: 216 x 279 mm           |
|                      | A4: 210 x 297 mm               |
| Niestandardowy       | 76 x 127 mm do 216 x 356 mm    |

## Marginesy na wydrukach

|                                 | Górny (krawędź prowadząca) | Dolny (krawędź kończąca) <sup>1</sup> |
|---------------------------------|----------------------------|---------------------------------------|
| Papier lub folia przezroczysta  |                            |                                       |
| U.S. (Letter, Legal, Executive) | 1,8 mm                     | 6,7 mm                                |
| ISO (A4, A5) i JIS (B5)         | 1,8 mm                     | 6,7 mm                                |
| Koperty                         |                            |                                       |
|                                 | 3,2 mm ()                  | 6,7 mm                                |
| Karty katalogowe                |                            | ,                                     |
|                                 | 1,8 mm                     | 6,7 mm                                |

1 Ten margines nie jest zgodny, pomimo że obszar wydruku jest zgodny. Obszar wydruku jest przesunięty o 5,4 mm (0,21 cala) od środka, co powoduje powstanie asymetrycznych marginesów u góry oraz u dołu arkusza.

## Parametry drukowania

- druk monochromatyczny z rozdzielczością 600 x 600 dpi
- druk kolorowy z rozdzielczością 1200 x 1200 dpi z HPPhotoREt III

- Metoda: termiczny druk atramentowy
- Język: HP PCL Level 3, PCL3 GUI lub PCL 10
- Szybkość drukowania zależy od stopnia złożoności dokumentu.
- Wydajność druku: 500 stron wydruku na miesiąc (średnio)
- Wydajność druku: 5000 stron wydruku na miesiąc (maksymalnie)

| Тгур      |                      | Rozdzielczość (dpi)                                  | Szybkość (ppm) |
|-----------|----------------------|------------------------------------------------------|----------------|
| Najlepsza | Monochromatycz<br>ne | 1200 x 1200                                          | 2              |
|           | W kolorze            | 1200 x 1200 do 4800 dpi z optymalizacją <sup>1</sup> | 0,5            |
| Normalna  | Monochromatycz<br>ne | 600 × 600                                            | 7              |
|           | W kolorze            | 600 x 600                                            | 4              |
| Robocza   | Monochromatycz<br>ne | 300 x 300                                            | 23             |
|           | W kolorze            | 300 x 300                                            | 18             |

1 Maksymalnie 4800 x 1200 dpi z optymalizacją przy druku w kolorze na papierze fotograficznym, 1200 x 1200 dpi rozdzielczości wejściowej.

# Parametry kopiowania

- Cyfrowa obróbka obrazu
- Maksymalnie 99 kopii oryginału (zależy od modelu urządzenia)
- Cyfrowa zmiana skali obrazu od 25 do 400% (zależy od modelu urządzenia)
- Dopasowanie do strony, Plakat, Wiele stron na arkuszu
- Maks. 23 czarno-białych kopii na minutę; 18 kolorowych kopii na minutę (zależnie od modelu)
- Szybkość kopiowania zależy od stopnia złożoności dokumentu

| Tryb      |                   | Szybkość<br>(ppm) | Rozdzielczość druku (dpi) | Rozdzielczość skanowania<br>(dpi) <sup>1</sup> |
|-----------|-------------------|-------------------|---------------------------|------------------------------------------------|
| Najlepsza | Monochrom atyczne | do 0,8            | 1200 x 1200               | 1200 x 2400                                    |
|           | W kolorze         | do 0,8            | 1200 x 1200 <sup>2</sup>  | 1200 x 2400                                    |
| Normalna  | Monochrom atyczne | do 7              | 600 x 1200                | 600 x 1200                                     |
|           | W kolorze         | do 4              | 600 x 600                 | 600 x 1200                                     |
| Robocza   | Monochrom atyczne | do 23             | 300 x 1200                | 600 x 1200                                     |
|           | W kolorze         | do 18             | 600 x 300                 | 600 x 1200                                     |

1 Maksymalnie przy skalowaniu 400%.

2 Na papierze fotograficznym lub premium.

# Parametry karty pamięci

- Maksymalna zalecana liczba plików na karcie pamięci: 1000
- Maksymalny zalecany rozmiar pojedynczego pliku: 12 megapikseli, maksymalnie 8 MB
- Maksymalny zalecany rozmiar karty pamięci: 1 GB (jedynie stan stały)

Uwaga Jeśli parametry karty pamięci będą się zbliżać do zalecanych wartości maksymalnych, może nastąpić spowolnienie działania urządzenia HP all-in-one.

- CompactFlash
- SmartMedia
- Memory Stick
- Memory Stick Duo
- Memory Stick Pro
- Secure Digital
- MultiMediaCard (MMC)
- xD-Picture Card

## Parametry skanowania

- Edytor obrazów dostarczany wraz z urządzeniem
- Zintegrowane oprogramowanie OCR automatycznie przetwarza zeskanowany tekst na tekst do edycji
- Szybkość skanowania zależy od stopnia złożoności dokumentu
- Interfejs zgodny z Twain
- Rozdzielczość: do 1200 x 4800 dpi optyczna; 19 200 dpi interpolowana (programowo)
- W kolorze: 48-bitowa w kolorze, 8-bitowa skala szarości (256 odcieni szarości)
- Maksymalny rozmiar materiału skanowanego z płyty szklanej: 21,6 x 29,7 cm

# Parametry fizyczne

- Wysokość: 17,2 cm (wyświetlacz graficzny w pozycji opuszczonej)
- Szerokość: 44 cm
- Głębokość: 28,4 cm
- Waga: 5,5 kg

# Parametry zasilania

- Pobór mocy: 80 W (maksymalnie)
- Napięcie zasilania (wejściowe): 90 do 240 V (prąd zmienny) ~ 1 A 47-63 Hz, z uziemieniem
- Napięcie zasilania (wyjściowe): 32 V (prąd stały)===1630 mA

# Środowisko eksploatacyjne

- Zalecany zakres temperatur otoczenia przy pracy: 15° do 32°C
- Dopuszczalny zakres temperatur otoczenia przy pracy: 5° do 40°C
- Wilgotność: 15-85% wilg. wzgl. bez kondensacji
- Zakres temperatur przechowywania: –4° do 60°C
- W obecności silnego pola elektromagnetycznego wydruk urządzenia HP all-in-one może być lekko zniekształcony
- Firma HP zaleca stosowanie przewodu USB o długości nie przekraczającej 3 m, aby zminimalizować wprowadzony szum wywoływany przez potencjalne silne pola elektromagnetyczne

# **Dodatkowe dane techniczne**

Pamięć: 8 MB ROM, 32 MB DRAM

Posiadając dostęp do Internetu możesz uzyskać nagrane informacje na stronach internetowych firmy HP. Zapraszamy pod adres: www.hp.com/support.

## Program ochrony środowiska

W tej części przedstawiono informacje dotyczące ochrony środowiska, wytwarzania ozonu, zużycia energii, zużycia papieru, tworzyw sztucznych, informacje o bezpieczeństwie materiałów oraz programów recyklingu.

#### Ochrona środowiska

Firma Hewlett-Packard dostarcza wysokiej jakości wyroby o znikomym stopniu szkodliwości dla środowiska. Opisany produkt zaprojektowany został w sposób pozwalający zminimalizować jego szkodliwy wpływ na środowisko naturalne.

Dodatkowe informacje o programie ochrony środowiska firmy HP można znaleźć w witrynie sieci Web pod adresem:

www.hp.com/hpinfo/globalcitizenship/environment/index.html

#### Wytwarzanie ozonu

Opisany produkt nie wytwarza znaczących ilości ozonu (O3).

#### **Energy consumption**

Energy usage drops significantly while in ENERGY STAR® mode, which saves natural resources, and saves money without affecting the high performance of this product. This product qualifies for ENERGY STAR, which is a voluntary program established to encourage the development of energy-efficient office products.

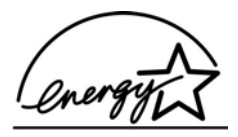

ENERGY STAR is a U.S. registered service mark of the U.S. EPA. As an ENERGY STAR partner, HP has determined that this product meets ENERGY STAR guidelines for energy efficiency.

For more information on ENERGY STAR guidelines, go to the following website:

www.energystar.gov

#### Zużycie papieru

Opisany produkt nadaje się do użycia z papierem makulaturowym wg normy DIN 19309.

#### Tworzywa sztuczne

Elementy z tworzyw sztucznych o wadze przekraczającej 25 gramów są oznaczone zgodnie ze standardami międzynarodowymi, które zwiększają możliwość identyfikacji tworzyw sztucznych do przetworzenia po zużyciu produktu.

#### Karty charakterystyki materiałów

Broszury opisujące środki bezpieczeństwa przy obchodzeniu się z materiałami (MSDS) dostępne są na stronach internetowej witryny HP, pod adresem: www.hp.com/go/msds Klienci nie posiadający dostępu do Internetu powinni zwrócić się do najbliższego punktu obsługi klientów firmy HP.

### Program recyklingu

Firma HP oferuje w wielu krajach/regionach coraz więcej programów zwrotów i recyklingu oraz współpracuje z dużymi punktami odzysku materiałów elektronicznych na całym świecie. Firma HP chroni zasoby naturalne, przystosowując do ponownego użytku i sprzedając niektóre ze swoich najbardziej popularnych wyrobów.

Ten produkt firmy HP zawiera następujące materiały, które mogą wymagać szczególnego traktowania pod koniec okresu eksploatacji:

- Rtęć w lampie fluorescencyjnej skanera (poniżej 2 mg)
- Ołów stopie lutowniczym

#### Program odzysku materiałów eksploatacyjnych do drukarek atramentowych HP

Firma HP angażuje się w ochronę środowiska. Program odzysku materiałów eksploatacyjnych HP Inkjet na surowce wtórne jest prowadzony w wielu krajach/regionach, umożliwia bezpłatny odzysk zużytych pojemników z tuszem. Więcej informacji można znaleźć na poniższej stronie internetowej:

www.hp.com/hpinfo/globalcitizenship/environment/recycle/inkjet.html

# Informacje o przepisach

Urządzenie HP all-in-one spełnia wymogi stawiane przez organy normalizacyjne w kraju/regionie sprzedaży.

W tej części zawarto informacje o obowiązkowym numerze identyfikacyjnym modelu produktu HP all-in-one, deklarację zgodności z przepisami FCC oraz osobne deklaracje dla użytkowników z Australii, Japonii i Korei.

#### Obowiązkowy numer identyfikacyjny modelu

Ze względu na obowiązek identyfikacji, produkt posiada Obowiązkowy numer modelu. Obowiązkowy numer identyfikacyjny tego produktu ma postać SDGOB-0401-02. Numeru tego nie należy mylić z nazwą handlową (HP PSC 2350 series all-in-one) ani z numerem produktu (Q5786A).

#### FCC statement

The United States Federal Communications Commission (in 47 CFR 15.105) has specified that the following notice be brought to the attention of users of this product.

Declaration of Conformity: This equipment has been tested and found to comply with the limits for a Class B digital device, pursuant to part 15 of the FCC Rules. Operation is subject to the following two conditions: (1) this device may not cause harmful interference, and (2) this device must accept any interference received, including interference that may cause undesired operation. Class B limits are designed to provide reasonable protection against harmful interference in a residential installation. This equipment generates, uses, and can radiate radio frequency energy, and, if not installed and used in accordance with the instructions, may cause harmful interference to radio communications. However, there is no guarantee that interference will not occur in a particular installation. If this equipment does cause harmful interference to radio or television reception, which can be determined by turning the equipment off and on, the user is encouraged to try to correct the interference by one or more of the following measures:

- Reorient the receiving antenna.
- Increase the separation between the equipment and the receiver.
- Connect the equipment into an outlet on a circuit different from that to which the receiver is connected.
- Consult the dealer or an experienced radio/TV technician for help.

For more information, contact the Product Regulations Manager, Hewlett-Packard Company, San Diego, (858) 655-4100.

The user may find the following booklet prepared by the Federal Communications Commission helpful: How to Identify and Resolve Radio-TV Interference Problems. This booklet is available from the U.S. Government Printing Office, Washington DC, 20402. Stock No. 004-000-00345-4.

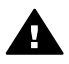

**Przestroga** Pursuant to Part 15.21 of the FCC Rules, any changes or modifications to this equipment not expressly approved by the Hewlett-Packard Company may cause harmful interference and void the FCC authorization to operate this equipment.

#### Notice to users in Australia

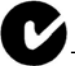

This equipment complies with Australian EMC requirements.

#### Notice to users in Japan (VCCI-2)

この装置は、情報処理装置等電波障害自主規制協議会(VCCI)の基準 に基づくクラスB情報技術装置です。この装置は、家庭環境で使用すること を目的としていますが、この装置がラジオやテレビジョン受信機に近接して 使用されると受信障害を引き起こすことがあります。 取り扱い説明書に従って正しい取り扱いをして下さい。

#### Notice to users in Korea

# **사용자 안내문(B급 기기)** 이 기기는 비업무용으로 전자파 적합 등록을 받은 기기로서, 주거지역에서는 물론 모든 지역에서 사용할 수 있습니다.

# **Declaration of conformity (European Economic Area)**

The Declaration of Conformity in this document complies with ISO/IEC Guide 22 and EN 45014. It identifies the product, manufacturer's name and address, and applicable specifications recognized in the European community.

# **Declaration of conformity**

| Manufacturer's Na                    | me:                                                                                                    | Hewlett-Packard Company                                                                               |  |  |  |
|--------------------------------------|----------------------------------------------------------------------------------------------------|----------------------------------------------------------------------------------------------------|--|--|--|
| Manufacturer's Address:              |                                                                                                    | 16399 West Bernardo Drive                                                                             |  |  |  |
|                                      |                                                                                                    | San Diego CA 92127, USA                                                                               |  |  |  |
| Regulatory Model                     | Number:                                                                                                    | SDGOB-0401-02                                                                                         |  |  |  |
| declares, that the                   | product:                                                                                                    |                                                                                                    |  |  |  |
| Product Name:                        | HP PSC 23                                                                                                    | 350 Series ( <b>Q5786A)</b>                                                                           |  |  |  |
| Model Number(s):                     | : PSC 2350 (Q5792A, Q5792B), PSC 2352 (Q5797C), PSC 2353 (Q5796C), PSC 2353 (Q5789A, Q5789B, Q5795C), PSC 2355xi (Q5790A), PSC 2355v (Q5791A), PSC 2355v (Q5794B), PSC 2358 (Q5798B) |                                                                                                    |  |  |  |
| Power Adapter(s)                     | HP part#:                                                                                                    | 0950-4491                                                                                             |  |  |  |
| conforms to the fo                   | llowing Prod                                                                                                    | uct Specifications:                                                                                   |  |  |  |
| Safety:                              | IEC 60950-1:2                                                                                                    | 2001                                                                                                  |  |  |  |
|                                      | EN 60950-1: 2002                                                                                                    |                                                                                                    |  |  |  |
|                                      | IEC 60825-1 Edition 1.2: 2001 / EN 60825-1+A11+A2+A1: 2002 Class 1(Laser/Led)                                                                                                    |                                                                                                    |  |  |  |
|                                      | UL 60950-1: 2003                                                                                                    |                                                                                                    |  |  |  |
|                                      | CAN/CSA-22.2 No. 60950-1-03                                                                                                    |                                                                                                    |  |  |  |
|                                      | NOM 019-SFCI-1993, AS/NZS 60950: 2000, GB4943: 2001                                                                                                    |                                                                                                    |  |  |  |
| EMC:                                 | CISPR 22:199                                                                                                    | 7 / EN 55022:1998 Class B                                                                             |  |  |  |
|                                      | CISPR 24:1997 / EN 55024:1998                                                                                                    |                                                                                                    |  |  |  |
|                                      | IEC 61000-3-2: 2000 / EN 61000-3-2: 2000                                                                                                    |                                                                                                    |  |  |  |
|                                      | IEC 61000-3-3/A1: 2001 / EN 61000-3-3/ A1: 2001                                                                                                    |                                                                                                    |  |  |  |
|                                      | AS/NZS CISPR 22: 2002<br>CNS13438:1998 VCCL2                                                                                                    |                                                                                                    |  |  |  |
|                                      | ECC Part 15-Class B/ICES-003. Issue 2                                                                                                    |                                                                                                    |  |  |  |
|                                      | GB9254: 1998                                                                                                    |                                                                                                    |  |  |  |
|                                      | Supp                                                                                                    | plementary Information:                                                                               |  |  |  |
| The product here<br>Directive 89/336 | ewith complies<br>/EC and carrie                                                                                                    | s with the requirements of the Low Voltage Directive 73/23/EC, the EMC as the CE-marking accordingly. |  |  |  |
| 1) The product w                     | as tested in a                                                                                                    | typical configuration.                                                                                |  |  |  |
|                                      |                                                                                                    |                                                                                                    |  |  |  |
| 18 March                             | 2004                                                                                                    | Stever A Smith                                                                                        |  |  |  |
| Date                                 |                                                                                                    | Steve Smith, Hardware Test & Regs MGR.                                                                |  |  |  |

# Indeks

## A

aktualizacja oprogramowania. patrz aktualizacja urządzenia aktualizacja urządzenia Macintosh 116 opis 115 Windows 115 anulowanie kopiuj 66 skanowanie 69 zadanie drukowania 73 aparat cyfrowy PictBridge 51 aplikacja, drukowanie z 71 arkusz próbny drukowanie 44 menu 11 skanowanie 45 wypełnianie 45

## С

czas opóźnienia komunikatu 98 czyszczenie obszar dysz tuszu pojemnika z tuszem 96 obudowa 86 pojemniki z tuszem 94 płyta szklana 85 styki pojemnika z tuszem 95 wewnętrzna część pokrywy 85

## D

dane dotyczące papieru 129 declaration of conformity European Economic Area 135 United States 136 dopasuj do strony 62 drukowanie anulowanie zadania 73 arkusz próbny 44 opcje wydruku 72 parametry drukowania 130 raport na stronie testowej 87 Szybki wydruk 52 z aplikacji 71 z komputera 71 zdjęcia z karty pamięci 50 zdjęcia z pliku DPOF 52

## Е

etykiety, ładowanie 39

## F

FCC statement 134 folie. ładowanie 39 fotografie bez obramowania 51 drukowanie z pliku DPOF 52 HP Image Zone 79 pojemniki do druku zdjęć 92 pokaz slajdów 53 poprawa jakości na kopiach 64 Szybki wydruk 52 usuwanie zaznaczenia 51 wysyłanie z karty pamięci 76 wysyłanie zeskanowanych obrazów 78

## G

gwarancja rozszerzenia 125

## Н

HP all-in-one opis 5 przygotowanie do wysyłki 122 HP Gallery (Galeria HP) HP Image Zone dla OS 9 18 HP Image Zone dla OS X 15 HP Help (Pomoc HP) (HP Image Zone dla OS 9) 18 HP Image Print (Drukowanie obrazów HP) (HP Image Zone dla OS X) 15 HP Image Zone HP Instant Share 80, 81 Macintosh 13, 16, 81 opis 11 Windows 12, 13, 80 **HP** Instant Share albumy elektroniczne 53 e-mail 53 HP Image Zone 79 informacie 75 konfiguracja (USB) 76 wydruki wysokiej jakości 53 wysyłanie do urządzenia 76, 79 wysyłanie obrazów 76 wysyłanie obrazów z programu HP Image Zone (USB) 79 wysyłanie zdjęć z karty pamięci (USB) 76 wysyłanie zdjęć z karty pamięci (USB) za pośrednictwem poczty email 76 wysyłanie zdjęć z programu HP Image Zone (USB) za pośrednictwem poczty e-mail 79 wysyłanie zeskanowanych obrazów 78 **HP** JetDirect konfiguracja 23 HP on the Web (HP w sieci Web) (HP Image Zone dla OS 9) 18

## L

identyfikator serwisowy urządzenia 118 informacje o przepisach FCC statement 134

obowiazkowy numer identyfikacyjny modelu 134 informacje techniczne dane dotyczące papieru 129 marginesy na wydrukach 130 parametry drukowania 130 parametry fizyczne 132 parametry karty pamięci 132 parametry kopiowania 131 parametry skanowania 132 parametry zasilania 132 pojemność podajników papieru 129 rozmiary papieru 129 waga 132 wymagania systemowe 129 środowisko eksploatacyjne 132 instalacja kabla USB 101 Instant Share. patrz HP Instant Share

## J

jakość kopiuj 57

## K

karta pamięci CompactFlash 41 karta pamięci Memory Stick 41 karta pamięci MicroDrive 41 karta pamieci MultiMediaCard (MMC) 41 karta pamięci Secure Digital 41 karta pamięci SmartMedia 41 karta pamięci xD 41 kartki pocztowe, ładowanie 38 karty Hagaki, ładowanie 38 karty okolicznościowe. ładowanie 39 karty pamięci arkusz próbny 44 drukowanie z pliku DPOF 52 opis 41 wkładanie karty 42 wydruk zdjęć 50 wysyłanie zdjęć 76

zapis plików na komputerze 42 kaseta zabezpieczająca 92 klawiatura 8 kolorowy wyświetlacz graficzny ikony 9 wygaszacz 9 zmiana jednostek miary 103 zmiana języka 103 konserwacja czas opóźnienia komunikatu 98 czyszczenie obudowy 86 czyszczenie pojemników z tuszem 94 czyszczenie szyby 85 czyszczenie wewnętrznej części pokrywy 85 przywracanie ustawień fabrycznych 98 raport na stronie testowej 87 sprawdzanie poziomu tuszu 86 tryb oszczędzania energii 97 wymiana pojemników z tuszem 89 wyrównaj pojemniki z tuszem 93 koperty, ładowanie 38 kopie bez marginesów zapełnij całą stronę 60 zdjecie 10 x 15 cm (4 x 6 cali) 59 kopiowanie parametry kopiowania 131 kopiuj anulowanie 66 dokumenty czarno-białe 59 Intensywność kolorów 63 jakość 57 kilka na jednej stronie 61 liczba kopii 58 menu 10 naprasowanki 66 poprawa jakości jasnych obszarów 64 powiekszanie do rozmiarów plakatu 65 rodzaje papieru, zalecane 56

rozmiar papieru 55 szybkość 57 tekst, poprawa jakości 64 ustawienia domyślne 58 zdjęcia na papierze Letter lub A4 60 zdjęcia, poprawa jakości 64

## L

liczba kopii kopiuj 58

## Μ

make copies (twórz kopie) HP Image Zone dla OS 9 17 HP Image Zone dla OS X 15 marginesy na wydrukach 130 materiał. *patrz* papier menu skanuj do USB - Macintosh 10 USB - Windows 10 more aplications (więcej aplikacji) (HP Image Zone dla OS 9) 18

## Ν

najlepsza jakość kopiowania 57 naprasowanki na koszulki kopiuj 66 naprasowanki na koszulki, ładowanie 39 Nawigator HP brak ikon 110 HP Instant Share 82 uruchamianie 12 normalna jakość kopii 57 numer seryjny 118 numery telefoniczne, obsługa klienta 117

# 0

obsługa 117 *patrz także* obsługa klienta obsługa klienta Ameryka Północna 118 Australia 121 gwarancja 125 HP Quick Exchange Service (Japan) 122

#### Indeks

identyfikator serwisowy urządzenia 118 Japonia 122 kontakt 117 Korea 121 numer servjny 118 poza USA 118 witryna internetowa 117 obsługiwane typy połączeń sieć 23 udostępnianie drukarki 22 USB 22 odzvsk materiałów eksploatacyjnych do drukarek atramentowych 134

## Ρ

panel sterowania opis 6 papier niewłaściwe rodzaje 34 rozmiary papieru 129 zacięcia 40, 114 zalecane rodzaje 34 zalecane rodzaje kopii 56 zamawianie 83 ladowanie 35 papier A4, ładowanie 35 papier fotograficzny 10 x 15 cm, ładowanie 37 papier fotograficzny, ladowanie 37 papier legal, ładowanie 35 papier letter, ładowanie 35 parametry fizyczne 132 parametry karty pamieci 132 parametry zasilania 132 PictBridge 51 plakaty kopiuj 65 plik DPOF 52 pojemniki z tuszem czyszczenie 94 czyszczenie obszaru dysz tuszu 96 czyszczenie styków 95 nazwy części 88 obsługa 88 pojemniki do druku zdjeć 92 przechowywanie 92

rozwiazywanie problemów 114 sprawdzanie poziomu tuszu 86 wymiana 89 wyrównywanie 93 zamawianie 83 pojemność podajników papieru 129 pokaz slajdów 53 pomniejszanie/powiększanie kopii plakat 65 zmiana rozmiaru w celu dopasowania do formatu Letter lub A4 62 zmieszczenie kilku na jednej stronie 61 pomoc techniczna przed skontaktowaniem sie 100 zasoby 100 pomoc techniczna firmy HP przed skontaktowaniem się 100 poziom tuszu, sprawdzanie 86 program ochrony środowiska 133 przyciemnianie kopie 63 przycisk Anuluj 9 przycisk Obróć 8 przycisk OK 8 przycisk Powiększenie 9 przycisk przegrywanie obrazów (Nawigator HP) 13 przycisk skanuj dokument (Nawigator HP) 12 przycisk skanuj obraz (Nawigator HP) 12 przycisk Włacz 8 przywracanie ustawień fabrycznych 98 płyta szklana czyszczenie 85 ładowanie oryginału 33

## R

raport na stronie testowej 87 recykling 134 regulatory notices declaration of conformity 136

declaration of conformity (European Economic Area) 135 notice to users in Japan 135 notice to users in Korea 135 robocza jakość kopii 58 rozjaśnianie kopie 63 rozwiązywanie problemów instalacia oprogramowania 108 instalacja sprzętu 101 karta pamieci aparatu cyfrowego 115 kontakt z pomoca techniczną firmy HP 100 nieprawidłowe jednostki miary 103 opis 99 opis instalacji 101 wystepujacych podczas korzystania z urządzenia 113 zasoby pomocy technicznej 100

## S

scan document (skanuj dokument) (HP Image Zone dla OS 9) 17 scan picture (skanuj obraz) HP Image Zone dla OS 9 17 HP Image Zone dla OS X 15 scan to OCR (skanuj do programu OCR) (HP Image Zone dla OS X) 15 skanowanie arkusz próbny 45 do karty pamięci 69 HP Instant Share 78 parametry skanowania 132 przycisk 8 z panelu przedniego 68 zatrzymanie 69 specyfikacje. patrz informacje techniczne sprawozdania autotest 87 Start, Kolor 8

Start, Mono 8 strzałka w dół 9 strzałka w górę 9 strzałka w lewo 8 strzałka w prawo 9 szyba skanera czyszczenie 85 ładowanie oryginału 33 Szybki wydruk 52 szybkość kopiuj 57

## Т

tekst poprawa jakości na kopiach 64 telefony obsługi klienta 117 tryb oszczędzania energii 97 twórz kopie przycisk (Nawigator HP) 13

## U

udostępnianie drukarki Macintosh 22 Windows 21.22 unload images (przegrywanie obrazów) HP Image Zone dla OS 9 17 HP Image Zone dla OS X 15 ustawienia menu 11 opcje wydruku 72 przycisk 8 ustawienia domyślne przywracanie 98 ustawienia fabryczne, przywracanie 98

## W

w kolorze intensywność 63 kopie 64 Webscan 24 wewnętrzna część pokrywy, czyszczenie 85 wygaszacz 9 wymagania systemowe 129 wymiana pojemników z tuszem 89 wyrównaj pojemniki z tuszem 93 wysyłanie do urządzenia HP Image Zone (Macintosh) 81 HP Image Zone (Windows) 80 Nawigator HP (Macintosh) 82 z karty pamięci 76 zeskanowane obrazy 78

## Ζ

zacięcia papieru 40, 114 zamawianie oprogramowanie 84 papier 83 Podręcznik instalacji 84 Podręcznik użytkownika 84 pojemniki z tuszem 83 zapełnij cała stronę 60 zapisywanie zdjęcia na komputerze 42 zatrzymanie kopiuj 66 skanowanie 69 zadanie drukowania 73 zdjęcia bez obramowania drukowanie z karty pamięci 51 zdjęcie menu 11 przycisk menu 8 zwrot urządzenia HP all-in-one 122

## Ł

ładowanie etykiety 39 folie 39 kartki pocztowe 38 Karty Hagaki 38 karty okolicznościowe 39 koperty 38 naprasowanki na koszulki 39 oryginał 33 papier A4 35 papier fotograficzny 10 x 15 cm 37 papier Legal 35 papier letter 35 Ś

środowisko eksploatacyjne 132

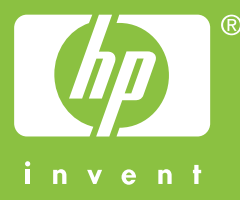

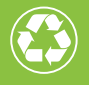

Wydrukowano na papierze składającym się przynajmniej w 50% z włókna z surowców wtórnych, w tym minimum 10% z makulatury

© 2004 Hewlett-Packard Development Company, L.P.

**Electronic Edition** 

www.hp.com

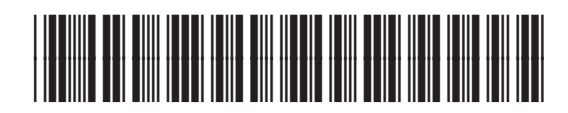

Q5786-90199